# Tektronix

MTS4SJ MPEG トランスポート・ストリーム・コンプライア ンス・アナライザ

071-1508-00

このドキュメントは以下のソフトウェア・バージョンをサポートします。 MTS4SJ MPEG トランスポート・ストリーム・コンプライアンス・アナライザ – バージョン 1.0 以上。

www.tektronix.com

Copyright © Tektronix, Inc. All rights reserved.使用許諾ソフトウェア製品は、Tektronix またはその供給者が所有するもので、米国著作権法および国際条約の規定によって保護されています。

お客様が政府機関である場合、使用、複製、または開示の際には、DFARS 252.227-7013「the Rights in Technical Data and Computer Software」条項の(c)(1)(ii)または FAR 52.227-19「Commercial Computer Software— Restricted Rights」条項の(c)(1)および(2)が適用されるものとして定められている制限を受けます。

Tektronix 製品は、認定済みおよび申請中の米国およびその他の国の特許により保護されています。 本書の内容は、既に発行されている他の資料の内容に代わるものです。仕様および価格は予告なしに 変更することがあります。

Tektronix, Inc., P.O. Box 500, Beaverton, OR 97077

TEKTRONIX および TEK は Tektronix, Inc.の登録商標です。

#### ソフトウェアの保証

Tektronix は、ソフトウェア製品を提供する目的で使用されているメディア、およびそのメディア上でコード化さ れているプログラムが、材質の欠陥と作業工程の欠陥のどちらの影響も受けていないことを、出荷から3か月の期 間にわたって保証します。保証期間内に、メディアまたはエンコードに欠陥があることが判明した場合は、 Tektronix は欠陥のあるメディアと交換する形で、代品を提供します。ソフトウェア製品を提供する目的で使用さ れているメディアの欠陥を除き、本ソフトウェア製品は「あるがまま」の形で提供され、明示的と黙示的のどちら も含め、いかなる形での保証も適用されません。Tektronix は、ソフトウェア製品の中に含まれている機能がお客 様の要求を満たすこと、プログラムの動作が中断されないこと、またはエラーが皆無であることのいずれも保証し ません。

この保証の下でサービスを受けるには、保証期間が終了する前に、お客様は Tektronix に対してその欠陥について 通知しなければなりません。お客様から通知を受けた後、材質の欠陥または作業工程の欠陥の影響を受けていない 代品を Tektronix が妥当な期間のうちに提供できない場合は、お客様は本ソフトウェア製品に関するライセンスを 終了させ、本ソフトウェア製品とそれに関連するあらゆる資材を返却することにより、お客様が既に支払った料金 の払い戻しを受けることができます。

本保証は、明示的であるか暗黙であるかに無関係に、その他のすべての保証に代えて Tektronix より提供されるも のです。Tektronix およびそのベンダは、商品性または特定目的に対する適合性のいかなる暗黙の保証も拒否しま す。Tektronix がこの保証を履行しなかった場合は、Tektronix は欠陥メディアの交換、またはお客様が既に支払っ た金額の払い戻しを行う責任を負いますが、それは保証不履行に対する唯一の排他的な賠償です。Tektronix およ びそのベンダは、Tektronix またはベンダにそうした損害の可能性が前もって通知されていたかどうかにかかわら ず、いかなる間接的損害、特別な損害、付随的損害、または結果的損害に対しても責任を負いません。

# 目次

| このマニュアルについて    | v    |
|----------------|------|
| 関連資料           | v    |
| Tektronix の連絡先 | . vi |

### はじめに

| はじめに・・・・・              | 1-1  |
|------------------------|------|
| 製品の説明                  | 1-1  |
| オプションとアクセサリ            | 1-4  |
| システム要件                 | 1-5  |
| TSCA ソフトウェアのインストール     | 1-6  |
| ソフトウェア保護               | 1-7  |
| TSCA ソフトウェアの起動         | 1-8  |
| ストリーム内容の表示に使用するフォントの設定 | 1-12 |

### 基本的な操作

| アナライザ・ウィンドウについて                   | 2-1  |
|-----------------------------------|------|
| エラー・ステータス LED                     | 2-5  |
| コンテキスト・メニュー                       | 2-6  |
| [プログラム]ビューの使用                     | 2-7  |
| プログラム・ナビゲーション – トランスポート・ストリーム・ノード | 2-8  |
| プログラム・ナビゲーション – プログラム・ノード         | 2-11 |
| プログラム・ナビゲーション - 基本ストリーム           | 2-12 |
| [テスト]ビューの使用                       | 2-15 |
| テスト・ナビゲーション-すべてのテスト               | 2-18 |
| テスト・ナビゲーション – テスト・ノード             | 2-19 |
| テスト・ナビゲーション – PID ノード             | 2-20 |
| [テーブル]ビューの使用                      | 2-21 |
| [テーブル・サマリ]ペイン                     | 2-22 |
| テーブル詳細ビュー-セクション・ビュー               | 2-23 |
| テーブル詳細ビュー-[SI反復グラフ]タブ             | 2-25 |
| [PID]ビューの使用                       | 2-27 |
| PID ビュー-すべての PID                  | 2-28 |
| PID ビュー – 詳細ビュー(すべての PID とグループ)   | 2-29 |
| PID ビュー – 詳細ビュー (PID)             | 2-30 |

| [パケット]ビューの使用           |      |
|------------------------|------|
| パケット・ナビゲーション・バー        | 2-34 |
| パケット・ナビゲーション – PID ノード | 2-35 |
| [パケット詳細]ビュー            | 2-36 |

### リファレンス

| ユーザ・インタフェースの共通概念                          |      |
|-------------------------------------------|------|
| ウィンドウ管理                                   |      |
| アイコン                                      |      |
| グラフ管理                                     |      |
| PCR グラフ                                   | 3-10 |
| パラメータ編集                                   | 3-13 |
| イベント・ログ                                   | 3-17 |
| ビット・レート                                   | 3-20 |
| メニュー・バーとオプション                             | 3-24 |
| ユーザ設定                                     | 3-26 |
| コンテキスト・メニュー                               | 3-27 |
| タスク例                                      | 3-33 |
| 解析したストリーム中のエラーが発生したテスト                    | 3-34 |
| ストリーム内の PID の数 参照されている PID の数参照されていない PID |      |
| の数                                        | 3-36 |
| プログラム PID に適用されたテスト                       | 3-37 |
| PID のストリーム・タイプの判別                         | 3-38 |
| ストリーム内のプログラムの数                            | 3-39 |
| プログラムの内容と対応する PID                         | 3-40 |
| プログラム内の各 PID のビット・レート                     | 3-41 |
| SIでのプログラム関連付けテーブル (PAT)の最新バージョン番号         | 3-42 |
|                                           |      |
| トフンスボート・パケットの検査                           | 3-43 |

### 付録

| 付録 A:SI/PSI ノー | FA- |
|----------------|-----|
|----------------|-----|

### 用語集

索引

# 図の一覧

| 図 1-1:TSCA 画面に表示された[プログラム]ビュー              | 1-2  |
|--------------------------------------------|------|
| 図 1-2 : [トランスポート・ストリームを開く]ウィンドウ            | 1-8  |
| 図 1-3 : TSCA ウィンドウでの解析進行状況の表示              | 1-11 |
| 図 1-4 : [ユーザ設定]ダイアログ・ボックスの表示フォントの設定        | 1-12 |
| 図 2-1 : アナライザ・ウィンドウ – ファイルが解析されている         | 2-1  |
| 図 2-2:アナライザ・ウィンドウ-ファイルなし                   | 2-4  |
| 図 2-3:[プログラム]ビュー                           | 2-7  |
| 図 2-4 : PCR グラフ・ビュー                        | 2-13 |
| 図 2-5 : テスト・ナビゲーション・ビュー                    | 2-15 |
| 図 2-6:[テスト・ビュー]ノード                         | 2-16 |
| 図 2-7 : テキスト・ビュー - ISDB-T 標準(例)            | 2-18 |
| 図 2-8:[テーブル]ビュー                            | 2-21 |
| 図 2-9 : テーブル・ビュー - プログラム(例)                | 2-22 |
| 図 2-10 : セクション・ペイロード                       | 2-24 |
| 図 2-11 : セクション・ヘッダ                         | 2-24 |
| 図 2-12:CRC                                 | 2-25 |
| 図 2-13:[PID サマリ]ビュー                        | 2-29 |
| 図 2-14 : [PID 情報]ビュー                       | 2-30 |
| 図 2-15 : パケット・ビュー – ISDB 詳細 – IIP          | 2-37 |
| 図 2-16 : パケット・ビュー - ISDB 詳細 - トランスポート・パケット | 2-37 |
| 図 3-1:ウィンドウのサイズの調整                         |      |
| 図 3-2:PCR グラフ                              | 3-6  |
| 図 3-3:グラフ - カーソル                           | 3-7  |
| 図 3-4:限界の表示                                | 3-9  |
| 図 3-5 : テスト・パラメータ                          | 3-13 |
| 図 3-6 : PID テスト・パラメータ                      | 3-14 |
| 図 3-7 : パラメータ値 - デフォルト・アイコン                | 3-15 |
| 図 3-8:イベント・ログ – コンテキスト・メニュー – [カラー]        | 3-17 |
| 図 3-9:イベント・ログ - [カラー]ダイアログ・ボックス            | 3-18 |
| 図 3-10:イベント・ログ - 色分け                       | 3-19 |
| 図 3-11:棒グラフ                                |      |
| 図 3-12:円グラフ                                |      |
| 図 3-13:[ユーザ設定]-[一般]                        |      |
| 図 3-14:[ユーザ設定]-[フォント]                      |      |
| 図 3-15:コンテキスト・メニュー (例)                     | 3-27 |
|                                            |      |

| 図 3-16:エラーが発生したテスト-例               |     |
|------------------------------------|-----|
| 図 3-17 : プログラム・カウント                |     |
| 図 3-18: PID カウント                   |     |
| 図 3-19 : プログラム PID のビット・レート        |     |
| 図 3-20:テーブルの ID とバージョン([サマリ]ビュー)   |     |
| 図 3-21:テーブルの ID とバージョン([セクション]ビュー) |     |
| 図 A-1: 一次 SI/PSI ノード (DVB の例)      | A-1 |

| 表 1-1:コンピュータ・システムの最小要件        | 1-5 |
|-------------------------------|-----|
| 表 3-1:オブジェクト識別アイコン            |     |
| 表 3-2:インタフェース管理アイコン           |     |
| 表 3-3: PCR 測定グラフ              |     |
| 表 3-4: File (ファイル) メニューのオプション |     |
| 表 3-5:ナビゲーション・メニューのオプション      |     |
| 表 3-6:設定メニューのオプション            |     |
| 表 3-7: ヘルプ・メニューのオプション         |     |
| 表 3-8:コンテキスト・メニューのオプション       |     |
| 表 3-9:ビット・レートの表示              |     |
| 表 A-1:MPEG SI/PSI             | A-2 |
| 表 A-2:DVB SI/PSI              | A-2 |
| 表 A-3:ATSC SI/PSI             | A-4 |
| 表 A-4: ISDB-S SI/PSI ノード      | A-5 |
| 表 A-5: ISDB-T SI/PSIノード       | A-6 |

# このマニュアルについて

このマニュアルでは、MTS4SJ MPEG トランスポート・ストリーム・コンプライ アンス・アナライザの機能および使用方法について説明します。このマニュアル は次の項から構成されています。

### はじめに

概要、アナライザ・ウィンドウ、ストリームの開始。MTS4SJの概要、イン ストール手順および起動手順。

- 基本的な操作 アナライザの主なビュー([プログラム]、[テスト]、[SI/PSI]、[PID]、[パケ ット])およびナビゲーションの説明。
- リファレンス すべてのナビゲーション・ビューに共通の動作の説明。
- 付録
  - 付録 A: SI/PSI ノード。
- 用語集
- 索引

### 関連資料

インストール用ディスクに ReadMe ファイルなどの関連マニュアルが含まれています。

下記の URL を使用すると、以下の標準機関のホームページにアクセスできます (一覧にある URL はこのマニュアルの作成時点で有効な URL です)。

■ MPEG-2 標準(国際標準化機構)

http://www.iso.ch/

DVB標準(欧州電気通信標準化機構)

http://www.etsi.org/

ATSC 標準(高画質テレビ・システム委員会)

http://www.atsc.org/

### Tektronix の連絡先

| 住所         | Tektronix, Inc.                                                   |
|------------|-------------------------------------------------------------------|
|            | 部署名(担当部署名がわかる場合)                                                  |
|            | 14200 SW Karl Braun Drive                                         |
|            | P.O. Box 500                                                      |
|            | Beaverton, OR 97077                                               |
|            | USA                                                               |
| ホームページ     | www.tektronix.com                                                 |
| テクニカル・サポート | 電子メール: techsupport@tektronix.com                                  |
|            | *-フリーダイヤル(北米のみ)                                                   |
|            | 午前 6:00~午後 5:00(太平洋岸標準時)<br>営業時間外の場合は、ボイス・メールにメッセージを録音<br>してください。 |

# はじめに

## はじめに

このセクションでは、MTS4SJ MPEG トランスポート・ストリーム・コンプライ アンス・アナライザ (TSCA) について説明し、オプションとアクセサリのリスト、 ソフトウェアのインストールと起動の手順、および画面表示に使用するフォント を選択する手順を示します。

### 製品の説明

MTS4SJ MPEG トランスポート・ストリーム・コンプライアンス・アナライザ (TSCA) は、最新の MPEG、DVB、ATSC、ISDB-T、および ISDB-S 標準を使用 して、前もって記録または合成されたトランスポート・ストリームの内容を監視 および解釈することができるスタンドアローン・ソフトウェア・ツールです。

TSCA ソフトウェアは、最小限のマウス操作でトランスポート・ストリーム内の 問題をすばやく見つけ、特定することができるように特に設計されています。問 題領域をすばやく特定できるので、TSCA ソフトウェアは、ISDB-T および ISDB-S 用の機器、ネットワーク、およびサービスの開発とテストの時間の短縮に役立ち ます。

ストリーム情報をユーザ指定フォントで表示するように TSCA ソフトウェアを設定することができます。この機能により、ストリーム情報をユーザの地域の言語で表示したり、カスタム・フォントで表示したりすることができます。次のページの図 1-1: TSCA 画面に表示された[プログラム]ビューは、日本語で表示されたTSCA[プログラム]ビュー画面を示します。

TSCA ソフトウェアは、MS Windows NT 4.0、MS Windows 2000、または MS Windows XP オペレーティング・システムを使用しているコンピュータ上で動 作します。そのほかに、TSCA ソフトウェアは Tektronix, Inc.の MPEG テスト・シ ステム、MTS300、AD95x、および AD95xA 上でも動作します。1-5ページの 表 1-1:コンピュータ・システムの最小要件に、TSCA ソフトウェアを実行するコ ンピュータの最小のハードウェアおよびソフトウェア要件を示します。

#### 機能と特長

TSCA ソフトウェアには、次のような機能と特長があります。

- 操作が簡単で、必要な情報がすばやく見つかる UI ナビゲーション
- 格納されているトランスポート・ストリームの詳細解析(ISDB-Tおよび ISDB-Sテーブル・タイプのサポートを含む)
- データ要約および自動フィルタによる複雑なトランスポート・ストリーム解析の簡易化

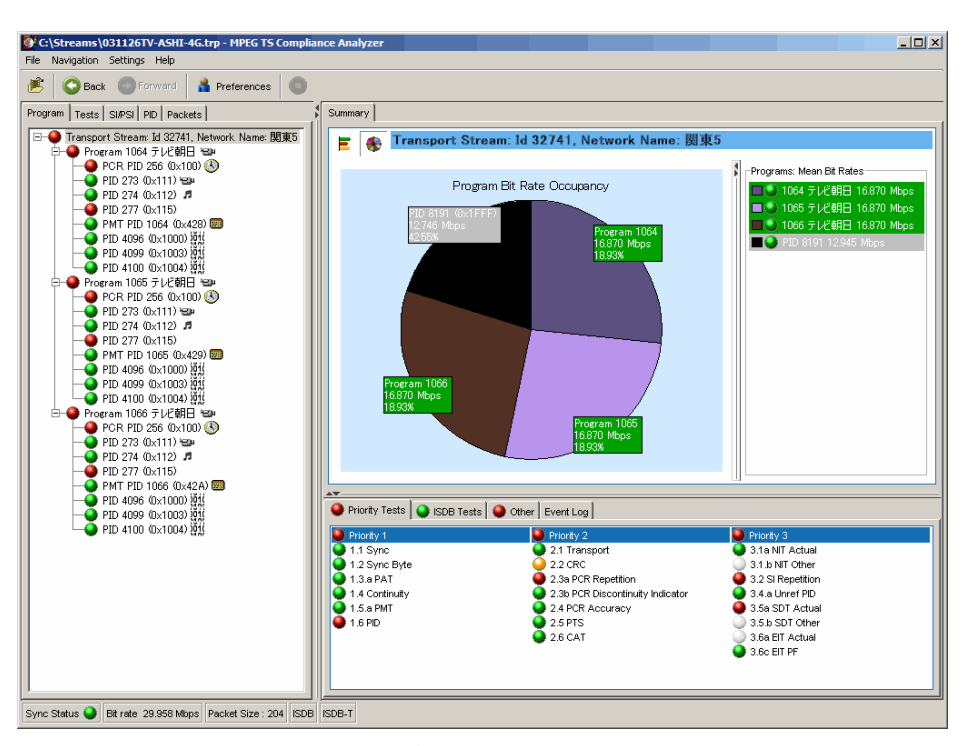

### 図 1-1: TSCA 画面に表示された[プログラム]ビュー

TSCA メッセージ・ログやストリーム・テーブルの内容を日本語で表示できるユーザ指定フォントのサポート

ISDB-T および ISDB-S 標準をサポートする TR 101-290 Priority 1、2 および 3 テスト

TMCC および IIP データの構文解析および表示

SI、TMCC および IIP データ間の整合性チェック

独自の PSI/SI 構文セクション・レート・エラー・テスト

検出したエラーの情報ロギング

PMTバージョン変更によるプログラム切り替え時の、すべてのテストの中断

DII および DDB エラー・チェック

SI 間プローブ

### TSCA ユーザ・インタフェース

TSCA ソフトウェアの画面では、1つのメイン・ウィンドウに種々のビューが表示 されます。各ビューは、タブ形式のフレームとスプリッタ形式のフレームに組み 込まれています。これによって、最大限の有用な情報をすっきりと表示できます。 メイン・ウィンドウから、次のビューにアクセスできます。

#### [プログラム]ビュー

[プログラム]ビューにはトランスポート・ストリームの内容の概要が、プログラムの内容、各プログラムのビット・レート使用量、TR 101 290 テスト結果に関して表示されます。赤、橙(だいだい)、緑の LED が、トランスポート・ストリーム内の各プログラムまたはプログラム要素に関連するエラーの有無を示します。赤の LED はストリーム内に現在エラーが発生していることを示し、橙の LED はエラーが発生したが現在はクリアされていることを示し、緑の LED はエラーが発生していないことを示します。

プログラム・ストリーム階層の下位レベルでエラーが検出された場合、そのエラー は上位レベルにも示されます。したがって、ユーザは最上位レベルでストリーム内 のすべてのプログラムを監視し、必要なときにすばやく下位レベルに移動すること によって問題の箇所を突き止めることができます。

#### [テスト]ビュー

[テスト]ビューでは、エラーがトランスポート・ストリームに適用されたどのテス トに関連しているかを特定することができます。エラー・ログは選択したテスト によって自動的にフィルタされ、また PID によってもフィルタできます。TR 101 290 規格に含まれている標準第1、第2、第3 優先度テストのほかに、PCR ジッタ およびプログラム/PID ビット・レートに関するテストが利用可能です。可変性テ ストにより、特定 PID のビット・レートの変化をテストすることができます。ま た、ISBD-T および ISDB-S ストリーム専用の多くのテストが用意されています。

### [SI/PSI(テーブル)]ビュー

[SI/PSI (テーブル)]ビューには、選択したデジタル・ビデオ標準に準拠した解析 済みストリームで発生したサービス情報テーブルが表示されます。これには、 MPEG 特有のプログラム情報、DVB サービス情報、ATSC および ISDB プログラ ムとシステム・プロトコル情報が含まれます。テーブルは機能別に分類されてお り、ハイパーリンクによって他のテーブル内の関連情報にすばやくアクセスでき ます。

#### [PID]ビュー

[PID]ビューには、トランスポート・ストリームの中で見つかったすべての PID に 関する情報が表示されます。PID を選択すると、関連する[要約]ビューにそのトラ ンスポート・ストリームの PID に関する概要が示され、そのストリーム内のすべ ての PID の相対データ・レートが表示されます。この情報は、棒グラフまたは円 グラフとして表示できます。ポップアップ・メニューにより、選択範囲を簡単に 限定することができます。

各 PID には、一連のテストが関連付けられています。1 つ以上のテストに合格し なかった場合、関連する PID の下に合格しなかったテストの一覧が示されます。 特定の PID を選択すると、関連付けられているすべてのテストの要約が表示され ます。特定のテストを選択すると、そのテストに関するイベント・ログおよびパ ラメータが表示されます。

#### [パケット]ビュー

[パケット]ビューには、トランスポート・ストリームの中で見つかったすべてのパ ケットに関する情報が、内容に従って分類されて表示されます。これらのグルー プには、PID 値、SFN メガ・イニシャライゼーション・パケット(MIP)(DVB のみ)、および ISDB-T 情報パケット(IIP)が含まれます。特定の PID または MIP を選択すると、その特定の PID または MIP を含んでいるパケットのみが表示 されます。

### オプションとアクセサリ

TSCA ソフトウェアには、以下のアクセサリが用意されています。

#### アクセサリ

- MTS4SJ:
  ソフトウェア CD-ROM、ユーザ・マニュアル、およびソフトウェア・キー・ ドングル
- MTS4SJUP: ソフトウェア CD-ROM およびユーザ・マニュアル

### システム要件

TSCA ソフトウェアをコンピュータにインストールする場合は、表 1-1 に示されて いるシステムの最小要件の一覧を参照してください。TSCA ソフトウェアは、こ れ以上の処理能力とメモリを備えたコンピュータや、データ格納用に高速のハー ドディスクや SCSI ハードディスクを使用しているコンピュータでは高速で動作し ます。

ソフトウェアを Tektronix MPEG テスト・システム (MTS300、AD95x、AD95xA) にインストールする場合は、この機器に十分な処理能力があるため、システムを アップグレードする必要はありません。

**注**: Tectronix, Inc が特に承認したソフトウェア・アプリケーションを除いて、他のア プリケーションをコンピュータにインストールしないでください。他のアプリケー ションがインストールされていると、TSCA ソフトウェアの動作が阻害されるおそれ があります。このような状況では、ソフトウェアの動作を保証できません。

| パラメータ                 | 要件                                                                                |
|-----------------------|-----------------------------------------------------------------------------------|
| プロセッサ                 | 純正インテル Pentium クラス 800 MHz 以上(1 GHz 以上を推<br>奨)とインテルまたは 100%互換のマザーボード・チップ<br>セット   |
| オペレーティング・<br>システム     | MS Windows NT 4.0、MS Windows 2000、または MS Windows XP<br>と Internet Explorer 5.0 以降 |
| メモリ                   | 128 MB 以上の RAM、256 MB 推奨                                                          |
| ハードディスク空き<br>容量       | TSCA アプリケーション用として 500 MB                                                          |
| モニタおよびビデ<br>オ・アダプタ    | SVGA(800×600)以上、XVGA(1024×768)を推奨                                                 |
| ハードウェア                | CD-ROM または DVD ドライブ                                                               |
|                       | キーボードおよびマウス(または同等のポインティン<br>グ・デバイス)                                               |
| Java ランタイム環境<br>(JRE) | バージョン 1.4.2 以降(TSCA に付属)                                                          |

表 1-1:コンピュータ・システムの最小要件

### TSCA ソフトウェアのインストール

前ページのシステム要件の情報を確認してから、次の手順に従って TSCA ソフト ウェアをインストールします。

- 1. コンピュータまたは MPEG テスト・システムの CD-ROM ドライブに TSCA CD-ROM を挿入します。
- TSCA インストール・プログラムが自動的に起動します。インストール・プ ログラムが起動しない場合は、MS Windows エクスプローラを使用して CD-ROM の内容を表示します。Setup.exe ファイルをダブルクリックし、インス トール・プログラムを起動します。
- InstallShield<sup>®</sup>ウィザードの最初の画面に、MPEG TS コンプライアンス・アナ ライザをユーザのコンピュータにインストールする準備ができていることを 示すメッセージが表示されます。[次へ]をクリックして、次に進みます。
- ウィザードの次の画面で、TSCA ソフトウェアのデフォルトのインストール 場所(C:\Program Files\Tektronix\MTS)を確認するか、または別の場所を選択 します。[次へ]をクリックしてデフォルトの場所を受け入れるか、または [参照]をクリックして別の場所を選択します。
- 5. ウィザードの次の画面で、ソフトウェアの完全インストールまたはカスタム・インストールを選択します。TSCA アプリケーションの一部のみをインストールする場合は、カスタム・インストールを選択します。[完全インストール]または[カスタム・インストール]を選択し、[次へ]をクリックして次へ進みます。
- 6. ウィザードの次の画面で、TSCA ソフトウェアのデフォルトのプログラム・フォルダ名(MTS-400)を確認するか、または既存のプログラム・フォルダまたはカスタム・プログラム・フォルダを選択します。[次へ]をクリックしてデフォルトの場所を受け入れるか、または既存のフォルダの一覧をスクロールして別の場所を選択します。

リイザートの次の画面には、ISCA ソフトリェアのインストールの進行状況が 表示されます。TSCA ソフトウェアのインストールが完了すると、新しい画面 に InstallShield ウィザードが完了したことを示すメッセージが表示されます。

- TSCA ソフトウェアが正しく動作するためには、正しいバージョンの Java ラ ンタイム環境(JRE)をコンピュータまたは MPEG テスト・システムにイン ストールする必要があります使用している JRE バージョンが 1.4.1 以前である 場合は、[今すぐ Java ランタイム環境(JRE)をインストールする]を選択し、 続いて[完了]をクリックします。
- 8. JRE InstallShield ウィザードの最初の画面に、JRE をバージョン 1.4.2 に更新する ことを示すメッセージが表示されます。[次へ]をクリックして次へ進みます。
- 9. ウィザードの次の画面で、[変更]を選択し、[次へ]をクリックします。
- **10.** [完了]をクリックして JRE インストール・ウィザードを完了し、続いて[はい] または[いいえ]をクリックしてコンピュータまたは MPEG テスト・システム を再起動します。

TSCA ソフトウェアがインストールされると、コンピュータまたは MPEG テスト・システムのデスクトップに、下に示すような MPEG TS コンプライアンス・アナライザ・アイコンが表示されます。このアイコンをダブルクリックすると、TSCA ソフトウェアが起動します。

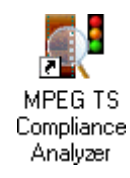

### ソフトウェア保護

TSCA ソフトウェアにアクセスするには、ドングル (ソフトウェア・キー) が取 り付けられている必要があります。ドングルとは、ホスト PC のパラレル・ポート に直接接続される小さなハードウェア・デバイスです。インストールされている オペレーティング・システムに対応しているプリンタは、ドングルを介して接続 することができます。

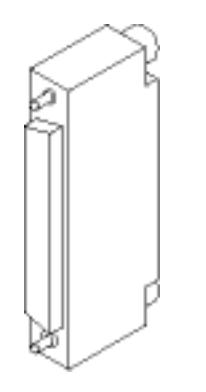

TSCA をインストールするにはドングルは必要ありませんが、ドングルを取り付けないとストリームを開くことはできません。

### TSCA ソフトウェアの起動

コンピュータまたは MPEG テスト・システムに格納されているトランスポート・ストリーム・ファイルの解析を開始するには、次の手順に従います。

 コンピュータのデスクトップにある MPEG TS コンプライアンス・アナライ ザ・アイコンをダブルクリックすると、TSCA ソフトウェアが起動します。 TSCA ソフトウェアをデフォルトの場所にインストールした場合は、[スター ト]メニューから[スタート]→[プログラム]→[MTS-400]→[MPEG TS Compliance Analyzer]を選択してソフトウェアを起動することもできます。

TSCA ソフトウェアを起動すると、まず[トランスポート・ストリーム開始] ウィンドウ(図1-2:[トランスポート・ストリームを開く]ウィンドウ)が表 示されます。

| Open Transport        | Stream                                                            | ×                                |
|-----------------------|-------------------------------------------------------------------|----------------------------------|
|                       | Look in: 🔁 Streams                                                | 🍺 🔊 🖬 📰                          |
|                       | BBC1AUG27 mpg                                                     | To calculate file transport rate |
| Analyse File          | My Recent D                                                       | Prescan 100 PCRs                 |
|                       | Sym1.mpg                                                          | C Use 0 Mbps                     |
|                       | Desitop 🖾 Sym2.mpg                                                |                                  |
| Stream Interpretation | My Documents                                                      |                                  |
|                       |                                                                   |                                  |
|                       | My Computer                                                       |                                  |
|                       |                                                                   | Use timestamps (if present)      |
|                       | My Network File name: BBC1AUG27.mpg                               |                                  |
|                       | Files of type: MPEG Transport Stream Files (*.mpg, *.mpeg, *.trp) | <b>•</b>                         |
|                       |                                                                   |                                  |
|                       |                                                                   | OK Cancel                        |

### 図 1-2:[トランスポート・ストリームを開く]ウィンドウ

 このウィンドウの上部の[ファイルの場所]ドロップダウン・ボックスを使用 して、コンピュータまたは MPEG テスト・システムに格納されているトラン スポート・ストリーム・ファイルを参照します。ストリームを選択すると、 ウィンドウの下部の[ファイル名]ボックスにストリーム名が表示されます。

#### トランスポート・レートの計算

トランスポート・ストリームを正しく解析するには、次のことが必要になります。

- 元のビット・レートを確認し、手動で入力する。
- ストリームの中の PCR (Program Clock Reference) からビット・レートを計算 する。

[Analyse File]をクリックして分析する トランスポート・ストリーム・ファ イルを選択し、ストリームのレート を計算する方法を選択します。

[ストリームの解釈]をクリックして \_\_ ストリーム・ファイルの解釈に使 用する標準を選択します。 注:TSCA ソフトウェアは、トランスポート・ストリームを解析する際に、スト リームのビット・レートを予想レートと比較します。システムの予想レートに基 づいてエラーを報告します。ストリームを正しく解析するには、ストリームの元 のビット・レートを確認するか、ストリームの中の PCR (Program Clock Reference)からビット・レートを計算する必要があります。PCR は安定した基準 クロックとして生成され、生成時にストリームに付加されます。解析時には、 PCR が抽出され、ローカル基準クロックに同期されます。

- または、ストリームに含まれているタイムスタンプを使用する。
- 3. 必要なストリームを選択したら、トランスポート・ストリームのレートを計 算するために以下の方法のうち1つを選択します。
  - [nnnの PCR をプリスキャンする]: この方法を選択すると、TSCA ソフトウェアはストリームに埋め込まれている PCR をプリスキャンすることによってストリームのレートを計算します。入力ボックスに、TSCA ソフトウェアが推奨する PCR の数が示されます。ストリーム・レートの決定にはこの数が必要です。入力ボックスを使用すると、別の数を入力できます。
  - [ファイル全体をスキャンする]:この方法を選択すると、TSCA ソフト ウェアはストリームに埋め込まれている PCR をすべてプリスキャンする ことによってストリームのレートを計算します。
  - [nnnn Mbps を使用する]: この方法を選択すると、TSCA ソフトウェアは、 ユーザが入力した絶対値(単位は Mbps)を予想ストリーム・レートと して使用します。

| To calculate file transport rate |  |  |  |
|----------------------------------|--|--|--|
| O Prescan 100 PCRs               |  |  |  |
| C Scan entire file               |  |  |  |
| C Use 0 Mbps                     |  |  |  |
|                                  |  |  |  |
|                                  |  |  |  |
|                                  |  |  |  |
|                                  |  |  |  |
|                                  |  |  |  |
| ☑ Use timestamps (if present)    |  |  |  |

**注**: タイムスタンプは、ストリームが生成されるときに付加されます。タイムスタン プが存在し、[タイムスタンプを使用する] チェックボックスがチェックされている場 合は、タイムスタンプが使用されます。タイムスタンプが使用されると、PCR オプ ション ([PCR をプリスキャンする]および[ファイル全体をスキャンする]) は無効に なります。手動でビット・レートを設定した場合は、PCR オプションとタイムスタン プの両方が無効になります。  TSCA ソフトウェアが、埋め込まれた PCR やタイムスタンプからビット・ レートを計算できない場合、次のようなダイアログ・ボックスが表示されま す。TSCA ソフトウェアがストリームを解析する前に、予想ビット・レート を入力する必要があります。

| Open Transport Stream 🗙 |                                                       |  |  |  |  |
|-------------------------|-------------------------------------------------------|--|--|--|--|
| 8                       | Unable to detect transport rate.<br>(reason: unknown) |  |  |  |  |
|                         | Please enter the transport rate of this file in Mbps: |  |  |  |  |
|                         | 0.0                                                   |  |  |  |  |
|                         | OK Cancel                                             |  |  |  |  |

#### [ストリームの解釈]

5. [トランスポート・ストリームを開く]ウィンドウの左側の[ストリームの解釈] をクリックして、ストリームの解釈に使用する標準を選択します。

**注**: TSCA ソフトウェアは、デジタル・テレビ管轄機関が定義した以下の標準に厳密に従って、ストリームを解析します。DVB(Digital Video Broadcasting)、ATSC (Advanced Television Systems Committee)、ISDB(Integrated Services Digital Broadcasting)。

TSCA ソフトウェアは、解析対象のストリームの予想される内容と構文を設定する プリロード・スクリプトを使用します。アナライザには、デジタル・テレビ標準 のすべての範囲を解釈できる、種々の組み合わせの総合的な範囲のスクリプトが 提供されています。

6. 左から右へと作業を進めます。[ベース標準]を選択し、次に[範囲]を選択しま す。使用される解析スクリプトが[スクリプト・ファイル]ペインに表示されま す。[OK]を選択して設定を受け入れ、ストリーム選択ウィンドウに戻ります。

| 💽 Open Transport S | itream                                         |                                       | ×                                                                                                    |
|--------------------|------------------------------------------------|---------------------------------------|----------------------------------------------------------------------------------------------------|
|                    | Select the standard and region you wish to use | Regions                               | Script Files                                                                                                    |
| Analyse File       | Base Standards                                 | Regions<br>♥ DrG<br>♥ Nordig<br>♥ AUS | Script Files<br>tektronix.scp<br>mpeg.scp<br>mhp.scp<br>mpes.ccp<br>dsmcc.scp<br>mreg_pat.scp<br>MrEG_Packet.scp<br>DVB_SFN_MIP.scp |
|                    |                                                |                                       | OK                                                                                                    |

- 7. ストリーム・ファイルを選択し、トランスポート・レート計算方法を設定し、 解析標準を選択したら、[OK]をクリックして次に進みます。
- 8. TSCA ソフトウェアが、選択したストリームの解析を開始します。解析プロセスが進行すると、TSCA ウィンドウに進行状況バーが表示され、解析結果の報告が開始されます(図1-3:TSCA ウィンドウでの解析進行状況の表示)。

| C:\Streams\BBC1AUG27.mpg - MPEG TS Compliance Analyzer            |                         | ille standard and |                             |                                 |
|-------------------------------------------------------------------|-------------------------|-------------------|-----------------------------|---------------------------------|
| File Navigation Settings Help                                     |                         |                   |                             |                                 |
| 📧 📀 Back O Forward 🔥 Preferences 🧿 🎟                              |                         |                   |                             |                                 |
| Program Tests SI/PSI PID Packets                                  | Summary                 |                   |                             |                                 |
| - No PAT                                                          |                         | - DAT             |                             |                                 |
|                                                                   | E 😽 🖪                   | OFAI              |                             |                                 |
|                                                                   | 🔺 Nam                   | e Number          | Bit rate (Mbps)             | Current % Min Max               |
|                                                                   |                         |                   |                             |                                 |
|                                                                   |                         |                   |                             |                                 |
|                                                                   |                         |                   |                             |                                 |
|                                                                   |                         |                   |                             |                                 |
|                                                                   |                         |                   |                             |                                 |
|                                                                   |                         |                   |                             |                                 |
|                                                                   |                         |                   |                             |                                 |
|                                                                   |                         |                   |                             |                                 |
|                                                                   |                         |                   |                             |                                 |
|                                                                   |                         |                   |                             |                                 |
|                                                                   |                         |                   |                             |                                 |
|                                                                   |                         |                   |                             |                                 |
|                                                                   |                         |                   |                             |                                 |
|                                                                   |                         |                   |                             |                                 |
|                                                                   |                         |                   |                             |                                 |
|                                                                   |                         |                   |                             |                                 |
|                                                                   |                         |                   |                             |                                 |
|                                                                   | AT.                     | 1                 | 1                           | 1 - 1 - 1                       |
|                                                                   | Pid Grout               | 0 Occ I Anv I     | Any Prog Err                | PSI information match Event Log |
|                                                                   |                         | - III IOI 200     | Urier                       | Any stream                      |
|                                                                   | First Priority          |                   | Second Priority             | Third Priority                  |
|                                                                   | 1.1 Sync<br>1.2 Sync By | ta                | 2.1 Transport               | Any INIT actual error           |
|                                                                   | 1.3.a PAT               | 10                | 2.3 PCR                     | 3.2 SI repetition               |
|                                                                   | 🚺 🍑 1.4 Continuit       | y                 | PCR Err Timer               | 👅 3.4.a Unref PID               |
|                                                                   | 1.5.a PMT               |                   | PCR Err Disc                | 🥥 3.5 SDT                       |
|                                                                   | 9 1.6 PID               |                   | 2.4 PCR accuracy<br>2.5 pTC | Any SDT actual error            |
|                                                                   |                         |                   | 2.5 P15                     | 3.6 EIT                         |
|                                                                   |                         |                   |                             | 🍑 Any EIT actual error 🛛 👻      |
|                                                                   |                         |                   |                             |                                 |
| Sync Status 🔮 Bit rate 0.000 Mbps Packet Size : 0 DVB No Extensio | ons                     |                   |                             |                                 |

### 図 1-3: TSCA ウィンドウでの解析進行状況の表示

- 9. 解析が完了すると、TSCA ソフトウェアを使用して解析結果を表示することができます。
- 別のストリーム・ファイルを解析するか、または現在のストリームを別の企 画を使用して再解析するには、[ファイル]→[トランスポート・ストリームを 開く]を選択します。

1-12

### ストリーム内容の表示に使用するフォントの設定

ユーザ定義フォント・スタイルや言語、たとえば日本語や中国語で、ストリーム 内容情報を表示するように、TSCA ソフトウェアを設定できます。

**注**:TSCA がストリーム自体に含まれているテキスト文字列を表示する方法は、 TSCA フォント設定と解析プロセスに使用される解釈標準によって決まります。

TSCA がイベント・ログの内容を表示する方法は、TSCA フォント設定とローカ ル・コンピュータが使用しているフォントによって決まります。たとえば、TSCA コンピュータのデフォルトの言語が日本語の場合は、イベント・ログは日本の文 字で表示されます。正しく表示するには適切な文字フォントを選択する必要があ ります。

#### 表示フォントの選択

TSCA ソフトウェアがストリーム内容の表示に使用するフォントを設定するには、 次の手順に従います。使用しているコンピュータにインストールされているフォ ントを使用してストリーム内容を表示するように、TSCA ソフトウェアを設定す ることができます。

- 1. [設定]→[ユーザ設定...]を選択します。
- [ユーザ設定]ダイアログ・ボックスの左の[フォント]を選択すると図 1-4:
  [ユーザ設定]ダイアログ・ボックスの表示フォントの設定に示すウィンドウが表示されます。

| Preferen | ces  |                |           |   |           |                     | ×     |
|----------|------|----------------|-----------|---|-----------|---------------------|-------|
| General  | Font |                |           |   |           |                     |       |
| ron      |      | Font           | Font Name |   | Font Size | Locale Default Font |       |
|          |      | Log Entries    | Arial     | - | Normal 💌  | Arial               |       |
|          |      | Stream Content | Arial     | - | Normal 💌  | Arial               |       |
|          |      |                |           |   |           |                     |       |
|          |      |                |           |   |           |                     |       |
|          |      |                |           |   |           | ок с                | ancel |

#### 図 1-4: [ユーザ設定]ダイアログ・ボックスの表示フォントの設定

- このダイアログ・ボックスには、使用しているコンピュータでログ内容およびストリーム内容の表示に使用されるデフォルト・フォントが示されます。
  [フォント名]および[フォント・サイズ]ドロップダウン・ボックスを使用して、 適切なフォントとサイズを選択します。
- 4. [OK]をクリックして変更を受け入れ、保存します。

#### アジア言語フォントのインストール

MS Windows NT および MS Windows 2000 のローカル・バージョン (たとえば、日本語バージョンや中国語バージョン) または MS Windows XP を使用しているコン ピュータには、アジア言語フォントが既にシステムにインストールされています。

MTS300 および AD95xA MPEG テスト・システムには、既にアジア言語フォント がインストールされているはずです。

TSCA ソフトウェアが AD95x MPEG テスト・システムにインストールされている 場合、または使用しているコンピュータまたは MPEG テスト・システムにアジア 言語フォントがインストールされていない場合は、次の手順に従ってアジア言語 フォントをインストールします。

- 1. コンピュータまたは MPEG テスト・システムに添付されている MS Windows OS CD-ROM を、CD-ROM ドライブに挿入します。
- CD-ROMの中のLangPack ディレクトリを見つけます。このディレクトリには、種々の言語に対応する一連の\*.infファイルが含まれています。たとえば、日本語および繁体字中国語フォントのjapanese.infおよび/またはtchinese.inf をインストールすることができます。
- 3. 新しいフォントをインストールするには、LangPack ディレクトリの必要な各 フォント・ファイルをクリックし、[インストールする]を選択します。
- インストールされた新しいフォントは、[ユーザ設定]ダイアログ・ボックス のフォント選択肢として表示されます。新しいフォントを使用してストリー ム内容を表示するには、その前に[ユーザ設定]ダイアログ・ボックスで新し いフォントを選択しておく必要があります。

#### カスタム・フォント拡張のロード

ISDB 標準の ARIB 仕様では、標準 Unicode 文字セット[0xE000-0xF8FF]に対するプ ライベート拡張を使用することができます。これらの拡張によって、ユーザは追 加文字や標準以外の固有文字を既存のフォントに付加することができます。拡張 セットは TrueType 拡張ファイル(\*.tte)として提供されます。拡張セットは標準 MS Windows の一部として供給されている Private Character Editor を使用してイン ストールする必要があります。

フォント拡張セットをコンピュータにインストールするには、次の手順に従います。

- 1. MS Windows Private Character Editor を開きます。
  - a. [スタート]メニューから[ファイル名を指定して実行]を選択します。
  - b. [ファイル名を指定して実行]ダイアログ・ボックスで eudcedit と入力し、 [OK]をクリックします。
- Private Character Editor が開くと、[コード選択]ダイアログ・ボックスを閉じます。
- 3. [ファイル]メニューから[フォント・リンク…]を選択します。

 [フォント・リンク]ダイアログ・ボックスで、[選択したフォントとリンク する]を選択します。

**注**:[すべてのフォントとリンクする]を選択すると、以下のアクションによって 既存のすべてのフォント拡張セットが上書きされます。

- 5. [フォント選択]ボックスで、拡張を追加するフォントを見つけ、強調表示し ます。このフォントは、[TSCAフォント設定]ダイアログ・ボックスで選択し たフォントでなければなりません。
- 6. 拡張を追加するフォントを選択した後、[名前を付けて保存...]をクリックします。
- 7. [プライベート文字ファイル名変更]ダイアログ・ボックスで、追加する TrueType 拡張ファイル(\*.tte)を見つけ、[保存]をクリックします。
- 8. [フォント・リンク]ダイアログ・ボックスで、[OK]をクリックします。
- 9. [プライベート文字エディタ]ウィンドウを閉じます。
- **10.** フォント拡張が正常にインストールされたことを確認するには、Character Map アプリケーションを開きます。
  - a. [スタート]メニューから[ファイル名を指定して実行]を選択します。
  - **b.** [ファイル名を指定して実行]ダイアログ・ボックスで charmap と入力し、 [OK]をクリックします。
- フォント名のリストを調べて、拡張を追加したフォントの名前が表示されていることを確認します。フォント名の後に Private Characters と表示されているはずです。リストからフォント名を選択すると、拡張された文字セットを表示することができます。
- 12. Character Map アプリケーションを閉じます。

インストールされた新しいフォント拡張は、[ユーザ設定]ダイアログ・ボックスの フォント選択肢として表示されます。新しいフォントを使用してストリーム内容 を表示するには、その前に[ユーザ設定]ダイアログ・ボックスで新しいフォントを 選択しておく必要があります。

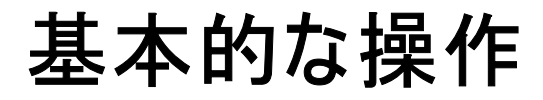

# アナライザ・ウィンドウについて

システムを起動すると、すぐにトランスポート・ストリームを開き、解析するこ とができます(1-8ページの*TSCA ソフトウェアの起動*参照)。これにより、 S図 2-1:アナライザ・ウィンドウ-ファイルが解析されているに示すような画面 が表示されます。これが作業画面です。

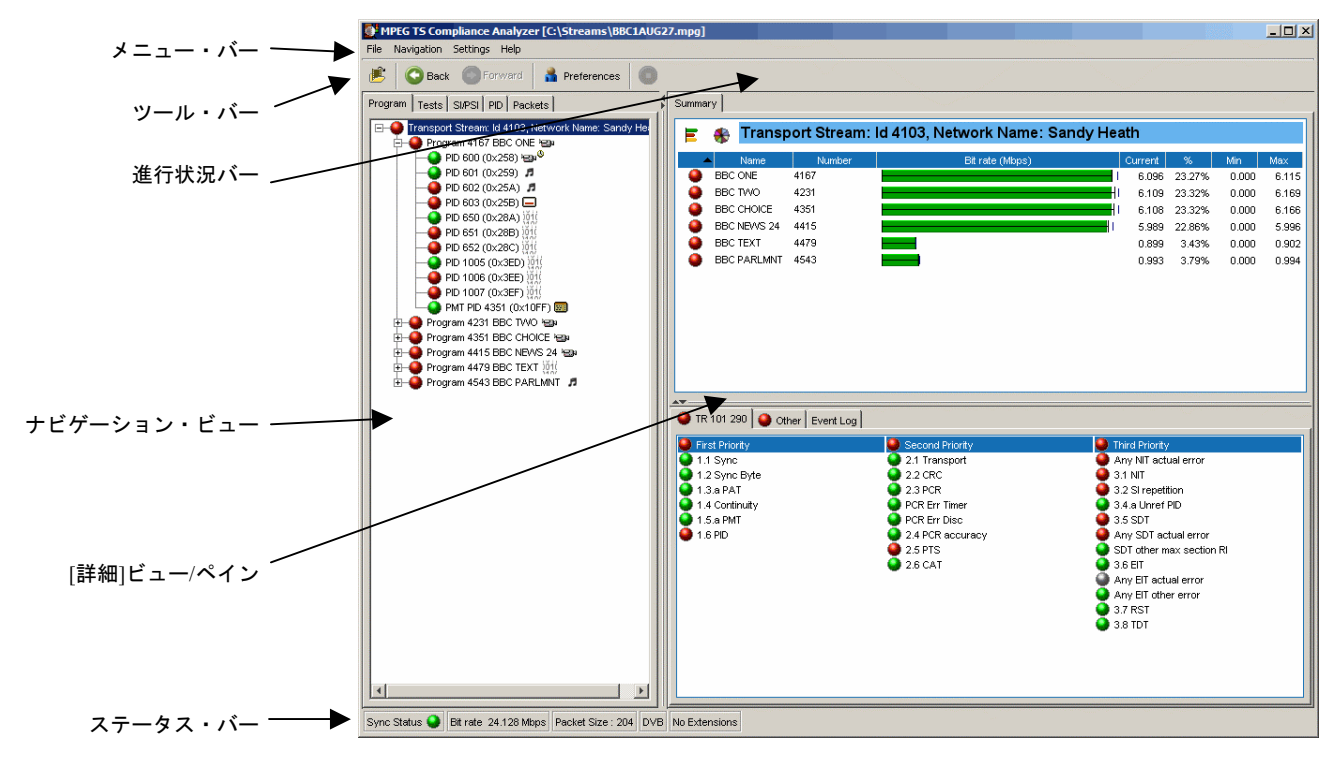

### 図 2-1:アナライザ・ウィンドウ-ファイルが解析されている

アナライザ・ウィンドウの各コンポーネントについて、以下で説明しています。

メニュー・バー

メニュー・バーにより、ドロップダウン・メニューを使用してシステム・オプ ションを選択できます(3-24ページのメニュー・バーとオプションを参照)。

#### ツール・バー

ツール・バーには次のボタンがあります。

Ē

[トランスポート・ストリームを開く]ダイアログ・ボックスを 開きます。

このボタンで、ストリームの解析を停止します。ストリームの 解析を再開するには、ファイルを再び開かねばなりません。

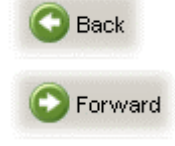

セッション中のユーザのアクションは記録されます。[進む]と [戻る]のボタンでアクションを1つずつ移動しながら、アク ションを検討または反復することができます。

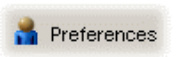

[ユーザ設定]ダイアログ・ボックスを開いて、設定を変更できます。

### 進行状況バー

進行状況バーは、ストリーム解析中に処理の進行状況を示します。これが表示されるのはストリーム解析中だけです。

| MPEG TS Compliance Analyzer [C:\Streams\BBC1AUG27.mpg] |             |  |  |  |
|--------------------------------------------------------|-------------|--|--|--|
| File Navigation Settings Help                          |             |  |  |  |
| 蓎 🗿 Back 🔘 Forward 🛔 Preferences 🧿                     |             |  |  |  |
| Program Tests SI/PSI PID Packets                       | Summary     |  |  |  |
|                                                        | 🖹 🚓 No PAT  |  |  |  |
|                                                        | Name Number |  |  |  |
|                                                        |             |  |  |  |

ツールバーの[停止]ボタンをクリックすると、解析プロセスは停止します。

### ナビゲーション・ビュー

メイン・ウィンドウの左ペインは、ナビゲーション・ビューとして使用され、ト ランスポート・ストリームの重要な解析情報、すなわちプログラム、テスト、 SI/PSI、PID、パケットなどの情報が種々の形式で表示されます。

#### [詳細]ビュー/ペイン

メイン・ウィンドウの右ペインは詳細ビューで、現在のナビゲーション表示で選 択されているものと関連する詳細な情報が示されます。ビューをいくつかのペイ ンに分割できます。分割されたビューの各ペインには、タブによってアクセスで きます。

#### ステータス・バー

ステータス・バーは、非表示に設定されていない場合、メイン・ウィンドウの下 部に表示され、ストリーム統計のサマリを示します。

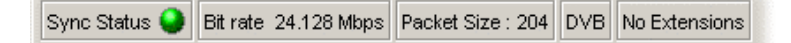

各フィールドは、左から右に以下のように示されます。

[同期ステータス]: MPEG 同期損失テストのステータスを示します。ストリームの 解析中に同期が失われると、完全なストリームの解析が不可能になります。

[ビット・レート]: PCR から導き出される総ビット・レート。

[パケット・サイズ]:ストリーム中のパケットは、188 バイト長または 204 バイト 長です。これは自動的に検出されます。

[ストリームの解釈、ベース標準]:これは、ストリームの解析のために使用される 一連のテストです。

[ストリームの解釈、領域]: この一連のテストは、テストを追加するか、既存のテ ストを変更してベース標準を変更します。 ストリームの選択と解析を行わない場合、画面は図 2-2:アナライザ・ウィン ドウ-ファイルなしのようになり、解析構造は表示されますが、ストリームの 内容は表示されません。

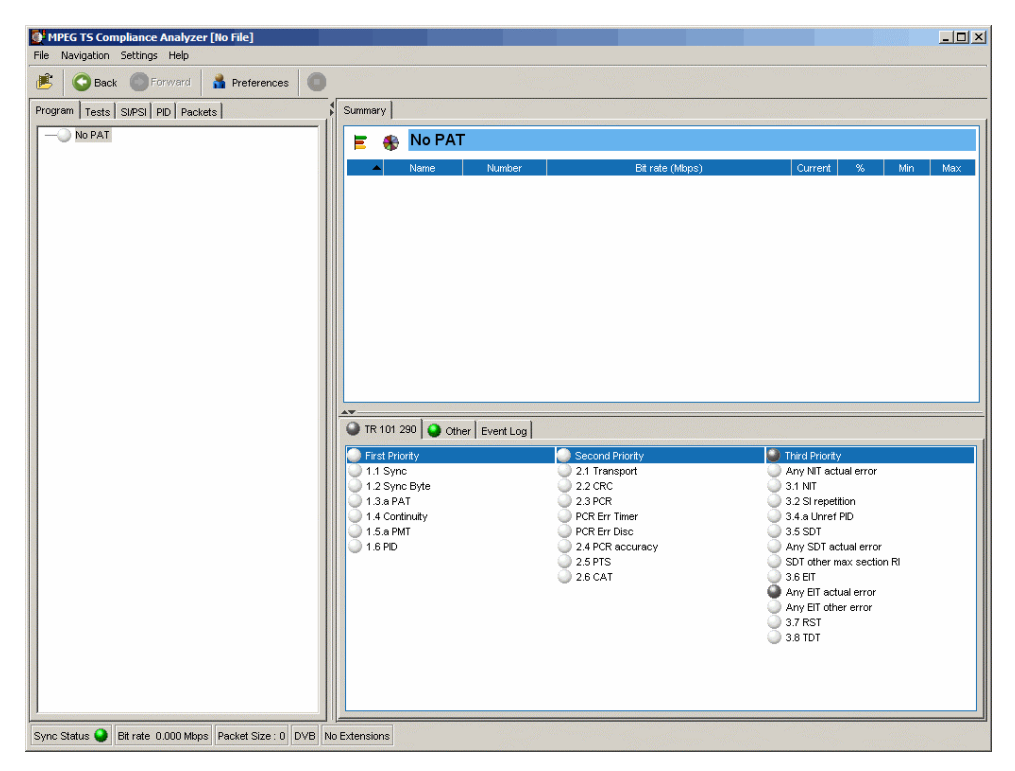

図 2-2:アナライザ・ウィンドウ-ファイルなし

### エラー・ステータス LED

TSCA インタフェース全体で使用される重要な機能にエラー・ステータス・イン ジケータがあります。これは、プログラム、テスト、PID などの関連項目に対し て行われるテストのステータスを示します。次の色が使用されます。

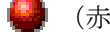

- (赤) テストでエラーが発生しました。
- 🤳 (黄色)トランゼント・エラー(エラーが現在は検出されないが、最後のリ セット以降に検出された)。

(緑) エラーが発生せず、テストにパスしました。

🎒 (灰色)テストが無効です。

🧼 (白)適用されるテストがありません。

LED がツリー内の親ノードを表しているとき(たとえば、プログラム・ノードが 基本ストリーム・ノードの親であるとき)、LEDの色は、そのすべてのテストの 最悪ケースと、その子ノードのすべてのテストの最悪ケースを示します。

同様に、ツリー内の親ノードを表す LED が無効または有効になっている時、すべ ての従属(または子)ノードも親ノードの状態を反映して無効または有効になり ます。親ノードのステータスを表す LED がリセットされたとき、すべての子ノー ドもリセットされます。

#### [テスト管理コンテキスト]メニューのオプション

LED アイコンと関連付けられたコンテキスト・メニューを使用して、必要に応じ てテストを無効または有効にすることができます。しかし、そのアクションの適 用範囲は選択されているアイコンの階層レベルによって異なることに注意してく ださい。たとえば、あるプログラム・ノードのコンテキスト・メニューから[無効] を選択すると、そのプログラム・グループのすべてのテストが無効になります。

### コンテキスト・メニュー

コンテキスト・メニューは、表示されるほとんどのオブジェクト、たとえばプロ グラム・ツリーのノードなどに用意されています。これらのメニューでは、選択 されているオブジェクトに対応するオプションが表示されます。たとえば、テス トが失敗した後で、コンテキスト・メニューの[すべてのテストのリセット]オプ ションを選択することによって、特定のノードと関連するすべてのテストをリ セットできます。

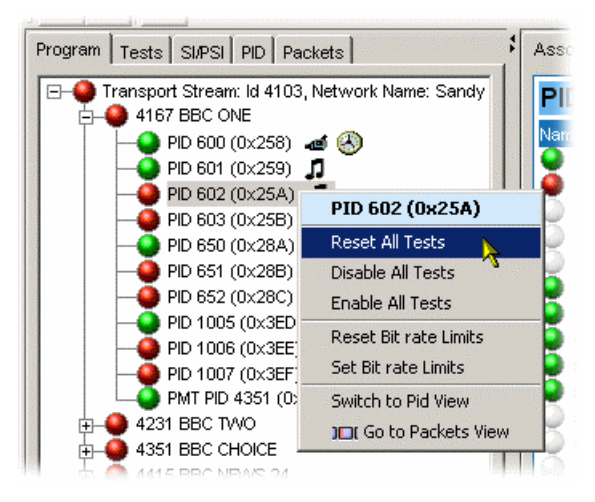

コンテキスト・メニューを表示するには、オブジェクトを右クリックします。こ れらのメニューは、ノードのタイプ(例、PID ノード)と関連付けられています。 ノードのタイプは複数のビューで表示されることがあることに注意してください。 たとえば、PID ノードは[プログラム]ビューと[PID]ビューで表示されます。すべ てのコンテキスト・メニューには、選択されているノードを示すタイトル・バー があります。

コンテキスト・メニューの詳細については、3-27ページの*コンテキスト・メ* ニューを参照してください。

# [プログラム]ビューの使用

ナビゲーション・タブがあるペインで[プログラム]タブを選択すると、[プログラム]ビューが表示されます。ナビゲーション・ビューで最初に表示されるのはプロ グラム・ツリーの最上部のノードです。これはプログラムの観点から、解析され たトランスポート・ストリームを表します。

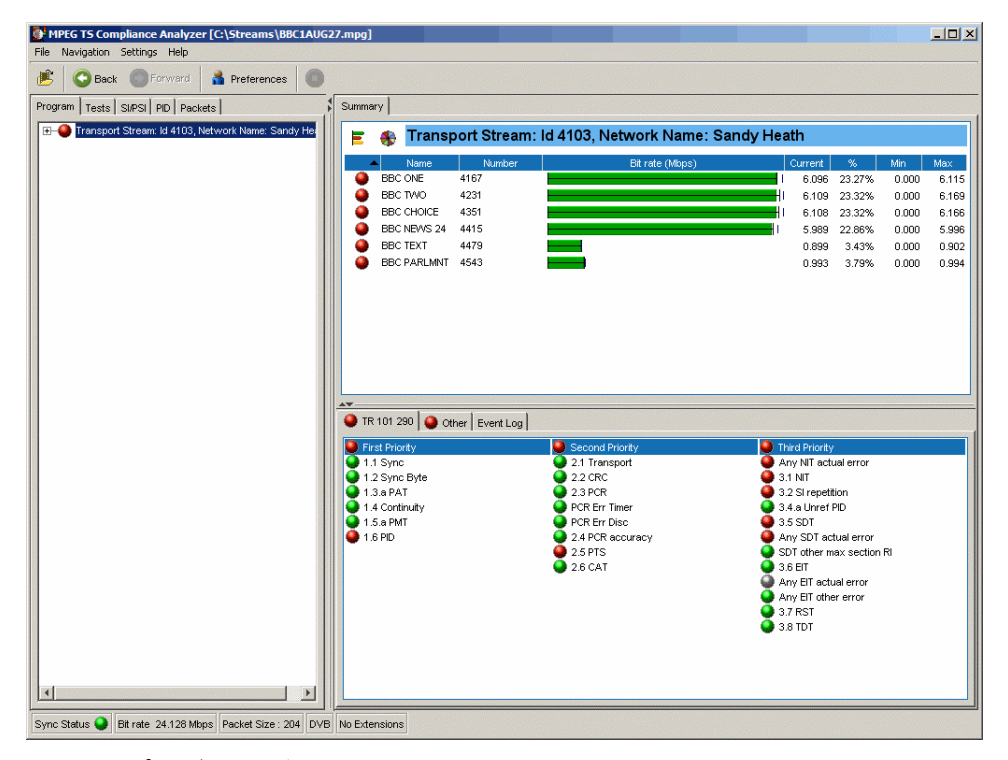

### 図 2-3:[プログラム]ビュー

詳細ビューは、ナビゲーション・ビューでハイライトされているノードの詳細を 示します。

ツリーを展開すると、ナビゲーション・ビューはストリームの構成を示します。 それは以下のノードによって構成されています。

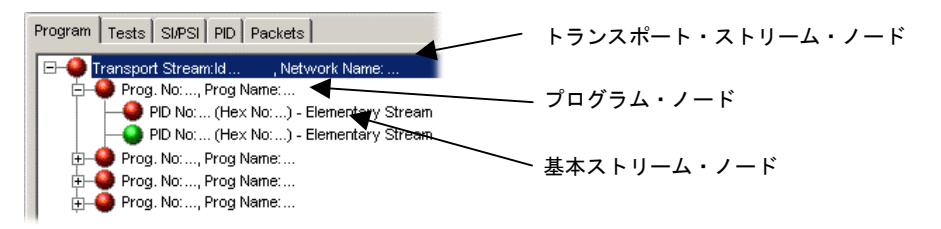

### プログラム・ナビゲーション - トランスポート・ストリーム・ノード

トランスポート・ストリーム・ノードは、それが含んでいるプログラムとの関係 でトランスポート・ストリームの全体を表します。隣接する LED アイコンはトラ ンスポート・ストリーム全体のステータスを表し、ストリーム内の何らかのス テータス・エラーはこの LED によって示されます。このノードを選択すると、詳 細ビューにトランスポート・ストリームのサマリが表示されます。

関連付けられている詳細ビューはトランスポート・ストリームのプログラム別の 概要を示します。これによってトランスポート内部に含まれているすべてのプロ グラムの相対的なデータ・レートを調べることができます。この情報は、棒グラ フまたは円グラフのどちらかで表示されます。

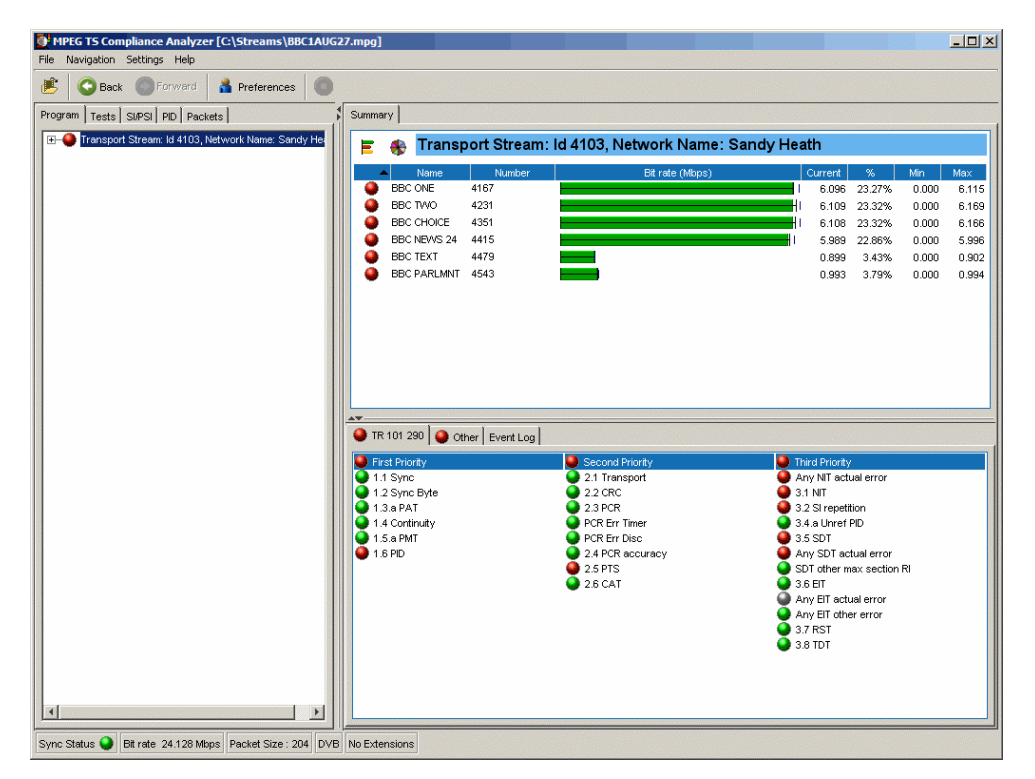

プログラムのデータ・レートは、その特定のプログラムと関連するすべての PID (PCR および ECM PID を含む)の累積的なデータ・レートです。

**注**:複数のプログラムがコンポーネントを共有できるので、すべてのプログラム のデータ・レートの合計がステータス・バーに表示されるトランスポート・スト リームの総データ・レートより大きくなることがあります。
#### 棒グラフ

棒グラフ・アイコン () を選択すると、トランスポート・ストリームの棒グラ フが表示されます。

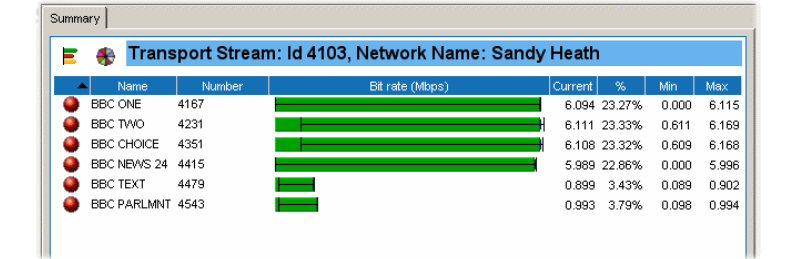

ストリーム中の各プログラムにはそれぞれ表の1行が割り当てられ、その関連情報は、全体的なプログラム・ステータス(アイコン)、プログラム名、プログラム番号、および最大、最小、平均ビット・レートを含みます。ヌル PID は、このビューには示されません。

これらの基本的情報の他に、棒グラフで各プログラムに最大および最小しきい値 を関連付けることができます。これらの値は解析後に設定されるので、これらの 値を適用するためにストリームを再解析しなければなりません。ビット・レート 棒の色は、プログラムがビット・レート制限内にとどまっているか(緑)、また は制限を超過しているか(赤)を示します。

#### 円グラフ

円グラフ・アイコン (♣) を選択すると、トランスポート・ストリームの円グラ フが表示されます。

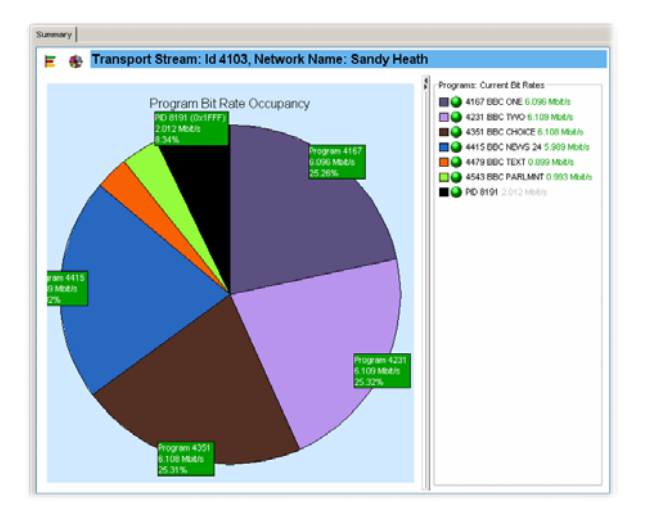

円グラフ・ビューは2つのペインに分割されます。左ペインには円グラフが示さ れ、右側の凡例にはコンポーネント・プログラムのリストが表示されます。各プ ログラムは色付きで表示され、関連情報として、全体的なプログラム・ステータ ス(アイコン)、プログラム名およびプログラム番号が示されます。円グラフの ラベルで示される値は、全体的ビット・レートのパーセンテージで表されるビット・レートです。ヌル PID は、このビューでは示されます。

ビット・レート・ラベルの色(および凡例のビット・レート値)は、プログラム がビット・レート制限内にとどまっているか(緑)、または制限を超過している か(赤)を示します。

#### テスト・ステータス・ペイン

ビューの下側のペインでは、実施されたすべてのテストの状態のサマリとトランスポート・ストリーム全体のイベント・ログ(未フィルタ処理のイベント・ログ)を調べることができます。使用できるテスト・タブは、選択した解釈標準によって異なります。たとえば、DVB解釈標準では、使用できるタブは [TR 101 209]と[その他]です。他の解釈標準では、異なるタブと異なる一連のテストが生成されます(*付録A:SI/PSIノード*を参照)。トランスポート・ストリームでいずれかのテストが失敗した場合(そしてリセットされないとき)、赤色のインジケータによって失敗したテストを確認できます。

#### イベント・ログ

| \varTheta TR 10 | 01 290 🛛 🥥 | Other Event L | og                                                                     |  |
|-----------------|------------|---------------|------------------------------------------------------------------------|--|
| Trans           | sport St   | ream: Id 4    | 103, Network Name: Sandy Heath                                         |  |
| State           | Time       | Packet        | Description                                                            |  |
| •               | 00:00:31   | 510160        | TR 101 290 error 1.6 (pid 643) missing test error start                |  |
| •               | 00:00:31   | 506951        | TR 101 290 error 1.6 (pid 623) missing test error start                |  |
|                 | 00:00:30   | 494117        | TR 101 290 error 1.6 (pid 613) missing test error start                |  |
| •               | 00:00:30   | 492513        | TR 101 290 error 1.6 (pid 603) missing test error end, duration 2000ms |  |
| •               | 00:00:29   | 478074        | TR 101 290 error 1.6 (pid 643) missing test error end, duration 9900ms |  |
|                 | 00:00:29   | 470053        | TR 101 290 error 1.6 (pid 623) missing test error end, duration 1500ms |  |
|                 | 00:00:29   | 469316        | TR 101 290 error 2.5 (PTS_error): Timer pid 623 end, duration 14ms     |  |
| •               | 00:00:29   | 469084        | TR 101 290 error 2.5 (PTS_error) : Timer pid 623 start                 |  |
| •               | 00:00:28   | 460427        | TR 101 290 error 1.6 (pid 603) missing test error start                |  |
|                 | 00:00:28   | 455588        | TR 101 290 error 2.5 (PTS_error): Timer pid 613 end, duration 211ms    |  |
|                 | 00:00:28   | 452406        | TR 101 290 error 1.6 (pid 613) missing test error end, duration 1700ms |  |
| Ā               | 00.00.00   | 450400        | TD 404 000 0.6 (DTC)                                                   |  |

[イベント・ログ]は、トランスポート・ストリーム全体のログ・エントリを表示します。エラーをハイライトし、コンテキスト・メニューから[パケットを表示]を選択することによって、エラー・レポートを生成するパケットを調べることができます。

### プログラム・ナビゲーション – プログラム・ノード

トランスポート・ストリームの各プログラム・ノードは、ストリーム内で参照される1つのプログラムを表します。ナビゲーション・ビューでプログラム・ノードを選択すると、詳細ペインにそのプログラムの詳細が表示されます。そのプログラム・ノードに隣接するLEDは、その子ノード(基本ストリーム)および関連するテストのステータスを示します。

| MPEG TS Compliance Analyzer [C:\Streams\BBC1AUG]                                                                                                    | 7.mpg]                                                                                                    |         |        |         | _ 🗆 ×                                                                                                    |
|----------------------------------------------------------------------------------------------------|----------------------------------------------------------------------------------------------------|---------|--------|---------|----------------------------------------------------------------------------------------------------|
| File Navigation Settings Help                                                                                                    |                                                                                                    |         |        |         |                                                                                                    |
| 📧 📀 Back 💿 Forward 🛔 Preferences 🔘                                                                                                    |                                                                                                    |         |        |         |                                                                                                    |
| Program Tests SI/PSI PID Packets                                                                                                    | Summary PID Information Summary PID Information                                                                                           |         |        | "Kud"   | and the second second second second second second second second second second second second second second second |
| Transport Stream: Id 103, Network Name: Sandy He:<br>Program 410 BBC 016 = 21<br>Program 423 BBC TWO tap<br>Program 423 BBC TWO tap<br>Program 425 BBC CHOICE tap<br>Program 415 BBC NWS 24 tap<br>Program 4179 BBC TEXT 201<br>Program 419 BBC DARLMNT | BBC ONE           Program number = 4167 (0x1047)           Service Provider = BBC           Service Type = 1 (digital television service) |         |        |         |                                                                                                    |
|                                                                                                    | References 11 PIDs                                                                                                    |         |        |         |                                                                                                    |
|                                                                                                    | Status PID A Bit rate (Kinos)                                                                                                    | Current | %      | Min     | Max                                                                                                    |
|                                                                                                    | 600 (0x258) 🖘 0                                                                                                    | 4925.60 | 80.57% | 1476.93 | 4934.62                                                                                                    |
|                                                                                                    | \varTheta 601 (0x259) 🎜 📕                                                                                                    | 269.22  | 4.40%  | 81.22   | 270.72                                                                                                    |
|                                                                                                    | 🔴 602 (0x25A) 🎜                                                                                                    | 0.00    | <0.01% | 0.00    | 0.00                                                                                                    |
|                                                                                                    | 603 (0×25B) 🗖                                                                                                    | 0.00    | <0.01% | 0.00    | 18.05                                                                                                    |
|                                                                                                    | 650 (0x28A) 011                                                                                                    | 849.76  | 13.90% | 254.18  | 851.26                                                                                                    |
|                                                                                                    | 651 (0×28B) 1011                                                                                                    | 0.00    | <0.01% | 0.00    | 0.00                                                                                                    |
|                                                                                                    | 652 (0x28C) (01)     652 (0x28C) (01)                                                                                                    | 54.44   | «U.U1% | 45.04   | 54.44                                                                                                    |
|                                                                                                    | 1005 (0x3ED) ((1)                                                                                                    | 0.00    | <0.01% | 15.04   | 0.00                                                                                                    |
|                                                                                                    | 1000 (0x3EE) 1010                                                                                                    | 0.00    | <0.01% | 0.00    | 0.00                                                                                                    |
|                                                                                                    | 4351 (0x10FF)                                                                                                    | 18.05   | <0.01% | 3.01    | 18.05                                                                                                    |
| XX                                                                                                    |                                                                                                    |         |        |         |                                                                                                    |
| Sync Status 🕒 Bit rate 24,128 Mbps Packet Size : 204 DVB                                                                                                    | No Extensions                                                                                                    |         |        |         |                                                                                                    |

プログラム詳細ビューは選択されているプログラムの概要を示し、これによって、 そのプログラムと関連しているすべての PID (PCR および ECM PID を含む)の相 対的データ・レートとストリームのタイプを調べることができます。アイコンを 使用すると、スクランブル・データ、サブタイトル・データまたはテレテキス ト・データを保持する PID も示されます。棒グラフ・ビューと円グラフ・ビュー も使用できます。

PID 関連情報は、[PID 情報]タブから表示できます。

[関連テスト]タブはプログラムに関連するテストを表示します。

パラメータ・ビューには、[関連テスト]ペインで現在選択されているテストのすべてのパラメータが表示されます(可能な場合)。ここには各テスト・パラメータの現在の値、最大値および最小値も表示されます。ここでパラメータ値を変更することもできます。パラメータ値を変更した場合、これらの値を適用するためにストリームを再解析しなければなりません。

同様に[イベント・ログ]で、ハイライトされているテストのエラーが表示されます。 テストが選択されていない場合、イベント・ログでは、プログラム・ツリーで選択 されている基本ストリームと関連するすべてのテストのイベントが表示されます。

### プログラム・ナビゲーション-基本ストリーム

プログラム・ツリーのそれぞれの基本ストリーム・ノードは、親プログラムに よって参照される1つの基本ストリームを表します。このノードを選択すると、 ビュー・ペインに[基本ストリーム・サマリ]ビューが表示されます。

| HPEG TS Compliance Analyzer [C:\Streams\BBC1A        | AUG27.mpg]                                                                                                    |              |               | adaosdaterox |             | _ 🗆 🗵          |
|------------------------------------------------------|----------------------------------------------------------------------------------------------------|--------------|---------------|--------------|-------------|----------------|
| File Navigation Settings Help                        |                                                                                                    |              |               |              |             |                |
| 📂 😋 Back 💿 Forward 📩 Preferences 🧃                   | 0                                                                                                    |              |               |              |             |                |
| Program Tests SI/PSI PID Packets                     | Associated Tests                                                                                                    |              |               |              |             |                |
|                                                      | PID 602 (0x25A)<br>Name<br>1.4 Continuity<br>1.5 PD<br>PCR Err Timer<br>PCR Err Disc                                                               |              |               |              |             |                |
|                                                      | 2.4 PCR socuracy<br>2.5 PFS<br>3.4 a Unref PD<br>0 Discontinuity error<br>0 PD 0 Coc<br>0 PD borde Var<br>0 PCR overall jitter<br>0 PCR dritt rate |              |               |              |             |                |
| Program 4543 BBC PARLMNT                             | Parameters Event Log                                                                                                    |              |               |              |             |                |
|                                                      | 2.5 PTS PID 602 (0x25A)                                                                                                    |              |               |              |             |                |
| 4                                                    | Description<br>Max PTS repetition interval                                                                                                    | Volue<br>700 | Units<br>• ms | Min<br>100   | Max<br>5000 | Nominal<br>700 |
| Sync Status 🥥 Bit rate 24.128 Mbps Packet Size : 204 | DVB No Extensions                                                                                                    |              |               |              |             |                |

またカーソルを基本ストリーム・ノード上で少し移動すると、ストリームのタイ プと説明を示すツールヒントが表示されます。

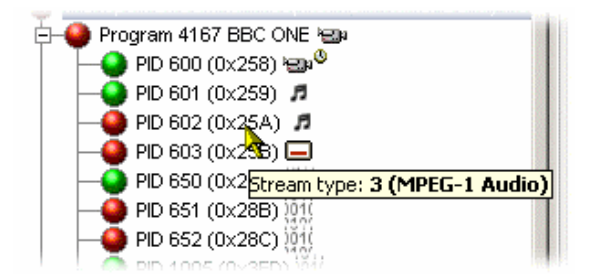

それぞれの基本ストリーム・ノードと関連付けられている LED が、その基本スト リームに関係するテストのステータスを示します。 ストリームが PCR を含んでいると、最初のサマリ表示には[PCR グラフ]ビューが 表示されます(図 2-4: PCR グラフ・ビュー)。

選択された基本ストリーム PID が PCR 情報を含んでいるとき、PCR トレンド解析 ビューも利用できます。これによって PCR 精度と PCR インターバル・データの グラフを表示することができます。トランスポート・ストリームがタイム・スタ ンプ・データを含んでいるとき、PCR の全体のジッタ、PCR 周波数オフセット、 PCR 到達時刻および PCR ドリフト・レートの各グラフも利用できます。

*注:* グラフ管理とPCR グラフについては、このマニュアルの「リファレンス」 セクションで詳しく説明しています。

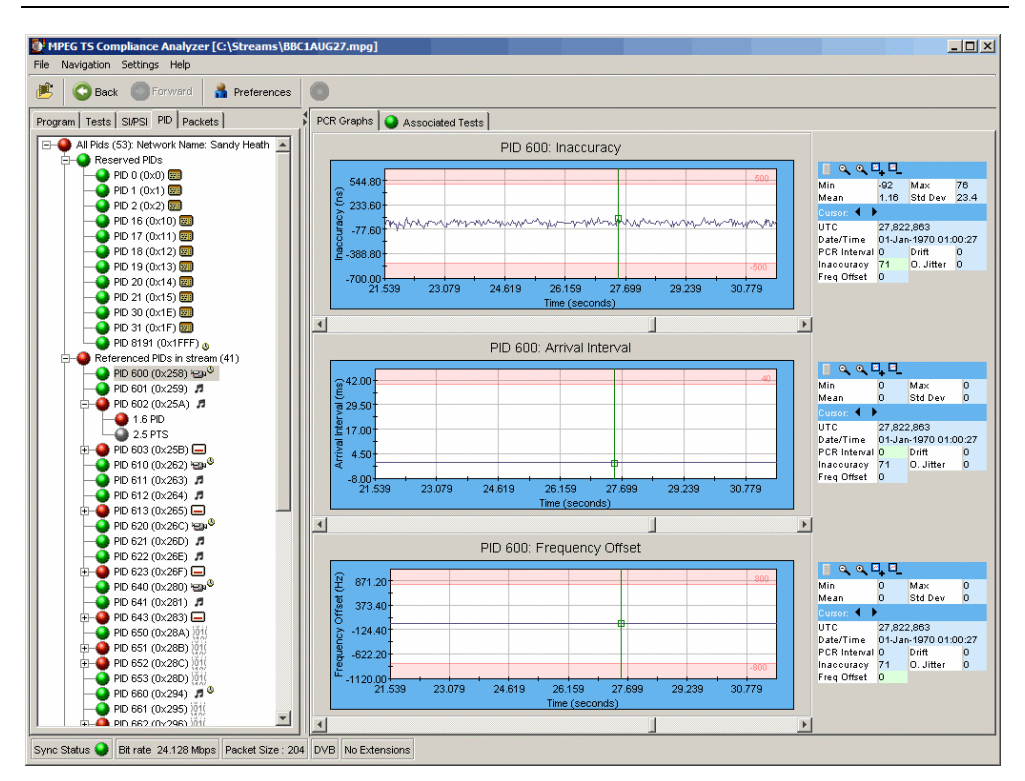

#### 図 2-4:PCR グラフ・ビュー

[関連テスト]タブは、基本ストリーム・ノードに関連するテストを表示します。

パラメータ・ビューには、[関連テスト]ペインで現在選択されているテストのすべ てのパラメータが表示されます(可能な場合)。ここには各テスト・パラメータ の現在の値、最大値および最小値も表示されます。ここでパラメータ値を変更す ることもできます。パラメータ値を変更した場合、これらの値を適用するために ストリームを再解析しなければなりません。

同様に[イベント・ログ]で、ハイライトされているテストのエラーが表示されます。 テストが選択されていない場合、イベント・ログでは、プログラム・ツリーで選択 されている基本ストリームと関連するすべてのテストのイベントが表示されます。

## [テスト]ビューの使用

[テスト]ビューは、解析中のトランスポート・ストリームに関連するテスト情報を 表示します。ナビゲーション・タブがあるペインで[プログラム]タブを選択すると、 [プログラム]ビューが表示されます(図 2-5:テスト・ナビゲーション・ビュー)。

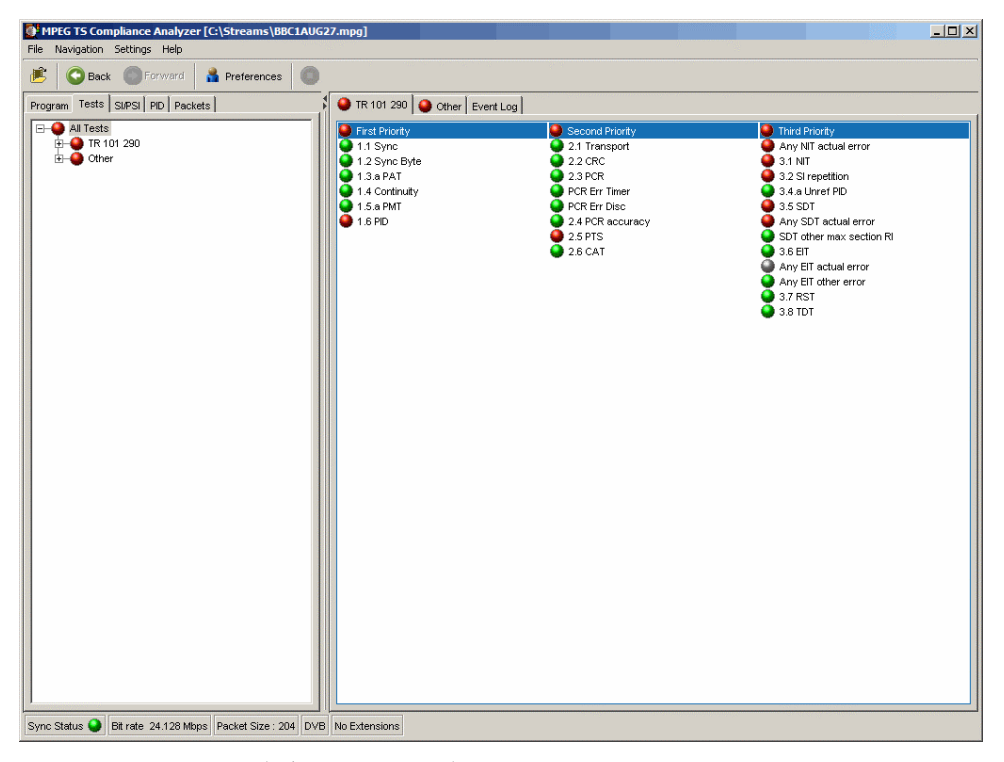

図 2-5:テスト・ナビゲーション・ビュー

このビューでは、解析されたトランスポート・ストリームに適用されたすべての テストを表すテスト・ツリーが表示されます。図 2-6:[テスト・ビュー]ノードは、 ナビゲーション・ビューに表示されるノードを示しています。

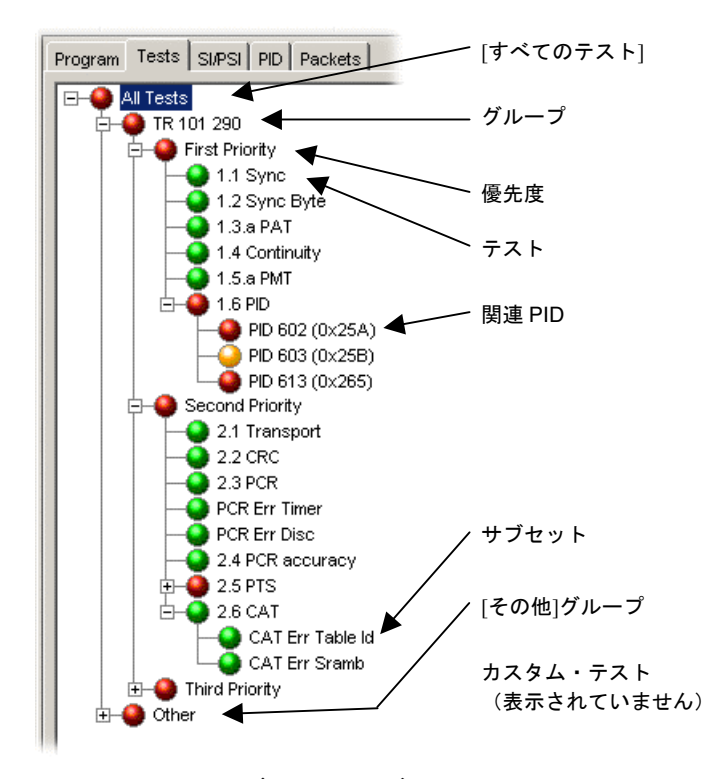

図 2-6: [テスト・ビュー]ノード

#### テスト構造

テスト・ツリー構造は、MPEG、DVB、ATSC、ISDB-S および ISDB-T のいずれか のデジタル・ビデオ標準に適合するトランスポート・ストリームに対して適用で きるすべてのテストを表します。解析を開始する前に、標準を選択します。この テスト・ツリーは、アナライザが実施できる個別のテストに対応するノードを含 んでいます。

選択された標準に対応するツリー構造の例として、DVBトラスポート・ストリーム(図 2-6:[テスト・ビュー]ノード)に対応する TR 101 290 テスト・グループがあります。[グループ]ノードは、第1優先度、第2優先度、および第3優先度の3つの優先度グループに分けられます。これらの優先度グループは、それぞれいくつかの固有のテストを含んでいます。

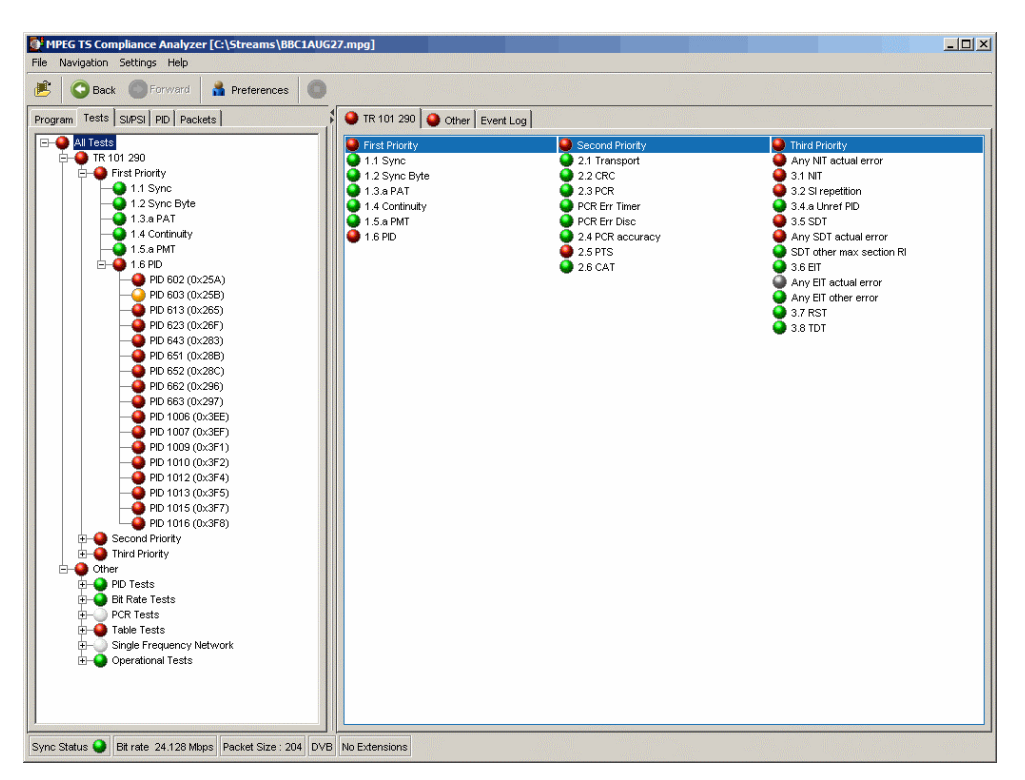

テスト・グループの内容はデジタル・ビデオ標準によって異なりますが、すべての現行標準は、関連する TR 101 290 テストのサブセットを含んでいます。DVB 以外の標準では、テストに番号が付いていないことに注意してください。

該当する場合、テストが無効になるか、またはエラーが発生すると、テスト・ツ リー中のそのテストに PID が関連付けられます。

それぞれのノードと関連付けられている LED が、そのノードと子ノードのテスト のステータスを示します(2-4ページの*エラー・ステータス LED* を参照)。

図 2-7: テキスト・ビュー – ISDB-T 標準(例)は、ISDB-T ストリームの[テスト] ビューの例を示しています。追加のグループ・ノード **ISDB-T テスト**に注意して ください。

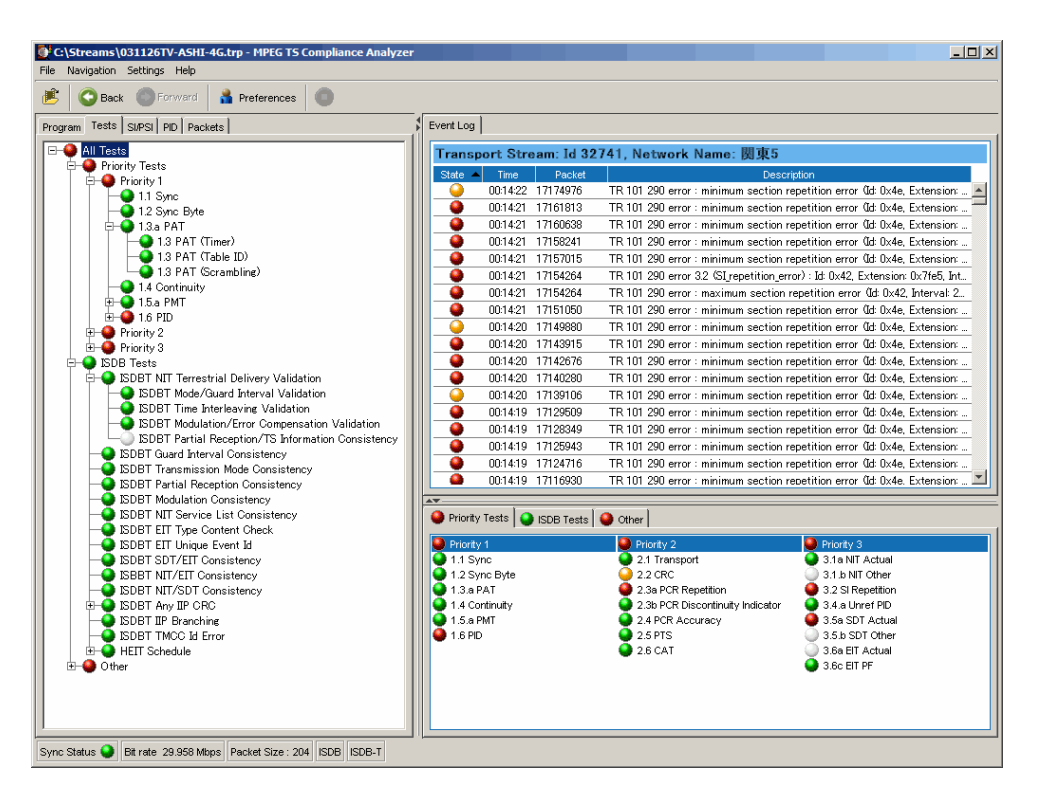

図 2-7:テキスト・ビュー - ISDB-T 標準(例)

### テスト・ナビゲーション-すべてのテスト

[すべてのテスト]ノードを選択したときの[詳細]ビューを図 2-5: テスト・ナビ ゲーション・ビューに示しています。イベント・ログには、すべてのテストのサ マリのほかに、ストリームの解析中に発生したすべてのイベントが示されます。

### テスト・ナビゲーション-テスト・ノード

テスト・ノードを選択すると、[関連 PID]ペインに、すべての PID のサマリと、そのテストと関連するすべてのイベントを示すイベント・ログが表示されます。パ ラメータがテストに適用される場合、[パラメータ]タブからそれらのパラメータを 変更することができます。

| MPEG TS Compliance Analyzer [C:\Streams\BBC1AUG          | 27.mpg]                                                  |            |             |     |      |         |
|----------------------------------------------------------|----------------------------------------------------------|------------|-------------|-----|------|---------|
| File Navigation Settings Help                            |                                                          |            |             |     |      |         |
| 🖻 🔇 Back 🔘 Forward 🔒 Preferences 🔘                       |                                                          |            |             |     |      |         |
| Program Tests SI/PSI PID Packets                         | Associated Pids                                          |            |             |     |      |         |
| E-O All Tests                                            | 2.5 PTS                                                  |            |             |     |      |         |
| E 🗣 TR 101 290                                           | 2.01110                                                  |            |             |     |      |         |
| First Priority                                           | Any PIDs listed below are included in<br>PID 600 (0×258) | this test: |             |     |      |         |
| - Second Priority                                        | PID 601 (0x259)                                          |            |             |     |      |         |
| 2.1 mansport                                             | PID 602 (0x25A)                                          |            |             |     |      |         |
| 2.3 PCR                                                  | PID 603 (0x25B)                                          |            |             |     |      |         |
| PCR Err Timer                                            | PID 610 (0×262)                                          |            |             |     |      |         |
| PCR Err Disc                                             | PID 611 (0×263)                                          |            |             |     |      |         |
| 2.4 PCR accuracy                                         | PID 612 (0x264)                                          |            |             |     |      |         |
|                                                          | PID 620 (0x26C)                                          |            |             |     |      |         |
| PID 602 (0x25R)                                          | PID 621 (0×26D)                                          |            |             |     |      |         |
|                                                          | PID 622 (0×26E)                                          |            |             |     |      |         |
|                                                          | PID 623 (0×26F)                                          |            |             |     |      |         |
|                                                          | PID 640 (0x280)                                          |            |             |     |      |         |
| E Q 26 CAT                                               | PID 643 (0x283)                                          |            |             |     |      | -1      |
| E Other                                                  |                                                          |            |             |     |      |         |
| - PID Tests                                              | E. Darametera                                            |            |             |     |      |         |
| 🕀 🕒 Bit Rate Tests                                       | Event Log Parameters                                     |            |             |     |      |         |
| PCR Tests     Table Tests                                | 2.5 PTS                                                  |            |             |     |      |         |
| - Single Frequency Network                               | Description                                              | Value      | Units       | Min | Max  | Nominal |
| 😥 🕒 Operational Tests                                    | PTS arrival history length                               | 32         | integer > 0 | 1   | 64   | 32      |
|                                                          | Max PTS repetition interval                              | 700        | ms          | 100 | 5000 | 700     |
|                                                          |                                                          |            |             |     |      |         |
|                                                          |                                                          |            |             |     |      |         |
|                                                          |                                                          |            |             |     |      |         |
|                                                          |                                                          |            |             |     |      |         |
|                                                          |                                                          |            |             |     |      |         |
|                                                          |                                                          |            |             |     |      |         |
|                                                          |                                                          |            |             |     |      |         |
|                                                          |                                                          |            |             |     |      |         |
|                                                          |                                                          |            |             |     |      |         |
|                                                          |                                                          |            |             |     |      |         |
|                                                          |                                                          |            |             |     |      |         |
| Sync Status 🥥 Bit rate 24.128 Mbps Packet Size : 204 DVE | No Extensions                                            |            |             |     |      |         |

### テスト・ナビゲーション-PIDノード

テストでエラーが発生した場合、[テスト]ナビゲーション・ビューで、影響を受けた PID がテスト・ノードの下に示されます。PID を選択すると、その PID および テストのイベント・ログとパラメータが詳細ビューに示されます。

| MPEG TS Compliance Analyzer [C:\Streams\BBC1AUG2         | 27.mpg]              |                  |                         |                                                                                                    |                        |              | _      |          |   |
|----------------------------------------------------------|----------------------|------------------|-------------------------|----------------------------------------------------------------------------------------------------|------------------------|--------------|--------|----------|---|
| File Navigation Settings Help                            |                      |                  |                         |                                                                                                    |                        |              |        |          |   |
| 😢 📀 Back Croward 🛔 Preferences 🔘                         |                      |                  |                         |                                                                                                    |                        |              |        |          |   |
| Program Tests SUPSI PID Packets                          | Associated Tests     |                  |                         |                                                                                                    |                        |              |        |          |   |
| E- All Tests                                             | Event Log Parameters | 1                |                         |                                                                                                    |                        |              |        |          |   |
| First Drighty                                            | 2.5 PTS PID 60       | 3 (0x25B)        |                         |                                                                                                    |                        |              |        |          |   |
| E-O Second Priority                                      | State 🔺 Time         | Packet           |                         |                                                                                                    | Description            |              |        |          |   |
| 2.1 Transport                                            | 00.00:18             | 299336           | TR 101 290 error 2.5 (P | S_error): Timer                                                                                                | r pid 603 start        |              |        |          |   |
| 2.2 CRC<br>2.3 PCR                                       | 00:00:16             | 262606           | TR 101 290 error 2.5 (P | 'S_error) : Timer                                                                                              | r pid 603 end, dura    | tion 10161ms |        |          |   |
| PCR Err Timer                                            | 00:00:06             | 99595            | TR 101 290 error 2.5 (P | S_error): Timer                                                                                                | r pid 603 start        |              |        |          |   |
| PCR Err Disc                                             |                      |                  |                         |                                                                                                    |                        |              |        |          |   |
| 2.4 PCR accuracy                                         | Assoc                | ciated Tests     |                         |                                                                                                    |                        |              |        |          |   |
| PID 602 (0x25A)                                          | Event                | Log Paramet      | ers                     |                                                                                                    |                        |              |        |          |   |
|                                                          | 25                   | PTS PID          | 603 (0x25B)             |                                                                                                    |                        |              |        |          | П |
| PID 613 (UX265)                                          |                      | TIOTID           | 000 (0x20B)             | la de la compañía de la compañía de la compañía de la compañía de la compañía de la compañía de la compañía de | 10.00                  | 16.          | htere. | Manufact |   |
| - PID 643 (0x283)                                        | Max                  | PTS repetition i | nterval                 | 700                                                                                                    | <ul> <li>ms</li> </ul> | 100          | 5000   | 700      | 1 |
| 1 - 2.6 CAT                                              |                      |                  |                         |                                                                                                    |                        |              |        |          |   |
|                                                          |                      |                  |                         |                                                                                                    |                        |              |        | 1.11     |   |
| H O PID Tests                                            |                      |                  |                         |                                                                                                    |                        |              |        |          |   |
| 🕀 🕘 Bit Rate Tests                                       |                      |                  |                         |                                                                                                    |                        |              |        |          |   |
| PCR Tests     Table Tests                                |                      |                  |                         |                                                                                                    |                        |              |        |          |   |
| Single Frequency Network                                 |                      |                  |                         |                                                                                                    |                        |              |        |          |   |
| Operational Tests                                        |                      |                  |                         |                                                                                                    |                        |              |        |          |   |
|                                                          |                      |                  |                         |                                                                                                    |                        |              |        |          |   |
|                                                          |                      |                  |                         |                                                                                                    |                        |              |        |          |   |
|                                                          |                      |                  |                         |                                                                                                    |                        |              |        |          |   |
|                                                          |                      |                  |                         |                                                                                                    |                        |              |        |          |   |
|                                                          |                      |                  |                         |                                                                                                    |                        |              |        |          |   |
|                                                          |                      |                  |                         |                                                                                                    |                        |              |        |          |   |
|                                                          |                      |                  |                         |                                                                                                    |                        |              |        |          |   |
|                                                          |                      |                  |                         |                                                                                                    |                        |              |        |          |   |
|                                                          |                      |                  |                         |                                                                                                    |                        |              |        |          |   |
|                                                          |                      |                  |                         |                                                                                                    |                        |              |        |          |   |
|                                                          |                      |                  |                         |                                                                                                    |                        |              |        |          |   |
| Sync Status 🕒 Bit rate 24.128 Mbps Packet Size : 204 DVB | No Extensions        |                  |                         |                                                                                                    |                        |              |        |          |   |

## [テーブル]ビューの使用

[テーブル]ビュー([SI/PSI]タブ)は、サービス情報をツリー形式で表示します。 このツリーは、解析したストリームの中で検出された、選択したデジタル・ビデ オ標準に適合するすべてのサービス情報テーブル(MPEG プログラム固有情報、 DVB サービス情報とATSC および ISDB プログラム、およびシステム情報プロト コルを含む)を示します。このツリーには、検出された各テーブルに対応する ノードが含まれます。テーブル/ノードは機能別にグループ化されます。図 2-8: [テーブル]ビューは、DVB ストリーム解釈が選択されている[テーブル・ナビゲー ション]ビューの例を示しています。

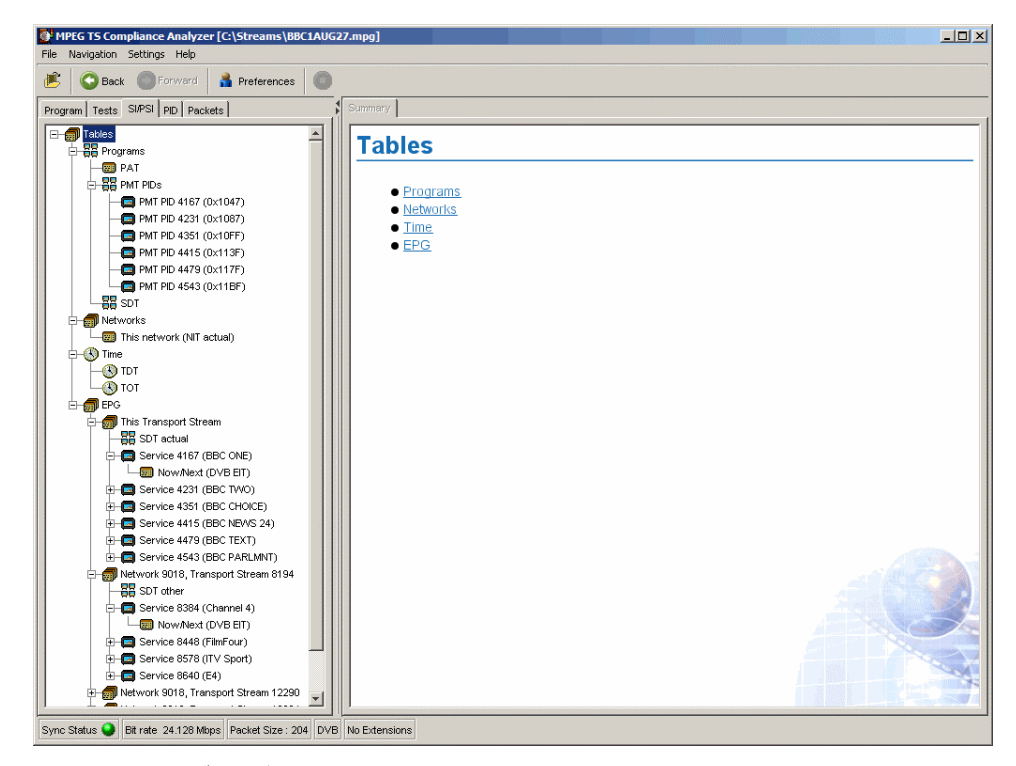

#### 図 2-8:[テーブル]ビュー

サービス情報ツリー内の各ノードには、対応する[サマリ]ビューがあります。さらに、各テーブルを表すノードで、テーブル構造と16進データにアクセスし(2-23ページのテーブル詳細ビュー-セクション・ビューを参照)、データ・レートとインターバル・データをグラフィカルに表示することができます(2-25ページのテーブル詳細ビュー-[SI反復グラフ]タブを参照)。

あまり一般的でないテーブルやテーブル・グループを表す一部のノードでは、ア ナライザで利用できる専用のサマリ・ビューは用意されていませんが、汎用のサ マリ・ビューを利用できます。

### [テーブル・サマリ]ペイン

テーブル・サマリ・ビューで、解析されたトランスポート・ストリームのテーブ ル関連情報のサマリが表示されます。サービス情報のノードにはそれぞれテーブ ル・サマリ・ビューがあり、その内容は選択されるノードによって異なります。

個別のテーブルまたはサブテーブルを表すノードのすべてのサマリ・ビューに、 情報を抽出するテーブルのテーブル識別情報とバージョン番号が表示されます。 状況に応じて、関連するオブジェクトへのリンク(下線付きのテキスト)が提供 されます。たとえば、プログラム・サマリでは(図 2-9:テーブル・ビュー - プロ グラム(例))、個別のプログラム・サマリ・ビューに対するリンクが提供され ます。同様に、矢印アイコン())は電子番組ガイド(EPG)テーブルへのリン クを提供します。また、セクションが PID に関連しているところには、PID ビューに対するリンクが提供されています。

図 2-9: テーブル・ビュー - プログラム(例)は、ナビゲーション・ビューで選択 されている PMT PID ノードのサマリ・ペインの例を示しています。

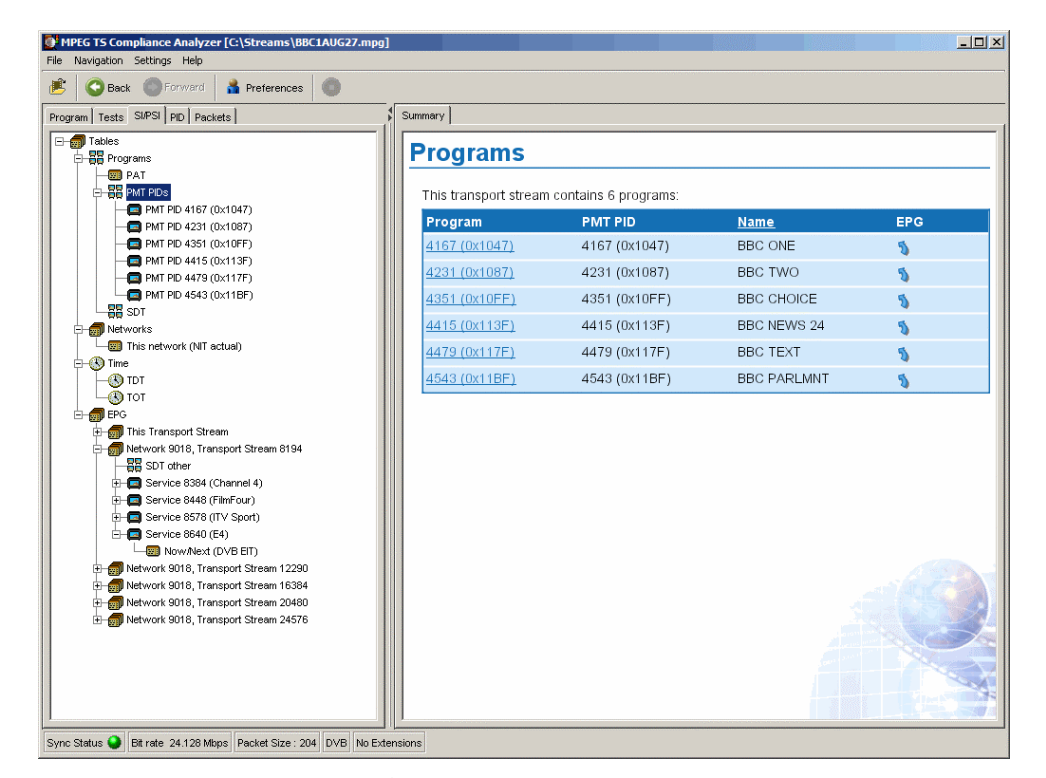

図 2-9:テーブル・ビュー - プログラム(例)

### テーブル詳細ビュー-セクション・ビュー

サービス情報ツリーで選択されたノードがトランスポート・ストリームのテーブル またはサブテーブルを表している場合、詳細セクション・ビューが利用できます。

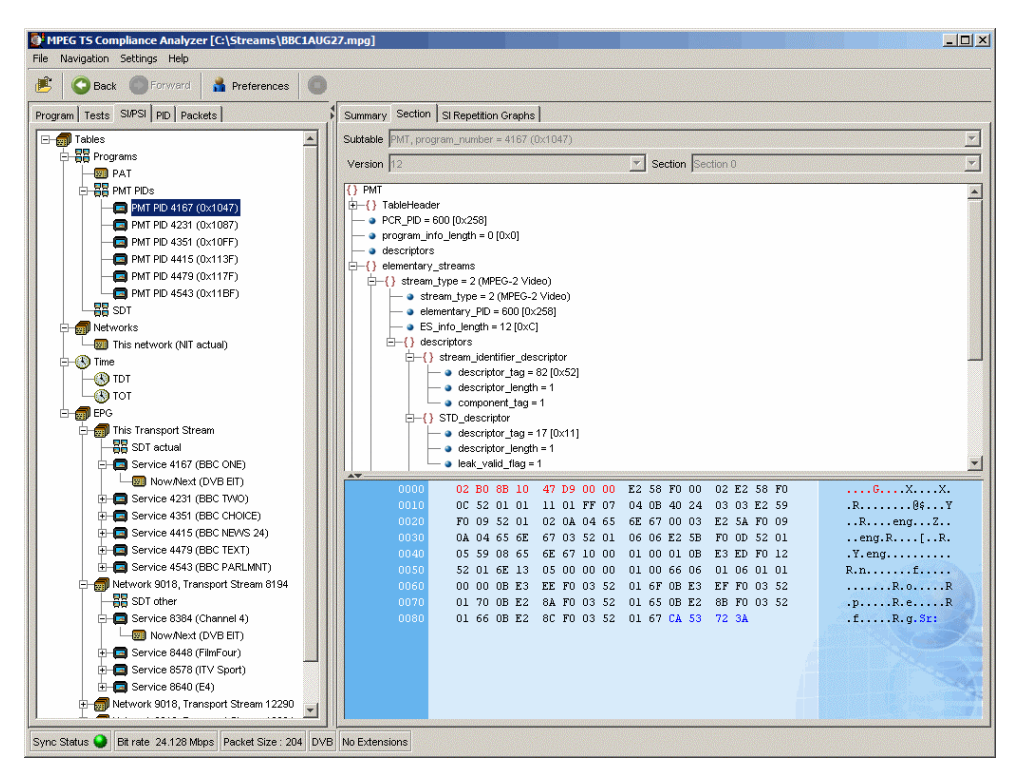

サブテーブルの ID、バージョン、およびセクションが、テーブル・ペインの最上 部に表示されます。

テーブル・ペインには、セクション(たとえば PMT)を構成するすべてのフィー ルドが表示されます。各フィールドは階層順に配置されます。下位のフィールド を持っているフィールドには、{}シンボルが付いています。+または-アイコンを クリックすることによって、下位フィールドを持つ親フィールドを展開または折 りたたむことができます。

テーブル・ペインの下部に、データ・ソースが表示されます。データ・ペインに は、選択されたパケットのデータ・バイトが 16 進数形式と ASCII 文字形式で表示 されます。テーブル・ペインでノードを選択すると、選択されたノード(下位の ノードを含む)を構成するバイトが 16 進データ・ペインに強調表示されます (図 2-10: セクション・ペイロード)。

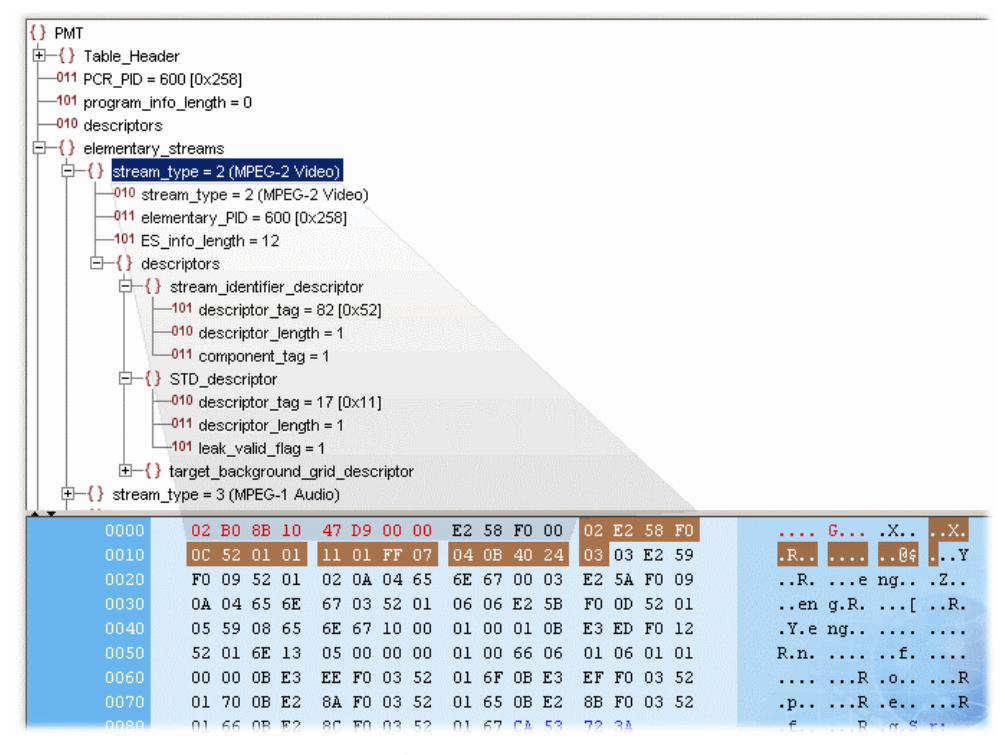

図 2-10:セクション・ペイロード

セクション・ヘッダのバイトは赤色で強調表示されます(図 2-11: セクション・ ヘッダ)。

| () PMT | ler<br>500 (0x;<br>fo_leng<br>_stream<br>1466362 | 258]<br>th = 1<br>IS<br>2 [0x1 | CA53 | 3723 | A] |    |    |    |    |    |    |    |    |    |    |    |      |
|--------|--------------------------------------------------|--------------------------------|------|------|----|----|----|----|----|----|----|----|----|----|----|----|------|
| 0000   | 02                                               | во                             | 8B   | 10   | 47 | D9 | 00 | 00 | E2 | 58 | FO | 00 | 02 | E2 | 58 | FO |      |
| 0010   | 00                                               | 52                             | 01   | 01   | 11 | 01 | FF | 07 | 04 | 0B | 40 | 24 | 03 | 03 | E2 | 59 | .R   |
| 0020   | FO                                               | 09                             | 52   | 01   | 02 | OA | 04 | 65 | 6E | 67 | 00 | 03 | E2 | 5A | FO | 09 | R.   |
| 0030   | 0A                                               | 04                             | 65   | 6E   | 67 | 03 | 52 | 01 | 06 | 06 | E2 | 5B | FO | OD | 52 | 01 | en   |
| 0040   | 05                                               | 59                             | 08   | 65   | 6E | 67 | 10 | 00 | 01 | 00 | 01 | 0B | E3 | ED | FO | 12 | .Y.e |
| 0050   | 52                                               | 01                             | 6E   | 13   | 05 | 00 | 00 | 00 | 01 | 00 | 66 | 06 | 01 | 06 | 01 | 01 | R.n. |
| 0060   | 00                                               | 00                             | 0B   | E3   | EE | FO | 03 | 52 | 01 | 6F | 0B | E3 | EF | FO | 03 | 52 |      |
| 0070   | 01                                               | 70                             | 0B   | E2   | 8A | FO | 03 | 52 | 01 | 65 | 0B | E2 | 8B | FO | 03 | 52 | .p   |
| 0080   | 01                                               | 66                             | OB   | E2   | 80 | FO | 03 | 52 | 01 | 67 | CA | 53 | 72 | ЗA |    |    | .f   |

#### 図 2-11:セクション・ヘッダ

同様に、CRC(巡回冗長検査)フィールドのバイトがある場合は、青色で表示されます(図 2-12: CRC)。

| {} PMT           |                                           |       |      |
|------------------|-------------------------------------------|-------|------|
|                  | ader                                      |       |      |
| -011 PCR_PID =   | = 600 [0×258]                             |       |      |
| -101 program_ir  | nfo_length = 0                            |       |      |
| -010 descriptor: | s                                         |       |      |
|                  | y_streams                                 |       |      |
| -101 CRC = 339   | 94466362 [0xCA53723A]                     |       |      |
|                  |                                           |       |      |
|                  |                                           |       |      |
| 0000             | 82 B0 8B 10 47 D9 00 00 E2 58 F0 00 02 E2 | 58 FO |      |
| 0010             | OC 52 01 01 11 01 FF 07 04 0B 40 24 03 03 | E2 59 | .R   |
| 0020             | FO 09 52 01 02 0A 04 65 6E 67 00 03 E2 5A | F0 09 | R.   |
| 0030             | 0A 04 65 6E 67 03 52 01 06 06 E2 5B F0 0D | 52 01 | en   |
| 0040             | 05 59 08 65 6E 67 10 00 01 00 01 0B E3 ED | FO 12 | .Y.e |
| 0050             | 52 01 6E 13 05 00 00 00 01 00 66 06 01 06 | 01 01 | R.n. |
| 0060             | 00 00 0B E3 EE F0 03 52 01 6F 0B E3 EF F0 | 03 52 |      |
| 0070             | 01 70 0B E2 8A F0 03 52 01 65 0B E2 8B F0 | 03 52 | .p   |
| 0080             | 01 66 0B E2 8C F0 03 52 01 67 CA 53 72 3A |       | .f   |

図 2-12:CRC

セクションが破損しているか、または空である場合、16進ビューの背景は青色で はなく、赤色になります。

### テーブル詳細ビュー - [SI 反復グラフ]タブ

サービス情報ツリーで選択されたノードがトランスポート・ストリームのテーブ ルまたはサブテーブルを表している場合、セクション・グラフ・ビューが利用で きます。以下のデータのグラフを表示することができます。

- セクション反復インターバル このグラフは、特定の PID 上のテーブルの 2 つのセクション間の間隔を表示 します。
- サブテーブル・インターセクション・ギャップ
   このグラフは、特定のサブテーブルのセクション間の間隔を表示します。
- サブテーブル反復インターバル
   このグラフは、1つの完全なサブテーブルの受信と次の完全なサブテーブル
   の受信の間の時間を表示します。

*注:*これらすべてのグラフが、あらゆるタイプのテーブルに対応しているわけで はありません。

**注**: グラフ管理については、このマニュアルの「リファレンス」セクションで詳 しく説明しています。

## [PID]ビューの使用

[PID]ビューには、解析されるトランスポート・ストリームで検出されたすべての PID に関する情報が表示されます。ナビゲーション・ビューに表示される PID ツ リーは、トランスポート・ストリーム内部で発生したすべての PID を表すツリー 構造です。

| Navigation Settings Help                 |                         |               |                       |           |         |         |         |
|------------------------------------------|-------------------------|---------------|-----------------------|-----------|---------|---------|---------|
| Back 🔘 Forward 🛔 Preferences 🔘           |                         |               |                       |           |         |         |         |
| gram Tests SUPSI PID Packets             | Summary PID Information | 1             |                       |           |         |         |         |
| All Pids (53): Network Name: Sandy Heath |                         | (TO) . N      |                       | _         |         |         |         |
| E Served PIDs                            | 📕 🗧 🛞 All Pids          | (53): Net     | work Name: Sandy Heat | า         |         |         |         |
| 🕀 🍎 Referenced PIDs in stream (          | Status PID              | <b></b>       | Bit rate (Kbps)       | Current   | %       | Min     | Max     |
| — Unreferenced PIDs in stream (0)        | 🕒 0 (0x0)               | <b>1</b>      |                       | 16.54     | <0.01%  | 1.50    | 18.05   |
| User Pids: (0)                           | 😜 1 (0x1)               |               |                       | 0.00      | <0.01%  | 0.00    | 0.00    |
|                                          | 😜 2 (0x2)               |               |                       | 0.00      | <0.01%  | 0.00    | 0.00    |
|                                          | 😜 16 (0x10)             | <b>201</b>    |                       | 0.00      | <0.01%  | 0.00    | 6.02    |
|                                          | 9 17 (0x11)             |               |                       | 1.50      | <0.01%  | 0.00    | 18.05   |
|                                          | 9 18 (0x12)             |               |                       | 45.12     | <0.01%  | 10.53   | 76.70   |
|                                          | 9 19 (0x13)             |               |                       | 0.00      | <0.01%  | 0.00    | 0.00    |
|                                          | 20 (0x14)               | <b>11</b>     |                       | 3.01      | <0.01%  | 0.00    | 6.02    |
|                                          | 21 (0x15)               |               |                       | 0.00      | <0.01%  | 0.00    | 0.00    |
|                                          | 9 30 (0x1E)             |               |                       | 0.00      | <0.01%  | 0.00    | 0.00    |
|                                          | 9 31 (0x1F)             |               |                       | 0.00      | <0.01%  | 0.00    | 0.00    |
|                                          | 600 (0×258)             | 800           |                       | 4925.60   | 20.41%  | 1476.93 | 4934.62 |
|                                          | 601 (0x259)             | 7             |                       | 269.22    | 1.12%   | 81.22   | 270.72  |
|                                          | 602 (0x25A)             |               |                       | 0.00      | <0.01%  | 0.00    | 0.00    |
|                                          | 603 (0x25B)             |               |                       | 0.00      | <0.01%  | 0.00    | 18.05   |
|                                          | 610 (0x262)             | 8.            |                       | 1 48/4.46 | 20.20%  | 1464.90 | 4880.48 |
|                                          | 611 (0x263)             | <i>n</i>      |                       | 266.21    | 1.10%   | 79.71   | 267.71  |
|                                          | 612 (Ux264)             |               |                       | 67.68     | <0.01%  | 21.06   | 69.18   |
|                                          | 613 (UX265)             |               |                       | 0.00      | <0.01%  | 0.00    | 60.16   |
|                                          | 620 (0x26C)             |               |                       | 1 48/1.46 | 20.19%  | 1463.39 | 4878.98 |
|                                          | 621 (0x26D)             | <i>n</i>      |                       | 266.21    | 1.10%   | 79.71   | 267.71  |
|                                          | 622 (0x26E)             |               |                       | 09.10     | <0.01%  | 19.55   | 69.10   |
|                                          | 623 (UX26P)             |               |                       | 0.00      | 40.0096 | 4442.04 | 4000.04 |
|                                          | 640 (0x200)             |               |                       | 1 4023.33 | 19,99%  | 70.74   | 4020.34 |
|                                          | 643 (0x283)             |               |                       | 200.21    | ~0.01%  | , 9.71  | 1.50    |
|                                          | 650 (0x283)             | 1647          |                       | 849.76    | 3 52%   | 254.18  | 851.26  |
|                                          | 651 (0v288)             | 1017          |                       | 049.70    | <0.01%  | 2.34.10 | 0.00    |
|                                          | 652 (0v28C)             | 1010          |                       | 0.00      | +0.01%  | 0.00    | 0.00    |
|                                          | 653 (0/280)             | 1016          |                       | 49.63     | <0.01%  | 15.04   | 51.14   |
|                                          | 660 (0x280)             | 0145<br>M 🕹 📕 |                       | 49.03     | ~0.01%  | 33.09   | 109.79  |
|                                          |                         | and a second  |                       | 103.73    | ~0.01%  | 0.00    | 00.00   |
|                                          |                         |               |                       |           |         |         |         |

### PID ビュー - すべての PID

ナビゲーション・ビューでは、PIDは以下の4つの下位ノードに分類されます。

- [予約されている PID]
- [参照されている PID]
- [参照されていない PID]
- [ユーザ PID]

各グループ中の PID の数は、ノードに隣接して示されます。ルート・ノードのラベルには、検出された PID の総数とネットワーク名が示されます。

[すべての PID]ノードを強調表示にすると、解析されたストリームで検出されたす べての PID が詳細ペインに表示されます。

あらゆる下位ノードは、そのグループに属している PID を含んでいます。解析中 に PID は最初の3つのノードに割り当てられ、各ノードについて PID の数が確認 されます。解析中に確認された PID をユーザ PID ノードに割り当て、これによっ て、1つまたは複数の PID のプロパティを容易に比較することができます。

関連付けられているサマリ・ビューはトランスポート・ストリームの PID 別の概 要を示すことができます。これによってトランスポート内部に含まれているすべ ての PID の相対的なデータ・レートを調べることができます。この情報は、棒グ ラフまたは円グラフとして表示できます。列のヘッダをクリックすることによっ て、サマリ・ビューの列の並びを昇順または降順に変更することができます。PID 関連情報は、[PID 情報]タブから表示できます。

各 PID には、一連のテストが関連付けられています。1 つ以上のテストでエラー が発生した場合、それらはナビゲーション・ビューの関連する PID の下に示され ます。PID ノードを選択すると、関連するすべてのテストのサマリが詳細ビュー に表示されます。[関連テスト]ペインで特定のテストを選択すると、そのテストに 関するイベント・ログとパラメータだけが表示されます。

### PID ビュー - 詳細ビュー(すべての PID とグループ)

すべての PID および PID グループの詳細ビューにはトランスポート・ストリーム の PID 別の概要が示されます。ナビゲーション・ペインでいずれかのメイン・ ノード([すべての PID]、[参照されている PID]、[参照されていない PID]、[ユー ザ PID])を選択すると、このビューが表示されます。

このビューは、選択されたノードに含まれているすべての PID の相対的データ・ レートを示します。この情報を棒グラフまたは円グラフで表示できます。すべて のビューで、関連するテストの状況が示されます。

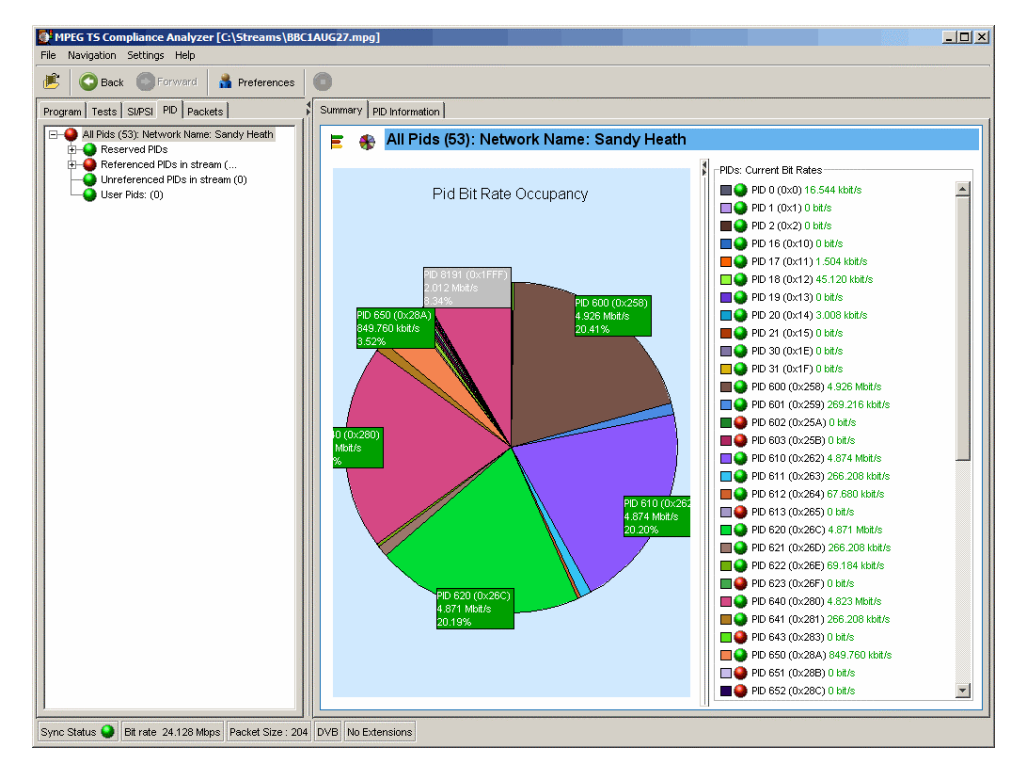

#### 図 2-13:[PID サマリ]ビュー

PID 情報ビュー (図 2-14: [PID 情報]ビュー) では、PID タイプ、ストリーム・タ イプ、スクランブル・ステータス、PCR の存在などの PID 関連情報が示されます。 ISDB ストリームを解析するとき、レイヤ情報も表示されます。

PID を保持するパケットを表示するには、その PID を強調表示して、コンテキスト・メニューから[パケットに移動]を選択します。これによって、そのパケットが [パケット]ビューの PID リストに追加されます。

| Sack Forward A Preferences                                      |                        |                          |                                  |
|-----------------------------------------------------------------|------------------------|--------------------------|----------------------------------|
| am Tests SI/PSI PID Packets                                     | Summary PID Informatio | in                       |                                  |
| All Pids (53): Network Name: Sandy Heath                        | All Pids (53); N       | etwork Name: Sandy Heath |                                  |
| Reserved PIDs                                                   | Status DID             |                          | Stream tune                      |
|                                                                 |                        |                          | PID 0 (PAT)                      |
|                                                                 | • 1 (0x1)              | I SUPSI                  | PD 1 (CAT)                       |
| PID 16 (0x10) 00                                                | 2 (0x2)                | I SIPSI                  | PID 2 (TSDT)                     |
|                                                                 | 16 (0x10)              | I SIPSI                  | PID 16 (NIT or ST)               |
|                                                                 | 17 (0x11)              | III SI/PSI               | PID 17 (SDT. BAT or ST)          |
| - O PID 19 (0x13)                                               | 18 (0x12)              |                          | PID 18 (EIT or ST)               |
| PID 20 (0x14) 20 (0x14) 20 (0x14) 20 (0x14) 20 (0x14) 20 (0x14) | 9 19 (0x13)            | III SI/PSI               | PID 19 (RST or ST)               |
| PID 21 (0x15) 000                                               | 20 (0x14)              | III SI/PSI               | PID 20 (TDT, TOT or ST)          |
| - O 31 (0x1F)                                                   | 21 (0x15)              | I SI/PSI                 | PID 21 (network synchronisation) |
| DID 8191 (0x1FFF) 0                                             | 30 (0x1E)              | III SI/PSI               | PID 30 (DIT)                     |
| Referenced PIDs in stream (41)                                  | 31 (0x1F)              | I SI/PSI                 | PID 31 (SIT)                     |
| — Onverterenced PIDs in stream (0)                              | 600 (0×258)            | 🚯 🖼 Video                | 2 (MPEG-2 Video)                 |
| User Pids: (0)                                                  | 601 (0×259)            | Audio 1                  | 3 (MPEG-1 Audio)                 |
|                                                                 | 🔴 602 (0x25A)          | Audio 🎜                  | 3 (MPEG-1 Audio)                 |
|                                                                 | 🔴 603 (0×25B)          | Subtitles                | 6 (PES private data)             |
|                                                                 | 610 (0x262)            | 🕓 🖼 Video                | 2 (MPEG-2 Video)                 |
|                                                                 | 611 (0x263)            | Audio 🕫                  | 3 (MPEG-1 Audio)                 |
|                                                                 | 612 (0x264)            | 🞜 Audio                  | 3 (MPEG-1 Audio)                 |
|                                                                 | 🔴 613 (0x265)          | Subtitles                | 6 (PES private data)             |
|                                                                 | 620 (0x26C)            | 🕚 🖼 Video                | 2 (MPEG-2 Video)                 |
|                                                                 | 621 (0x26D)            | 🎜 Audio                  | 3 (MPEG-1 Audio)                 |
|                                                                 | 622 (0x26E)            | Audio 🎜                  | 3 (MPEG-1 Audio)                 |
|                                                                 | 623 (0x26F)            | Subtitles                | 6 (PES private data)             |
|                                                                 | 🔒 640 (0×280)          | 🚯 🐵 Video                | 2 (MPEG-2 Video)                 |
|                                                                 | 641 (0x281)            | 🎜 Audio                  | 3 (MPEG-1 Audio)                 |
|                                                                 | 🔴 643 (0×283)          | Subtitles                | 6 (PES private data)             |
|                                                                 | 650 (0x28A)            | 010 Data                 | 11 (DSM-CC U-N messages)         |
|                                                                 | 🔴 651 (0x28B)          | 1011 Data                | 11 (DSM-CC U-N messages)         |
|                                                                 | 652 (0x28C)            | 1011 Data                | 11 (DSM-CC U-N messages)         |
|                                                                 | 😜 653 (0x28D)          | 011 Data                 | 11 (DSM-CC U-N messages)         |
|                                                                 | 📔 🥥 660 (0×294)        | 🕚 🎜 Audio                | 3 (MPEG-1 Audio)                 |

図 2-14: [PID 情報]ビュー

### PID ビュー – 詳細ビュー (PID)

個別の PID 詳細ビューに選択された PID に関する情報が示されます。PID ツリー で特定の PID ノードを選択すると、このビューが表示されます。PID のテストで エラーが発生した場合、1 つまたは複数のテスト・ノードがその PID の子ノード として表示されます。

ビューの組み合わせおよび詳細は、選択される PID のタイプおよびノードによって異なります。

#### 通常の PID の選択

PID が PCR を含んでいない場合、PID ペインのメイン・ビューは[関連テスト] ビューです。このビューでは、選択された PID と関連するテストが表示され、各 テストのステータスが LED によって示されます。

また[関連テスト]タブにイベント・ログおよびパラメータ・ペインが表示されます。 イベント・ログには、すべての PID 関連イベントが示されます。PID ペインでテ ストを選択すると、その PID でのそのテストに関連するイベントだけが示されま す。同様に、テストを選択すると、そのテストに関連するパラメータがパラメー タ・ペインに示されます(可能な場合)。

#### PCR PID の選択

選択された PID が PCR 情報を含んでいる場合、PCR 誤差および PCR インターバ ル・データのグラフが表示されます。トランスポート・ストリームがタイム・ス タンプ・データを含んでいる場合、PCR の全体のジッタ、PCR 周波数オフセット、 PCR 到達時刻、および PCR ドリフト・レートの各グラフも利用できます。

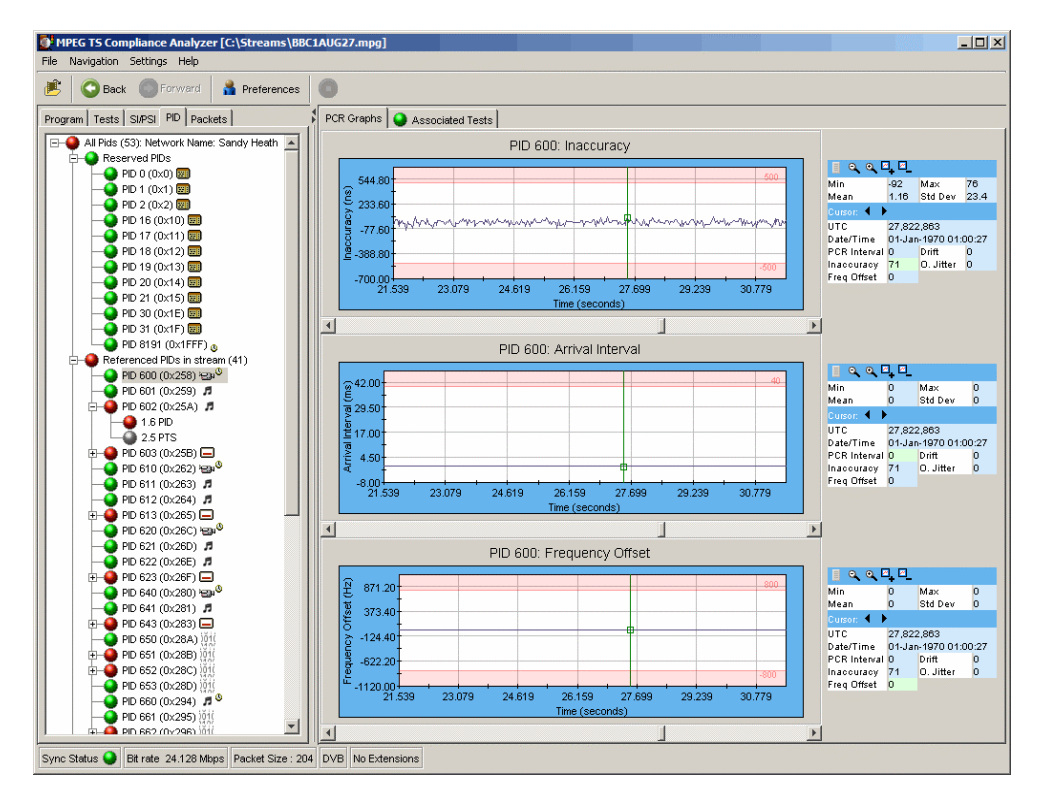

## [パケット]ビューの使用

ストリームのデータは、188 バイトまたは 204 バイトのパケットで搬送されます。 パケット・ビューによって、解析されたストリームの各パケットの内容を調べる ことができます。

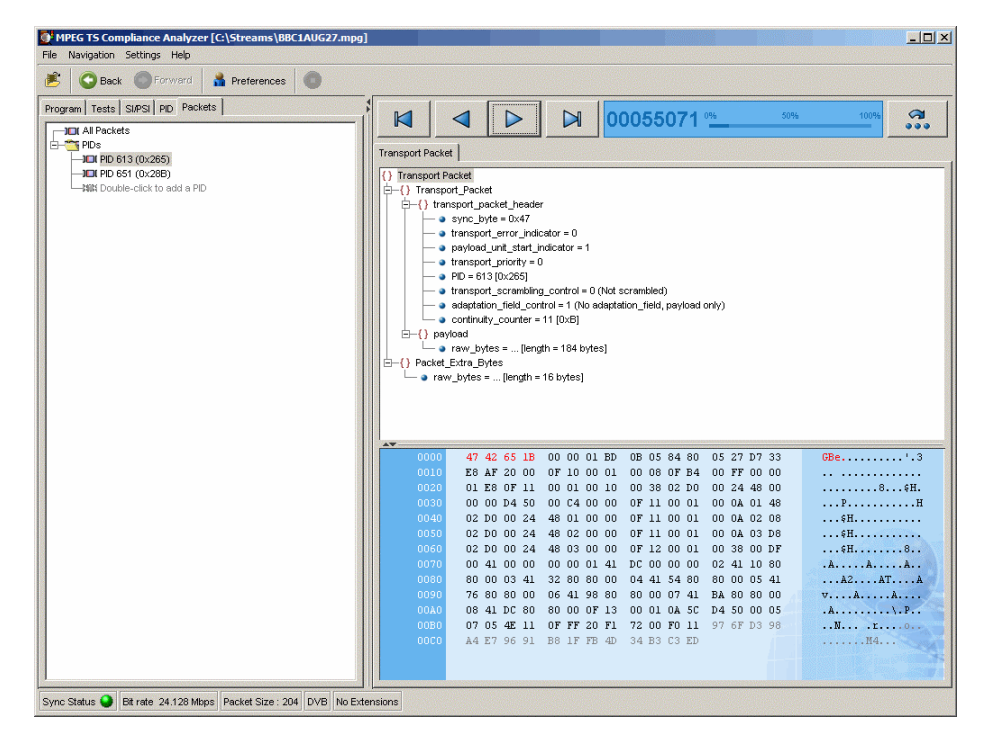

パケット・ナビゲーション・ビューには、内容に基づいて分類されたストリーム 内のパケットのツリー構造が示されます。これは、PID 値、SFN メガ・イニシャ ライゼーション・パケット(MIP) (DVB のみ)および ISDB-T 情報パケット (IIP) を含んでいます。

[すべてのパケット]、MIP および IIP ノードには、子ノードはありません。[すべて のパケット]ノードは、トランスポート・ストリームのすべのパケットを表します。 MIP ノードは、トランスポート・ストリーム中のすべての DVB SFN MIP を表しま す。IIP ノードは、トランスポート・ストリーム中のすべての ISDB-T 情報パケッ トを表します。

PID ノードは、注目するすべての PID を表します。 トランスポート・ストリーム の PID や、ユーザ PID リストに含まれている PID をこのノードに追加することが できます。 パケット・ツリーのいずれかのリーフ・ノードを選択すると、パケット・フィル タが関連するパケットに適用されます。たとえば、いずれかの PID ノードを選択 すると、その PID を保持するパケットだけが関連するサマリ・ビューで表示され ます。また MIP ノードを選択すると、MIP 情報だけが関連するサマリ・ビューで 表示されます。

### パケット・ナビゲーション・バー

パケット・サマリ・ビューで、その最上部のバーを使って、ストリーム内のパ ケットをナビゲートすることができます。

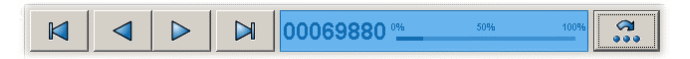

パケット位置バーは、選択したパケットのストリーム内での位置を示します。

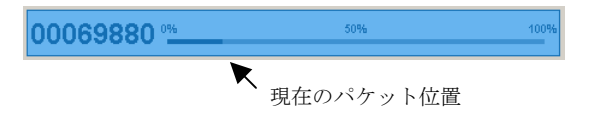

ナビゲーション・バーの機能は、パケット・ナビゲーション・ビューでの選択に よって異なります。[すべてのパケット]を選択すると、コントロールはすべてのパ ケットに作用します。どれか1つの PIDを選択すると、フィルタが機能し、コン トロールはその PID を保持するパケットに対してだけ作用します。

|          | 最初の該当パケット(ストリーム内の、または選択した PID を含んでいる)を選択します。    |
|----------|-------------------------------------------------|
|          | 前の該当パケット(ストリーム内の、または選択した PID を含んでいる)を選択します。     |
|          | 次の該当パケット(ストリーム内の、または選択した PID を含んで<br>いる)を選択します。 |
|          | 最後の該当パケット(ストリーム内の、または選択した PID を含んでいる)を選択します。    |
| ۲.<br>۲. | [パケットを表示]ダイアログ・ボックスを開きます。                       |

またパケット位置バーを使用して、ストリーム中をナビゲートすることができま す。カーソルを次に表示するパケットへ移動して、クリックします。バー中のパ ケット番号をダブルクリックし、[パケットを表示]ダイアログ・ボックスに表示し たいパケット番号を入力し、OKを選択します。どちらの方法でも、表示するパ ケットは、ナビゲーション・ビューで選択されているノードによって異なります。

### パケット・ナビゲーション-PIDノード

特定の PID を含んでいるパケットのシーケンスを調べるには、パケット・ナビ ゲーション・ビューの PID ノードにその PID を追加しなければなりません。必要 とされる任意の数の PID を追加することができます。PID をノードに追加するた めのさまざまな方法があります。それについては以下で説明します。

#### [パケット]ビューで PID を追加する

- 1. [パケット]ビューで、PIDノードを展開します。
  - a. 子ノードをダブルクリックします(PID 追加のため)。
  - b. または、PIDノードのコンテキスト・メニューから[PIDを追加...]を選択 します。
- **2.** [PID を追加...]ダイアログ・ボックスで、ノードを展開し、必要な PID を見つけて、それを選択します。
- 3. [OK]をクリックします。

選択された PID が PID ノードに追加され、選択された PID を含んでいる最初 のパケットがサマリ・ビューに表示されます。

追加された PID はアプリケーションの終了時に保存され、アプリケーションを再 開すると追加された PID は復元されます。しかし、別のストリームを解析すると、 保存されている PID は使用されないかもしれません。

#### PID の削除

PID ノードに追加されているすべての PID を削除するには、PID ノードのコンテキ スト・メニューから[すべて削除]を選択します。

### [パケット詳細]ビュー

詳細ビューには、パケットに含まれているフィールドとデータが表示されます。 各フィールドは階層順に配置されます。下位のフィールドを持っているフィール ドには、{}シンボルが付いています。+または-アイコンのクリックすることに よって、下位フィールドを持つ親フィールドを展開したり、折りたたむことがで きます。

テーブル・ペインの下部に、データ・ソースが表示されます。データ・ペインに は、選択されたパケットのデータ・バイトが 16 進数形式と ASCII 文字形式で表示 されます。テーブル・ペインでノードを選択すると、選択されたノード(下位の ノードを含む)を構成するバイトが 16 進データ・ペインに強調表示されます。

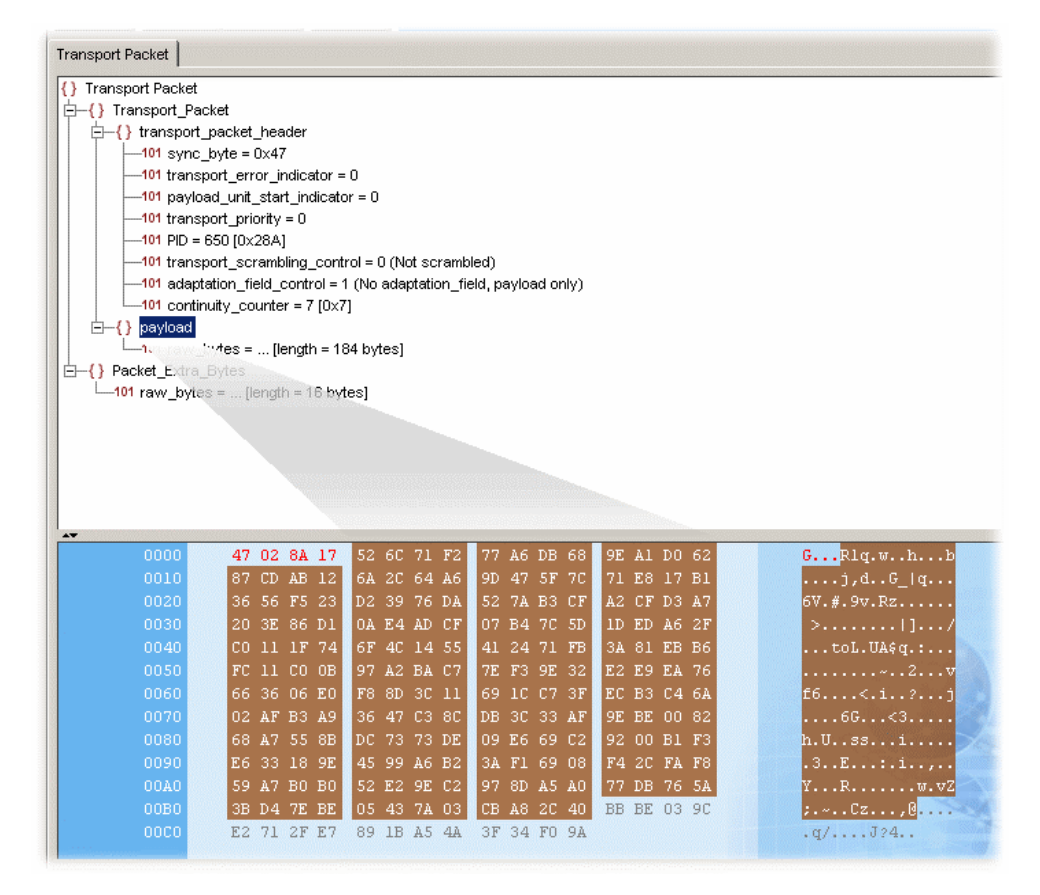

パケット・トランスポート・ヘッダのバイトは赤色で表示されます。同様に、188 より大きいバイトは灰色で表示されます。適応フィールドがあると、青色で表示 されます。

セクションが破損しているか、または空である場合、16進ビューの背景は青色で はなく、赤色になります。

#### ISDB ストリーム

図 2-15:パケット・ビュー – ISDB 詳細 – IIP と図 2-16:パケット・ビュー – ISDB 詳細 – トランスポート・パケットは、解析された ISDB-T ストリームのパケット詳 細ビューの例を示しています。IIP タブと、追加の TMCC および IIP ノードに注意 してください。

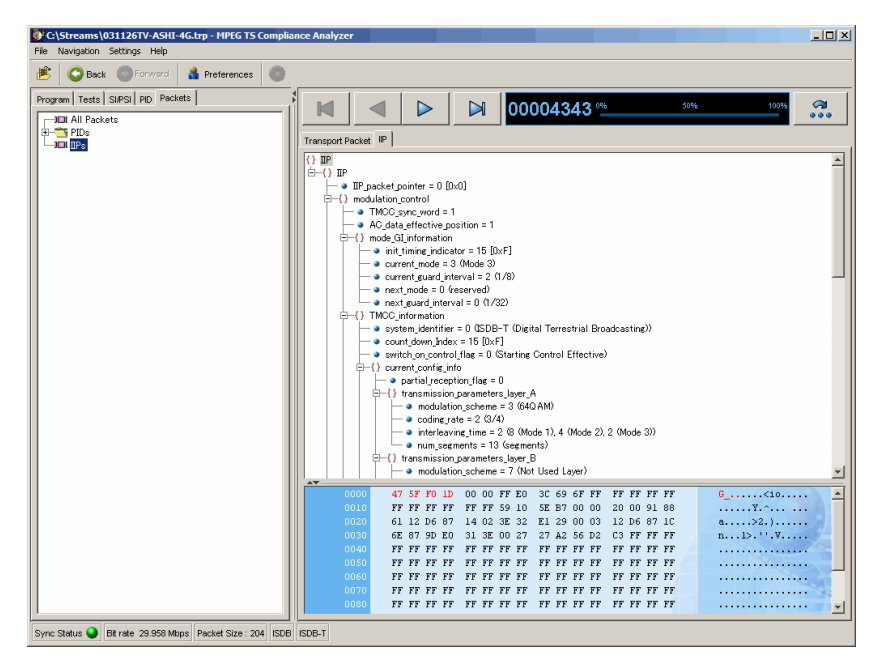

図 2-15:パケット・ビュー - ISDB 詳細 - IIP

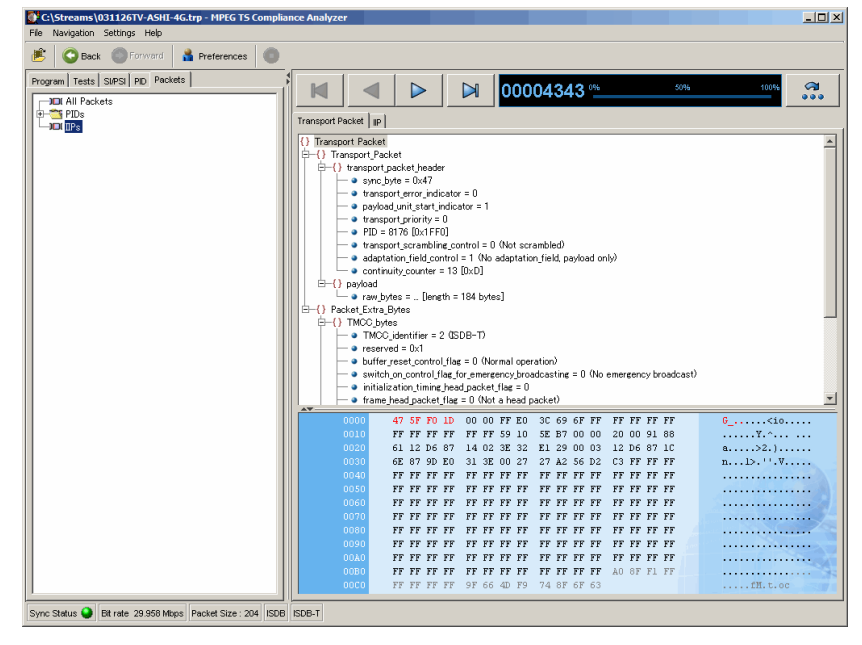

図 2-16:パケット・ビュー - ISDB 詳細 - トランスポート・パケット

# リファレンス

## ユーザ・インタフェースの共通概念

ユーザ・インタフェースの多くの概念は、アナライザ全体で共通しています。 このセクションでは、次のような共通要素について説明します。

- ウィンドウ管理
- アイコン
- グラフ管理
- PCR グラフ
- パラメータ編集
- イベント・ログ
- ビット・レート
- メニュー・バーおよびオプション
- 基本設定
- コンテキスト・メニュー

### ウィンドウ管理

**注**: ウィンドウの最小化やスクロール・バーの使い方などの Windows の基本操作 については、MS Windows のマニュアルを参照してください。

標準ウィンドウ管理方法のほかに、以下のコントロールを使用してウィンドウ内 のペイン・サイズを変更できます。

#### 水平および垂直コントロール

水平および垂直コントロール・アイコンは、隣接するペインの間にあります。ど れかのアイコンをクリックすると、隣接するペインがアイコンの示す方向に拡張 されます。

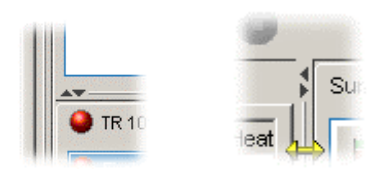

また、カーソルを水平または垂直分割バーの上に置き、カーソルが両方向矢印に 変わったときに、ペインのサイズを変更することもできます。この場合は、分割 バーを適当な方向にドラッグします。図 3-1:ウィンドウのサイズの調整に例を示 します。

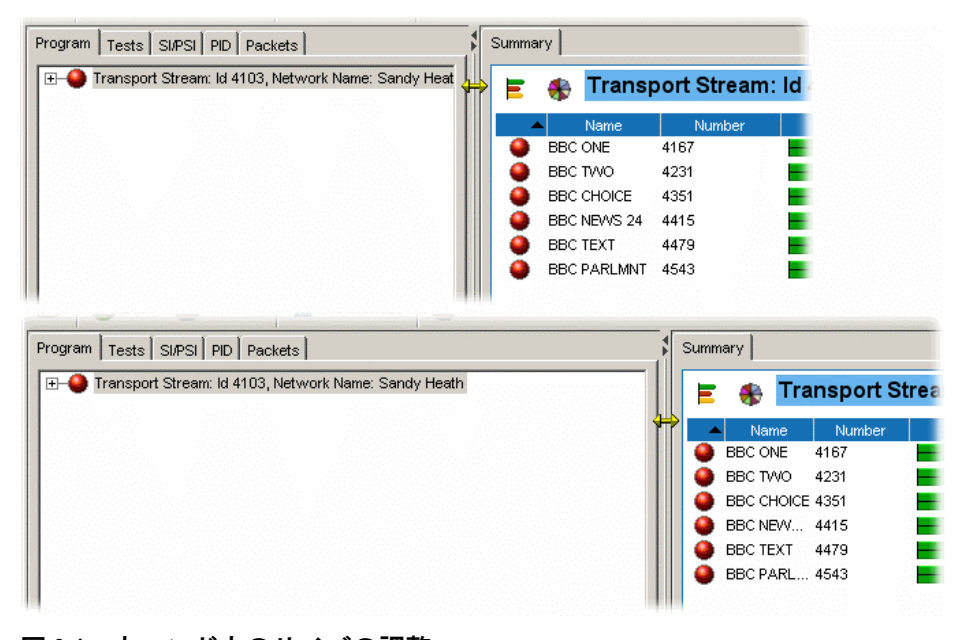

図 3-1: ウィンドウのサイズの調整

#### 表の操作

[PID サマリ]ビューなどの表形式のビューでは、ソート基準にするヘッダ・バーを クリックして、列を昇順または降順にソートすることができます。また、列分割 バーを適当な幅までドラッグすることにより、列の幅を調整できます。

### アイコン

TSCA では、ノードや機能に関する情報を伝えるためにアイコンが使用されます。

表 3-1:オブジェクト識別アイコンと表 3-2:インタフェース管理アイコンには、 TSCA で使用されるアイコンと、それらの簡単な説明が示されています。

| 6              | アプリケーション情報テーブル(MHP) |
|----------------|---------------------|
| ß              | オーディオ               |
| 4              | 条件付アクセス PID         |
| <u>jŏ1(</u>    | データ・ストリーム           |
|                | パケット                |
| ۲              | PCR                 |
|                | プログラム               |
|                | プログラム               |
|                | SIテーブル              |
| ()             | SIテーブル・コンテナ         |
| <b>a</b>       | SIテーブル              |
| <b>a</b>       | スクランブル・ストリーム        |
|                | サブタイトル              |
| $\overline{0}$ | テレテキスト              |
| je,            | Video(ビデオ)          |
| r a            | ビデオ+オーディオ           |

表 3-1: オブジェクト識別アイコン

| Ē                                                                  | トランスポート・ストリームを開く                                                                                                    |
|--------------------------------------------------------------------|----------------------------------------------------------------------------------------------------|
| 0                                                                  | 解析停止                                                                                                    |
| E                                                                  | 棒グラフ                                                                                                    |
|                                                                    | 円グラフ                                                                                                    |
| 5                                                                  | リンク先                                                                                                    |
| <u></u>                                                            | 基本設定                                                                                                    |
| グラフ管理                                                              |                                                                                                    |
|                                                                    | [グラフ]メニュー                                                                                                    |
| <del>.  +</del>                                                    | 限界を非表示                                                                                                    |
| <b>⊠+</b>                                                          | グラフを追加                                                                                                    |
|                                                                    | グラフを削除                                                                                                    |
| 0                                                                  | ズームイン                                                                                                    |
| 0                                                                  | ズームアウト                                                                                                    |
| パケット管理                                                             |                                                                                                    |
| ×                                                                  | PIDパケットをすべて削除                                                                                                    |
|                                                                    |                                                                                                    |
| ×                                                                  | PID パケットを削除                                                                                                    |
|                                                                    | PID パケットを削除<br>PID パケットを追加                                                                                                    |
| ×<br>×                                                             | PID パケットを削除<br>PID パケットを追加<br>PID パケット・グループ                                                                                                    |
|                                                                    | PID パケットを削除<br>PID パケットを追加<br>PID パケット・グループ<br>PID パケット・プレースホルダ                                                                                                    |
|                                                                    | PID パケットを削除       PID パケットを追加       PID パケット・グループ       PID パケット・プレースホルダ       最初のパケットへ移動                                                                                                    |
|                                                                    | PID パケットを削除       PID パケットを追加       PID パケット・グループ       PID パケット・プレースホルダ       最初のパケットへ移動       前のパケットへ移動                                                                                               |
|                                                                    | PID パケットを削除       PID パケットを追加       PID パケット・グループ       PID パケット・プレースホルダ       最初のパケットへ移動       前のパケットへ移動       次のパケットへ移動                                                                               |
|                                                                    | PID パケットを削除         PID パケットを追加         PID パケット・グループ         PID パケット・プレースホルダ         最初のパケットへ移動         前のパケットへ移動         炭のパケットへ移動         最後のパケットへ移動                                                |
|                                                                    | PID パケットを削除         PID パケットを追加         PID パケット・グループ         PID パケット・プレースホルダ         最初のパケットへ移動         前のパケットへ移動         最後のパケットへ移動         最後のパケットへ移動         [パケットを表示]ダイアログ・ボックスを開く                |
|                                                                    | PID パケットを削除         PID パケットを追加         PID パケット・グループ         PID パケット・プレースホルダ         最初のパケットへ移動         前のパケットへ移動         最後のパケットへ移動         最後のパケットへ移動         「パケットを表示]ダイアログ・ボックスを開く         コントロール |
| ▶<br>→<br>→<br>→<br>→<br>→<br>→<br>→<br>→<br>→<br>→<br>→<br>→<br>→ | PID パケットを削除       PID パケットを追加       PID パケット・グループ       PID パケット・プレースホルダ       最初のパケットへ移動       前のパケットへ移動       最後のパケットへ移動       最後のパケットへ移動       [パケットを表示]ダイアログ・ボックスを開く       コントロール       前のビューへ移動    |

表 3-2:インタフェース管理アイコン

### グラフ管理

アナライザにはグラフを表示する一連の画面があります。それらの画面について は、本マニュアルの関連セクションで説明します。グラフには次の2つの種類が
あります。すなわち、PCR 測定に関連するグラフとセクション・タイミングに関 連するグラフです。

PCR 測定グラフには以下が含まれます。

- PCR ドリフト
- PCRの誤差
- PCR 到達
- PCR 周波数オフセット
- PCR ジッタ

セクション・タイミング・グラフには以下が含まれます。

- セクション繰り返し間隔
- サブテーブル・セクション間ギャップ
- サブテーブル繰り返し間隔

表示されるグラフの種類は、ナビゲーション・ビューで何が選択されているかに よって異なります。しかし、グラフのメニューとオプションは基本的に同じです。 それについて以下のページで説明します。 図 3-2: PCR グラフに、一般的なグラフ表示を示します。この例では、PCR を含んでいる PID が選択され、利用可能な5つの PCR グラフの内の3つが表示されています。

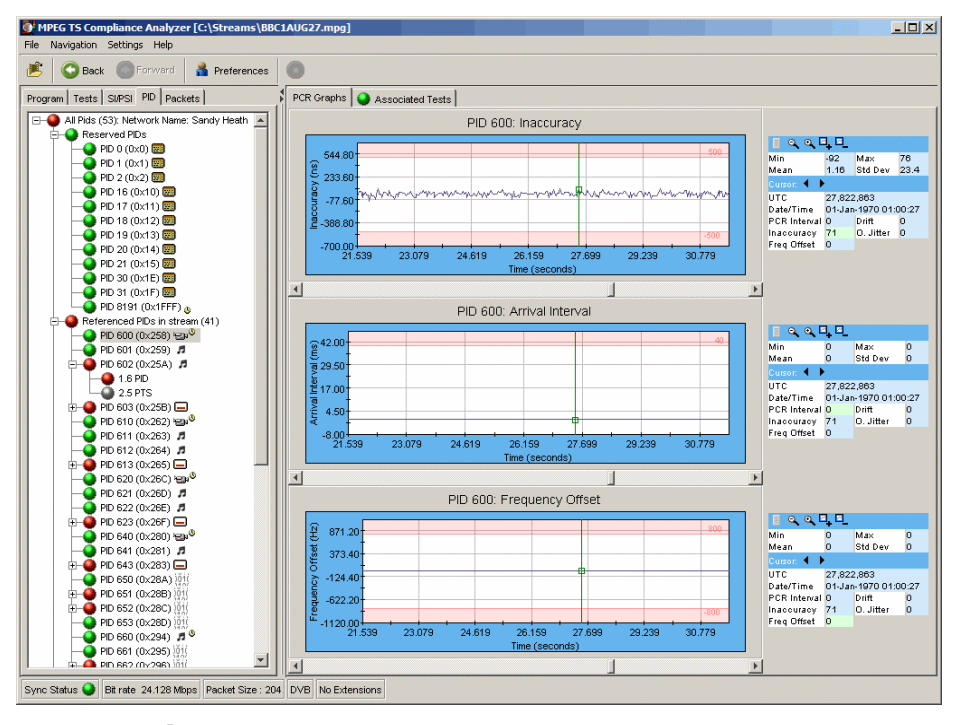

図 3-2:PCR グラフ

PCR グラフでは、x軸はすべてのグラフに共通です。グラフが表示領域に入りき らない場合、水平スクロール・バーを使用して表示する領域を調整できます。

開始時に、y軸には測定の限界値が表示されます(上限と下限の両方)。限界値は [テスト]ビューで設定されます(2-15ページを参照)。この限界値を超える領域は 陰影(赤)で示されます。必要に応じてグラフ・コンテキスト・メニューを使用 して陰影を非表示にできます。最大および最小データ点が表示されるようにy軸 のスケールを変更できます。

#### カーソル

グラフ上にカーソルを表示して、隣接するデータ・パネルに正確な測定値を表示 することができます。どれかのグラフの任意のデータ点をクリックすると、そこ にカーソルが置かれます。カーソルは、表示されているすべてのグラフ上で同じ 点に表示されます。

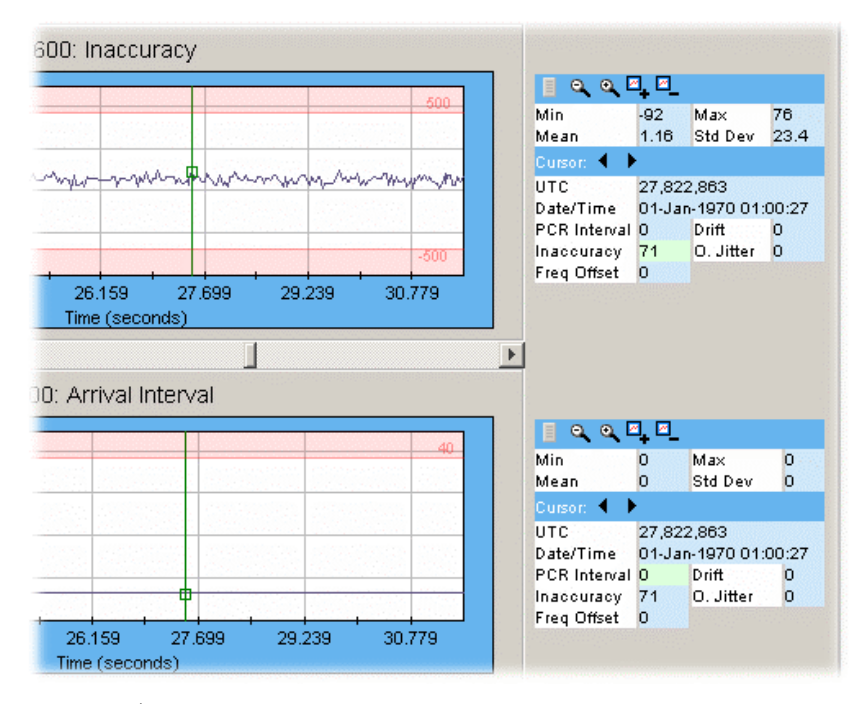

#### 図 3-3:グラフ - カーソル

グラフ上の別の点をクリックするか、グラフ・コントロール・パネルの左または 右コントロール・アイコンをクリックすると、カーソルが移動します。

#### グラフ・コントロールおよびデータ・パネル

表示されるグラフごとに、関連するコントロールおよびデータ・パネルが表示されます。このパネルを使用して、グラフ表示を制御し、グラフのデータ値を調べることができます。

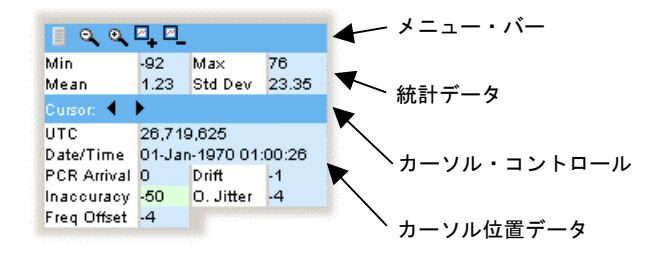

メニュー・バー グラフ・メニュー・オプションを選択するためのツールバー形式 のショートカットです。

統計データ現在のグラフの統計データ(最大値、最小値、平均値を含む)を示し ます。

カーソル・コントロールカーソルを右または左に移動します。

カーソル・データ現在のカーソル位置のデータを示します。表示されているグラフの種類(PCRまたはセクション)に関わりなく、すべてのPCRまたはセクション測定のデータが示されます。現在選択されているグラフの値が、すべてのパネルで強調表示されます。

#### [グラフ]メニュー

[グラフ]メニューを表示するには、グラフ表示領域のどこかを右クリックするか、 グラフ・ツールバーのグラフ・メニュー・アイコンをクリックします。メニュー のオプションは、メニューを呼び出したグラフにのみ適用されます。

メニューの上部に表示されるタイトル・バーには、グラフが対応しているオブ ジェクトが示されます(たとえば、PID 600)。

| R           | PID 600: Inaccuracy |
|-------------|---------------------|
| Mins<br>Mea | 🗠 Add Graph         |
| Curs        | 🖳 Remove Graph      |
| Date        | 册 Hide Limits       |
| PCF         | 🔍 Zoom In           |
| Fred        | 🔍 Zoom Out          |

#### グラフの追加と削除

グラフ・メニューの[グラフを追加]または[グラフを削除]をクリックすることにより、表示されているグラフにグラフを追加または削除することができます。現在 選択されているグラフの下にグラフが追加されます。各グラフ・タイプは、1つし か表示できません。

#### [リミットを非表示にする]

グラフに描かれる各測定値には、デフォルト(ストリーム解釈標準から導かれる)またはユーザによって変更された限界値(3-13ページのパラメータ編集を参照)が設定されています。この限界を超えると、どの場合もエラーになります(エラー・フラグが設定されます)。

設定されている限界は、グラフ上では陰影領域として表示されます。グラフは、 最初は限界値を含むようにスケーリングされます。

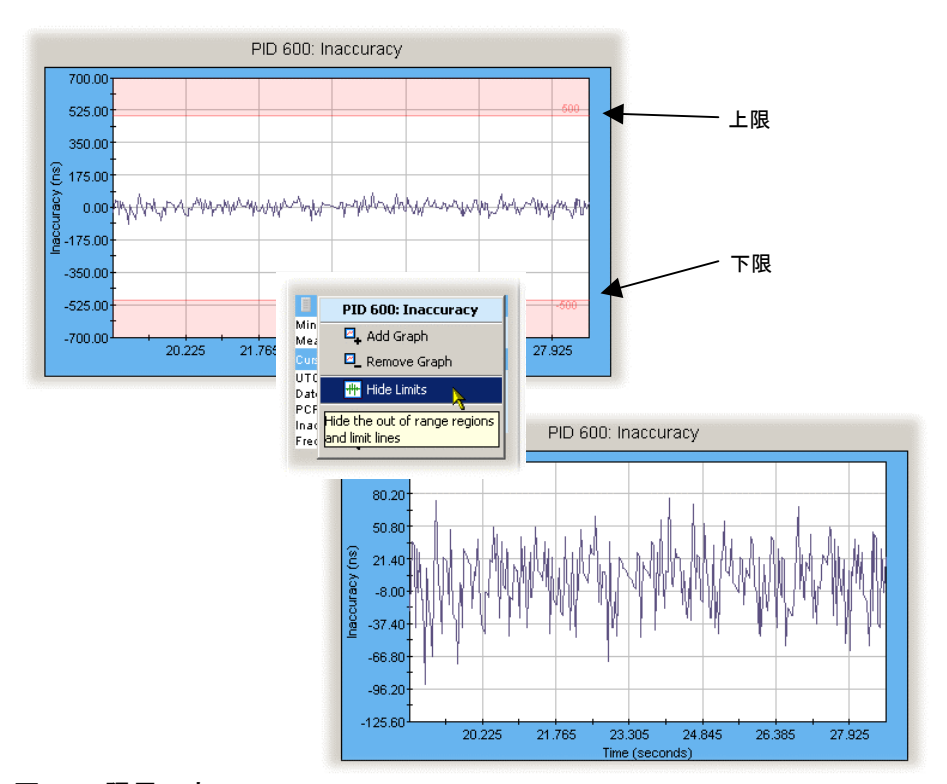

#### 図 3-4:限界の表示

該当する[グラフ]メニューで[限界を非表示/限界を表示]を選択することにより、限 界を非表示/表示することができます。限界を非表示にすると、y値の最大値と最 小値の間でグラフが再スケーリングされます。

#### ズーム機能

メニュー・バーのコントロールを使用するか、または[グラフ]メニューを使用して、 グラフにズームインまたはズームアウトすることができます。ズームしたグラフ は境界の色が明るい青色になります。ズームしていないグラフの境界は濃い青色 になります。

ズーム動作(ズームインまたはズームアウト)は、カーソル位置に関係なくグラフの中心点を中心にして行われます。変更されたグラフを表示できるように両軸が拡大/縮小されます。このコントロールを1回使用するごとに、グラフの表示される領域が25%拡大/縮小されます。グラフまたはグラフ境界をダブルクリックすると、両軸が再スケーリングされ、完全なデータ・セットのプロットが表示されます。

[shift]キーを押しながらズーム・コントロールをクリックすると、y 軸がロックされ、x 軸が拡大または縮小します。

[shift]キーを押しながらズーム・コントロールをクリックすると、y 軸がロックさ れ、x 軸が拡大または縮小します。

# PCR グラフ

表 3-3: PCR 測定グラフに、PCR を含む PID の表示に使用可能な測定グラフの種類を示します。PCR PID にタイムスタンプ情報も含まれている場合には、すべての種類のグラフが使用可能です。

使用可能なグラフは、PID に PCR および/またはタイムスタンプ情報が含まれているかどうかに依存します。

| グラフの種類       | PID+PCR      | PID+PCR+TS   |
|--------------|--------------|--------------|
| PCRの誤差       | $\checkmark$ | $\checkmark$ |
| PCR 到達間隔     | $\checkmark$ | $\checkmark$ |
| PCR ドリフト・レート | -            | $\checkmark$ |
| PCR 周波数オフセット | -            | $\checkmark$ |
| PCR 総ジッタ     | _            | $\checkmark$ |

表 3-3: PCR 測定グラフ

以下に、各測定について説明します。各測定パラメータを調整することができます。 間隔が画面の表示限界を超えると、最大表示値が表示されるように必要に応じて 自動的にスケーリングされます。 注:他のパラメータ値の調整の場合と同じように、調整をどこから行うかに注意 する必要があります。テスト・ノードを強調表示させて調整を行うと、すべての PID がその値に対して測定されます。PID を強調表示させて調整を行うと、その PID のみが変更した値に対して測定されます。

#### PCR 誤差 (PCR\_AC)

PCR 誤差グラフは、y 軸上の各 PCR の実際の値と予想値の差を示します。 予想 PCR 値は、PCR のバイト・インデックスから計算されます。

デフォルト限界は±500 ns に設定されます。

最大 PCR 誤差は、最大 PCR 誤差(Max PCR accuracy error)パラメータを編集する ことにより調整できます。

#### PCR 到達間隔

PCR 到達間隔グラフは、連続する PCR 間の時間間隔を表示します。この間隔が y 軸に表示されます。

PCR 到達間隔グラフは、最後の 256 個の PCR について、連続する PCR 間の時間 間隔を表示します。この間隔が y 軸に表示されます。デフォルト限界 (ETR 101 290 テスト 2.3 で設定される最大繰り返し周期)は 40 ms です。

PCR 最大繰り返し間隔限界は、PCR 最大繰り返し間隔(PCR max repetition interval) パラメータを編集することにより調整できます。

#### PCR $FU_{7}$ (PCR\_DR)

ドリフト・レート・グラフは、PCR 周波数オフセットの変化率を示します。この 変化率は多くの場合非常に小さいです。これは PCR 周波数オフセット測定値を使 用して計算されます。

最大 PCR ドリフト・レート限界は、最大 PCR 周波数ドリフト・レート (Max PCR frequency drift rate) パラメータを編集することにより調整できます。

#### PCR 周波数オフセット(PCR\_FO)

周波数オフセット・グラフは、プログラム・クロック周波数と公称クロック周波数の間の差(PCRまたはトランスポート・ストリームから導いたものではない基準クロックに対して測定)を示します。

周波数オフセットは、指定周波数 27 MHz からの PCR 周波数の誤差の測定値です。 MPEG 仕様では、限界は±810 Hz に設定されます。

最大 PCR 周波数オフセット限界は、最大 PCR 周波数オフセット (Max PCR frequency offset) パラメータを編集することにより調整できます。

3-12

#### PCR 総ジッタ(PCR\_OJ)

PCR 総ジッタ・グラフは、PCR の到達時間に基づいて PCR の実際の値と予想値の間の時間間隔を示します。

最大 PCR 正確さ誤差限界は、最大 PCR 総ジッタ(Max PCR overall jitter) パラメータを編集することにより調整できます。

PCR 測定の詳細については『PCR Measurements Primer』を参照してください。 この資料は Tektronix Web サイト (www.tektronix.com) で入手できます。

### パラメータ編集

ユーザ・インタフェースに表示されるエラー状態は、それぞれ、解析対象のトラ ンスポート・ストリームに対して1つまたは複数の測定またはテストを行った結 果です。表示されるテストは、選択した解釈標準から導かれたものです。追加の 独自テストも含まれます。

測定やテストから直接エラー状態が導かれる場合もあるし、テストの組み合わせ の結果から導かれる場合もあります。多くのテストは、たとえば、最大および最 小ビット・レート値のような、テスト結果に影響するパラメータをユーザが変更 することにより、結果に影響を与えることができます。ただし、そのテスト結果 は、選択した解釈標準に適合しなくなる場合があります。

図 3-5: テスト・パラメータに、ETR 101 290 テスト 2.5 で使用可能なパラメータ を示します。図 3-6: PID テスト・パラメータに、ETR 101 290 テスト 2.5 の下で単 ー PID に対して使用可能なパラメータを示します。テストに適用されるすべての パラメータが、必ず PID に適用されるわけではありません。

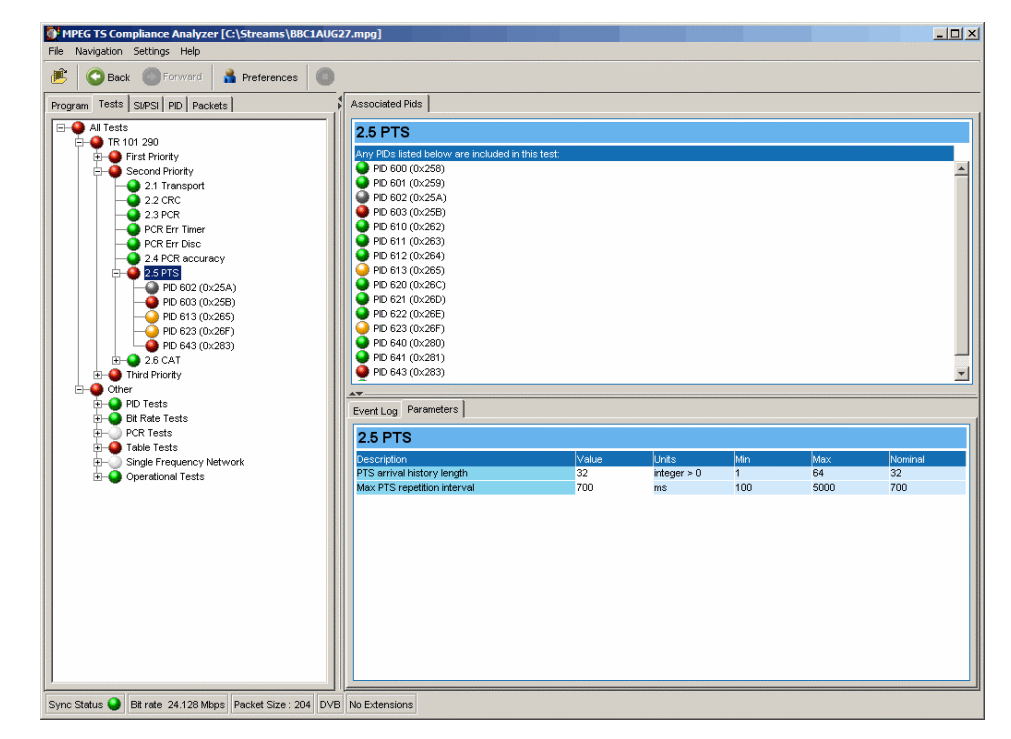

図 3-5:テスト・パラメータ

3-14

| MPEG TS Compliance Analyzer [C:\Streams\BBC1AUG27.mpg]<br>e Navigation Settings Help                                                                                                    |                                                                                                    |
|----------------------------------------------------------------------------------------------------|----------------------------------------------------------------------------------------------------|
| 🗧 😋 Back 🔘 Forward 🛔 Preferences 🔘                                                                                                    |                                                                                                    |
| rogram Tests SI/PSI PID Packets                                                                                                    | Associated Pids                                                                                                    |
| All Tests<br>First Priority<br>First Priority<br>C 2 C RC<br>C 2 C RC<br>C 2 | 2.5 PTS           Any FICE Issted below are included in this test.           P 0 600 (02:56)           P 0 610 (02:59)           P 0 610 (02:52)           P 0 610 (02:52)           P 0 610 (02:52)           P 0 610 (02:52)           P 0 610 (02:52)           P 0 610 (02:52)           P 0 610 (02:52)           P 0 610 (02:52)           P 0 611 (02:53)           P 0 612 (02:54)           P 0 613 (02:55)           P 0 623 (02:56)           P 0 634 (02:30)           P 0 643 (02:33)           P           P 0 643 (02:33)           P           P 0 643 (02:33)           P           Event Log Parameters           Event Log Parameters           2:5 PTS PID 603 (02:56)           Poscription interval           You we Units Min Max Nominal           Max PTS repetion interval |

図 3-6: PID テスト・パラメータ

各テスト・パラメータ項目には、以下のフィールドが含まれます。

- パラメータの説明。
- 値 現在の設定設定値が公称値と同じ場合は、このフィールドにもアイコン が表示されます。
- 測定の単位。
- 最大値および最小値これらは、選択した標準が推奨する最大値および最小値 です。
- 公称値これは、選択した解釈標準が推奨する値または設定です。

デフォルト値と公称値の違いを理解しておくことが重要です。

テストのパラメータ値が設定されると、それがそのテストのデフォルト値になり、 したがってそのテストを受けるすべての PID のデフォルト値になります。このデ フォルト値を使用している PID には、値フィールドにブレット・アイコンが表示 されます(図 3-7:パラメータ値 – デフォルト・アイコン)。

3-15

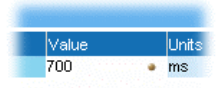

#### 図 3-7:パラメータ値 - デフォルト・アイコン

ただし、ここの PID パラメータ値を設定することもできます。この値はその PID にのみ適用され、同じテストまたはテスト・デフォルト値を使用している他の PID には適用されません。

公称値は解釈標準によって指定されます。ユーザ・インタフェースを使用して変 更することはできません。

#### テスト・パラメータ値の変更

- 1. 値フィールドをクリックします
- 2. 必要な値を入力します
- 3. Enter キーを押します

**注**:新しい値を有効にするには、ストリームを閉じ、再解析のために再び開く 必要があります。

#### すべてのパラメータへのアクセス

[パラメータ]メニューからすべてのパラメータにアクセスできます([設定] → [パラメータ...])。個々のパラメータの場合と同様に、パラメータ値を変更でき ます。このダイアログ・ボックスで行なった変更はパラメータのデフォルト値に なるので、ここで行なった値の変更は個々の PID に適用されます。

| dit the parameter by clicking in the Value colum | n. Press 'Esc' to | cancel      |      |              |             |   |
|--------------------------------------------------|-------------------|-------------|------|--------------|-------------|---|
| Description                                      | Value             | Units       | Min  | Max          | Nominal     |   |
| Stream Parameters                                |                   |             |      |              |             |   |
| AIT min section repetition interval              | 10000             | ms          | 1000 | 100000       | 10000       |   |
| AIT obsolescence count                           | 10                | integer > 0 | 5    | 100          | 10          |   |
| ATSC broadcast type                              | 0                 | enumerated  | 0    | 1            | 0           |   |
| BAT max repetition interval                      | 10000             | ms          | 2000 | 50000        | 10000       |   |
| BAT min section repetition interval              | 25                | ms          | 10   | 100          | 25          |   |
| BAT obsolescence count                           | 25                | integer > 0 | 5    | 100          | 25          |   |
| BIT max repetition interval                      | 10000             | ms          | 1000 | 30000        | 10000       |   |
| BIT min section repetition interval              | 25                | ms          | 10   | 100          | 25          |   |
| BIT obsolescence count                           | 25                | integer > 0 | 5    | 100          | 25          |   |
| CAT max subtable repetition interval             | 10000             | ms          | 100  | 100000       | 10000       |   |
| CAT obsolescence count                           | 25                | integer > 0 | 5    | 100          | 25          |   |
| CAT present timer                                | 10000             | ms          | 1000 | 100000       | 10000       |   |
| CDT max section repetition interval              | 10000             | ms          | 1000 | 30000        | 10000       |   |
| CDT min section repetition interval              | 25                | ms          | 10   | 100          | 25          |   |
| CDT obsolescence count                           | 100               | integer ≻ 0 | 5    | 200          | 100         |   |
| DCCSCT max section repetition interval           | 3600000           | ms          | 10   | 7200000      | 3600000     |   |
| DCCSCT obsolescence count                        | 25                | integer > 0 | 5    | 100          | 25          |   |
| DCCT max subtable repetition interval 2 secon    | 400               | ms          | 10   | 2000         | 400         |   |
| DCCT max subtable repetition interval during D   | . 150             | ms          | 10   | 2000         | 150         |   |
| DCCT obsolescence count                          | 25                | integer ≻ 0 | 5    | 100          | 25          | - |
|                                                  |                   |             |      | Set All to N | ominal Clos | e |

[Set All to Nominal (すべて公称値に戻す)]ボタンをクリックすると、すべてのパ ラメータ値が工場設定値に戻されます。新しいパラメータ設定を有効にするには、 現在のストリームを閉じ、再び開く必要があります。

## イベント・ログ

テスト・エラーおよびストリーム解析イベントを含む解析中のすべてのイベント が記録されます。イベント・ログには、選択されている項目に関連するイベント の履歴が表示されます。表示できるログが存在しない場合は、「No log entries were found (ログ・エントリが見つかりません)」というメッセージが表示されま す。ログでは、イベントが発生順に(最新のイベントを先頭に)表示されます。

イベント・ログ表示は状況依存的です。現在選択されているビューおよびオブ ジェクトが、関連ログの内容を支配します。たとえば、[プログラム・ナビゲー ション]ビューでトランスポート・ストリーム・ノードが選択されている場合には、 関連するイベント・ログにはすべてのイベントが表示されます。同様に、単一の PID が選択されている場合には、関連イベント・ログにはその PID に関するイベ ントのみが表示されます。

#### イベントの色分け

特定のイベント・タイプを色付きで表示して、識別しやすいようにできます (たとえば、図 3-10:イベント・ログ – 色分けの error 2.5)。色分けは、どのイ ベント・ログ表示からでも行えます。イベント・ログ・コンテキスト・メニュー から[色分け]ダイアログ・ボックスを使用できます。

 イベント・タイプを強調表示し、コンテキスト・メニューから[カラー]を選 択します(図 3-8:イベント・ログ - コンテキスト・メニュー - [カラー])。

| 🔮 TR 1 | 01 290 🛛 🥹 | Other Event I | Log                                       |                                                                        |  |  |  |  |
|--------|------------|---------------|-------------------------------------------|------------------------------------------------------------------------|--|--|--|--|
| Trans  | sport St   | ream: Id 4    | 103, Network Name: Sandy                  | / Heath                                                                |  |  |  |  |
| State  | Time       | Packet        |                                           | Description                                                            |  |  |  |  |
|        | 00:00:31   | 510160        | TR 101 290 error 1.6 (pid 643) missing te | st error start                                                         |  |  |  |  |
|        | 00:00:31   | 506951        | TR 101 290 error 1.6 (pid 623) missing te | st error start                                                         |  |  |  |  |
|        | 00:00:30   | 494117        | TR 101 290 error 1.6 (pid 613) missing te | st error start                                                         |  |  |  |  |
|        | 00:00:30   | 492513        | TR 101 290 error 1.6 (pid 603) missing te | IR 101 290 error 1.6 (pid 603) missing test error end, duration 2000ms |  |  |  |  |
|        | 00:00:29   | 478074        | TR 101 290 error 1.6 (pid 643) missing te | st error end, duration 9900ms                                          |  |  |  |  |
|        | 00:00:29   | 470053        | TR 101 290 error 1.6 (pid 623) missing te | st error end, duration 1500ms                                          |  |  |  |  |
|        | 00:00:29   | 469317        | TR 101 290 error 2.5 (PTS_error) : Timer  | nid 632 and duration 1 two                                             |  |  |  |  |
| •      | 00:00:29   | 469085        | TR 101 290 error 2.5 (PTS_error) : Timer  | Event ID: 14120                                                        |  |  |  |  |
|        | 00:00:28   | 460427        | TR 101 290 error 1.6 (pid 603) missing te | Color 📐                                                                |  |  |  |  |
| -      | 00:00:28   | 455589        | TR 101 290 error 2.5 (PTS_error) : Timer  | Reset Color S                                                          |  |  |  |  |
|        | 00:00:28   | 452406        | TR 101 290 error 1.6 (pid 613) missing te | Reset All Colors hs                                                    |  |  |  |  |
| Ā      | 00-00-00   | 450400        | TO 404 000 0.5 (DTC                       | ) Go to packet                                                         |  |  |  |  |

図 3-8:イベント・ログ - コンテキスト・メニュー - [カラー]

図 3-9:イベント・ログ - [カラー]ダイアログ・ボックスに[色]ダイアログ・ ボックスを示します。

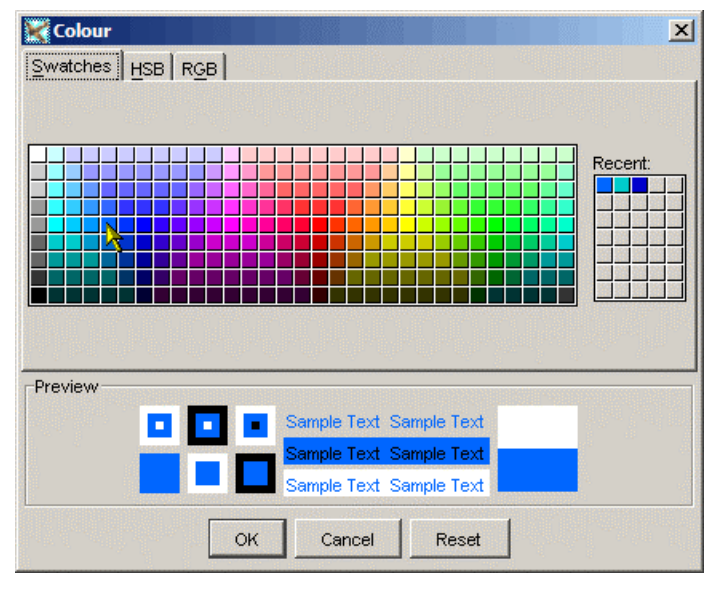

図 3-9:イベント・ログ - [カラー]ダイアログ・ボックス

2. 主表示色を選択します。

[Swatches(色見本)]タブから色を選択できます。該当するタブで必要な値を入 力することにより、HSB(色相、彩度、明度)法またはRGB(赤、緑、青)法 で色を指定することもできます。

3-19

3. [OK]を選択します。これによって、同じタイプのすべてのイベントが、選択 した色で表示されます。

|     | ransport Stream: Id 4103, Network Name: Sandy Heath |        |                                                                        |  |  |  |
|-----|-----------------------------------------------------|--------|------------------------------------------------------------------------|--|--|--|
| ate | Time                                                | Packet | Description                                                            |  |  |  |
| •   | 00:00:31                                            | 510160 | TR 101 290 error 1.6 (pid 643) missing test error start                |  |  |  |
| •   | 00:00:31                                            | 506951 | TR 101 290 error 1.6 (pid 623) missing test error start                |  |  |  |
| •   | 00:00:30                                            | 494117 | TR 101 290 error 1.6 (pid 613) missing test error start                |  |  |  |
| •   | 00:00:30                                            | 492513 | TR 101 290 error 1.6 (pid 603) missing test error end, duration 2000ms |  |  |  |
| •   | 00:00:29                                            | 478074 | TR 101 290 error 1.6 (pid 643) missing test error end, duration 9900ms |  |  |  |
| •   | 00:00:29                                            | 470053 | TR 101 290 error 1.6 (pid 623) missing test error end, duration 1500ms |  |  |  |
| •   | 00:00:29                                            | 469317 | TR 101 290 error 2.5 (PTS_error) : Timer pid 623 end, duration 14ms    |  |  |  |
| •   | 00:00:29                                            | 469085 | TR 101 290 error 2.5 (PTS_error) : Timer pid 623 start                 |  |  |  |
| •   | 00:00:28                                            | 460427 | TR 101 290 error 1.6 (pid 603) missing test error start                |  |  |  |
|     | 00:00:28                                            | 455589 | TR 101 290 error 2.5 (PTS_error) : Timer pid 613 end, duration 211ms   |  |  |  |
| •   | 00:00:28                                            | 452406 | TR 101 290 error 1.6 (pid 613) missing test error end, duration 1700ms |  |  |  |
| Ā   | 00.00.00                                            | 450400 | TD 404 000 server 0.6 (DTC) servership Times will 040 shock            |  |  |  |

#### 図 3-10:イベント・ログ - 色分け

イベント・ログ・コンテキスト・メニューから[Reset Color(カラーをリセット)] を選択することにより、1つのイベント・タイプに対する色分けを削除できます。 コンテキスト・メニューから[Reset All Colors(すべてのカラーをリセット)]を選 択すると、すべてのイベント・タイプから色分けを削除できます。

# ビット・レート

ストリームについて、以下のビット・レートを計算し表示します。

- トランスポート・ストリーム
- プログラム
- PID (複数)

表示選択肢(棒グラフまたは円グラフ)および表示の管理については、どのタイ プの場合も同様です。

該当するアイコンを選択して表示方法を切り替えます。

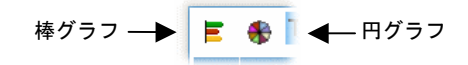

#### 棒グラフ

| - 😽 🛄      | ransport Stream: I | d 4103, Network Name: S | andy Heath |        |       |     |
|------------|--------------------|-------------------------|------------|--------|-------|-----|
| 🔺 Nam      | e Number           | Bit rate (Mbps)         | Current    | %      | Min   | Ma: |
| BBC ONE    | 4167               |                         | 6.094      | 23.27% | 0.000 | 6.1 |
| 🕨 ввс тихс | ) 4231             |                         | 6.111      | 23.33% | 0.611 | 6.1 |
| 🕨 ввс сно  | ICE 4351           |                         | 6.108      | 23.32% | 0.609 | 6.1 |
| BBC NEW    | /S 24 4415 🛛 📥     |                         | 5.989      | 22.86% | 0.000 | 5.9 |
| BBC TEXT   | т 4479 📙           |                         | 0.899      | 3.43%  | 0.089 | 0.9 |
| BBC PAR    | LMNT 4543          |                         | 0.993      | 3 79%  | 0.098 | 0.  |

#### 図 3-11:棒グラフ

ビット・レートの棒グラフ表示には、以下の情報に関するオブジェクトが表示されます。

- エラー状態(LED 表示)
- オブジェクト名(プログラム名または PID 名)
- ストリーム・タイプ (PID の場合のみ)
- ビット・レート棒グラフ、変化バーおよび限界マーカを含む(関連する場合)
- ビット・レート統計(現在のビット・レート、総合ビット・レートのパーセント表示、解析中に到達した最大値と最小値を含む)

ビット・レート棒グラフは、最高ビット・レートのグラフを基準にしてすべての グラフが表示されるようにスケーリングされます。

タイトル行の区分線をマウスで左または右にドラッグすることにより、列の幅を 調整できます。

#### エラー表示

各行に、エラー状態の2つのレベルが表示されます。エラー状態LEDは、要素 (たとえば、プログラム)のテスト状態を示します。ビット・レート棒グラフの 色が、レートが設定限界値を超えているかどうかを示します。

#### 範囲バー

範囲バーは、各プログラムまたは PID のビット・レートの変動を示します。 バーの端が、監視開始以降のビット・レートの最大値と最小値を示します。

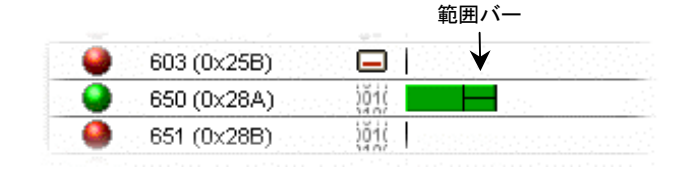

#### ビット・レート限界

プログラムまたは PID グラフに対してビット・レート限界を設定できます。 設定された限界をビット・レートが超えると、エラーが示されます。

プログラムまたは PID を強調表示し、コンテキスト・メニューから [Set bit rate limits (ビット・レート限界を設定)]を選択します。

|                       | 0.00                                                                                                    | <0.0 0                                                                                                    |
|-----------------------|----------------------------------------------------------------------------------------------------|----------------------------------------------------------------------------------------------------|
|                       | 849.76                                                                                                    | 13.9 254                                                                                                    |
| PID 650 (0x28a)       | 0.00                                                                                                    | <0.0 0                                                                                                    |
| Reset All Tests       | 0.00                                                                                                    | <0.0 0                                                                                                    |
| Disable All Tests     | 51.14                                                                                                    | <0.0 15                                                                                                    |
| Enable All Tests      | 0.00                                                                                                    | <0.0 0                                                                                                    |
| Reset Bit Rate Limits | 0.00                                                                                                    | <0.0 0                                                                                                    |
| Set Bit Rate Limits 📐 | 18.05                                                                                                    | <0.0 3                                                                                                    |
| Show Mean Values      |                                                                                                    |                                                                                                    |
| ) Go to Packets View  |                                                                                                    |                                                                                                    |
|                       | PID 650 (0×28a)<br>Reset All Tests<br>Disable All Tests<br>Enable All Tests<br>Reset Bit Rate Limits<br>Set Bit Rate Limits<br>Show Mean Values<br>J⊡T Go to Packets View | 0.00     849.76     849.76     0.00     Reset All Tests     0.00     Disable All Tests     51.14     Enable All Tests     0.00     Reset Bit Rate Limits     0.00     Set Bit Rate Limits     18.05     Show Mean Values     J□I Go to Packets View |

|            | 603 (0×25B)   |        |           |                                                | 0.00   | <0.01% | 0.00   | 18.05  |
|------------|---------------|--------|-----------|------------------------------------------------|--------|--------|--------|--------|
| •          | 650 (0x28A)   | 80     |           |                                                | 940 76 | 1290%  | 544.45 | 851.26 |
|            | 651 (0×28B)   | jõji I |           | Set Bit rate Limits                            |        | × 1%   | 0.00   | 0.00   |
|            | 652 (0x28C)   | 1010   |           | PID 650 (0x28a)                                |        | 1%     | 0.00   | 0.00   |
| . <b>O</b> | 1005 (0x3ED)  | . jõji |           | 🗹 Enable Limits                                |        | 1%     | 49.63  | 51.14  |
|            | 1006 (0x3EE)  | jõji   | 034021440 | Min 350000 Max 1771000                         |        | 1%     | 0.00   | 0.00   |
|            | 1007 (0x3EF)  | jõji   |           | Current Bit rate: 849760 bit/s                 |        | 1%     | 0.00   | 0.00   |
| . 🥥        | 4351 (0x10FF) |        |           |                                                |        | 1%     | 15.04  | 18.05  |
|            |               |        |           | NOTE: All bit rates in bits per second OK Cano | cel    |        |        |        |

[Set bit rate limits (ビット・レート限界を設定)]ダイアログ・ボックスが開きます。

[Enable Limits (限界を有効にする)]チェックボックスを選択して限界を有効にし、 必要な値を入力します。グラフのカーソルは、現在のビット・レートを示してい ます。このダイアログ・ボックスで限界アイコンを必要な値にドラッグすること によって、限界を変更することもできます。限界ダイアログ・ボックスのグラフ 全体の色は、現在のビット・レートが指定した限界内にあるかどうかを示します。 [OK]をクリックすると、ダイアログ・ボックスが閉じます。これによって、限界 アイコンがビット・レート・グラフ上に表示されます。すべてのグラフのスケー リングが、最大限界が表示されるように計算し直されます。

限界の効果を表示するには、ストリームを閉じ、再解析のために再び開く必要が あります。アプリケーションを閉じても、限界値は維持されます。特定の PID に 対して設定された限界は、解析されているストリームに関係なく(同じ番号の PID に対して)適用されます。

プログラムおよび PID のビット・レート限界の設定(および再設定)は、プログ ラム占拠率および PID 占拠率テストを自動的に更新します。トランスポート・ス トリーム限界を変更するには、トランスポート・ストリーム占拠率テストのパラ メータを直接変更する必要があります。このパラメータは、[テスト]ビューの [その他]タブにあります。

[プログラム]画面の上部の[Clear Limits (限界をクリア)]ボタンを選択することに より、ストリームのすべてのプログラムのビット・レート限界を無効にし、再設 定できます。

#### 円グラフ

円グラフは、棒グラフと同様の情報を円グラフで表示します。

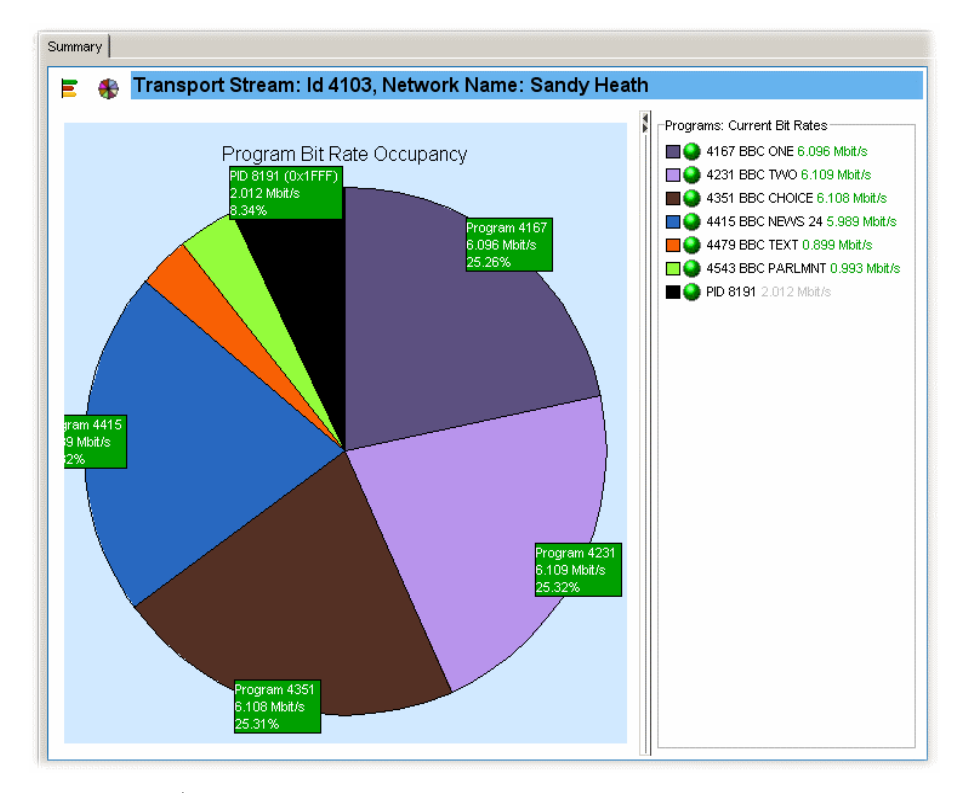

#### 図 3-12:円グラフ

円グラフ・ビューは2つのペインに分割されます。左側のペインには円グラフが 表示されます。右側のペインにはコンポーネント・プログラムのリストが表示さ れます。各プログラムは色分けされています。示される関連情報は、総合プログ ラム状態(アイコン)、プログラム名およびプログラム番号、ビット・レート (bit/s)です。ビット・レート全体のパーセントで表示されるビット・レートが、 セグメント・レベルに表示されます。最大値および最小値は表示されません。

セグメントをクリックすると、ラベルが全面的に表示されます。

# メニュー・バーとオプション

メニュー・バーにより、ドロップダウン・メニューを使用して主要なシステム・ オプションを選択できます。

各メニューとそれぞれのオプションについて、以下で説明します。

#### File (ファイル) メニュー

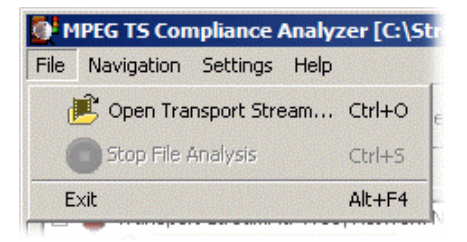

#### 表 3-4: File (ファイル) メニューのオプション

| コマンド                   | 機能                                                                    |
|------------------------|-----------------------------------------------------------------------|
| [トランスポート・スト<br>リームを開く] | ファイル(ストリーム)および解釈標準を選択する<br>ことができる[トランスポート・ストリームを開く]<br>ダイアログ・ボックスを開く。 |
| [ファイル解析の停止]            | ファイルの解析を停止する(最初の解析のときだけ<br>アクティブ)。                                    |
| 終了                     | TSCAを終了する。                                                            |

#### ナビゲーション・メニュー

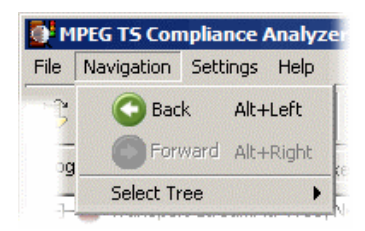

#### 表 3-5:ナビゲーション・メニューのオプション

| コマンド      | 機能                                                   |
|-----------|------------------------------------------------------|
| Back (戻る) | 前のビューに戻る。                                            |
| [進む]      | 次のビューに移動。                                            |
| [ツリーの選択]  | ナビゲーション・ビュー(プログラム、テスト、<br>SI/PSI、PID、パケット)の選択を可能にする。 |

#### 設定メニュー

| MPEG TS Compliance Analyzer [C:\Stream |            |          |             |        |  |  |
|----------------------------------------|------------|----------|-------------|--------|--|--|
| File                                   | Navigation | Settings | Help        |        |  |  |
| 5                                      | ack        | 💦 🛔 F    | references  | Ctrl+P |  |  |
|                                        | _          | Param    | eters       | Ctrl+A |  |  |
|                                        | 3          | SPESITE  | DT FACRELST |        |  |  |

#### 表 3-6:設定メニューのオプション

| コマンド    | 機能                                                                      |
|---------|-------------------------------------------------------------------------|
| [ユーザ設定] | インタフェース管理を行うための[ユーザ設定]ダイ<br>アログ・ボックスを開く(3-26 ページの <i>ユーザ設定</i><br>を参照)。 |
| [詳細]    | すべてのストリーム・パラメータを表示し、編集す<br>るための[詳細]ダイアログ・ボックスを開く。                       |

#### [Help]メニュー

| 0 N  | IPEG TS Con | npliance / | Analyzer [C:\S | itr |
|------|-------------|------------|----------------|-----|
| File | Navigation  | Settings   | Help           |     |
| -    | 1           | 0          | About          | -   |

#### 表 3-7:ヘルプ・メニューのオプション

| コマンド      | 機能                      |
|-----------|-------------------------|
| [バージョン情報] | アプリケーションおよびシステム情報を表示する。 |

### ユーザ設定

3-26

[ユーザ設定]ダイアログ・ボックスを開くと([設定]→[ユーザ設定...])、[一般] と[フォント]の2つのオプションがあります。

| Preferen | ces                                                |
|----------|----------------------------------------------------|
| General  | General                                            |
| Font     | Default Folder for Loading/Saving Files C:\streams |
|          |                                                    |
|          |                                                    |
|          |                                                    |
|          | OK Cancel                                          |

#### 図 3-13: [ユーザ設定] - [一般]

#### [一般]

[一般]ユーザ設定オプションで、ファイルをロードおよび保存するデフォルトのフォルダを指定することができます。適切なパスを入力するか、または参照ボタンを使用してフォルダを指定します。[OK]を選択すると、設定が保存され、ダイアログ・ボックスが閉じます。

#### フォント

| Preference | es    |                |           |   |           |                     | × |
|------------|-------|----------------|-----------|---|-----------|---------------------|---|
| General    | Font- |                |           |   |           |                     |   |
| Font       |       | Font           | Font Name |   | Font Size | Locale Default Font |   |
|            |       | Log Entries    | Arial     | - | Normal 💌  | Arial               |   |
|            |       | Stream Content | Arial     | - | Normal 💌  | Arial               |   |
|            |       |                |           |   |           |                     |   |
|            |       |                |           |   |           |                     |   |
|            |       |                |           |   |           | OK Cancel           |   |

#### 図 3-14:[ユーザ設定]-[フォント]

[フォント]ユーザ設定オプションで、ログ・エントリおよびストリームの内容の表示フォントとサイズを指定することができます(1-12ページのストリーム内容の 表示に使用するフォントの設定を参照)。

# コンテキスト・メニュー

コンテキスト・メニュー(または右クリック・メニュー)は、アナライザでナビ ゲートするための重要な手段を提供します。このメニューのオプションには、ア クション(たとえば、特定の機能を有効にしたり、無効にしたりすること)と他 のビューの関連オブジェクトに対するショートカットの両方があります。

これらのメニューは、ノードのタイプ(例、PIDノード)と関連付けられていま す。ノードのタイプは複数のビューに表示されることがあります。たとえば、PID ノードは[プログラム]ビューと[PID]ビューに表示されます。すべてのコンテキス ト・メニューには、選択されているノードを示すタイトル・バーがあります。

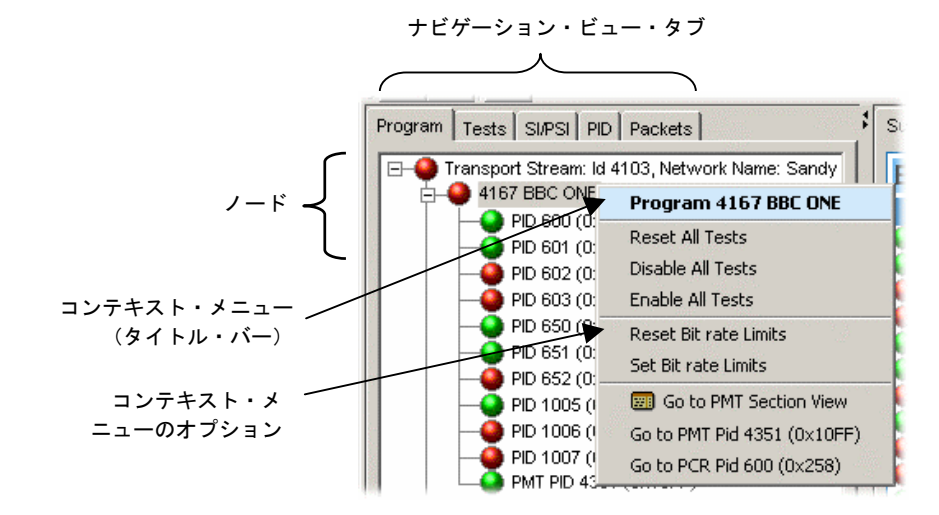

#### 図 3-15:コンテキスト・メニュー(例)

表 3-8: コンテキスト・メニューのオプションは、コンテキスト・メニューから利 用できるオプションの一覧です。オプションの一覧はアルファベット順で示され、 アクセス可能なナビゲーション・ビューおよびノードも示されます。たとえば、 (表 3-8: コンテキスト・メニューのオプションの最初のエントリである[グラフ の追加]の場合)[プログラム]ビューで PCR グラフが表示されているとき、[グラフ の追加]は、表示されるどれかのグラフを右クリックしたときに表示されるオプ ションの1つです。

| 表 3-8:コンテキスト・メニューのオプション |                 |                        |                                                                               |  |  |  |
|-------------------------|-----------------|------------------------|-------------------------------------------------------------------------------|--|--|--|
| コンテキスト・オプション            | ナビゲーショ<br>ン・ビュー | ノード                    | 説明                                                                            |  |  |  |
| [グラフの追加]                | プログラム           | グラフ・<br>ビュー            | すでに表示されている画面にグラフを追加する。                                                        |  |  |  |
| [PIDの追加]                | PID             | すべの PID                | 指定した PID をユーザ PID グループに追加する。                                                  |  |  |  |
| [PIDの追加]                | PID             | ユーザ PID グ<br>ループ       | 指定した PID をユーザ PID グループに追加する。                                                  |  |  |  |
| [PID の追加]               | パケット            | PID(複数)                | [PIDの追加]ダイアログ・ボックスを開く。                                                        |  |  |  |
| [色]                     | イベント・ログ         | エラー                    | [色]ダイアログ・ボックスを開く。これにより、イベント・タイプを選択した色で強調表示させることができる。                          |  |  |  |
| [無効]                    | PID             | テスト                    | 選択されたテストを無効/有効にする。                                                            |  |  |  |
| [無効]                    | プログラム           | テスト<br>(サマリ・<br>ビュー)   | 選択されたテストを無効にする。                                                               |  |  |  |
| [すべてのテストを有効に<br>する]     | プログラム           | PID                    | 選択されたノード(すべての下位ノードを<br>含む)のすべてのテストを無効にする。                                     |  |  |  |
| [すべてのテストを有効に<br>する]     | プログラム           | プログラム                  | 選択されたノード(すべての下位ノードを<br>含む)のすべてのテストを無効にする。                                     |  |  |  |
| [無効/有効]                 | テスト             | PID                    | 選択された PID のテストを無効/有効にする。                                                      |  |  |  |
| [無効/有効]                 | テスト             | テスト                    | 選択されたテストを無効/有効にする。                                                            |  |  |  |
| [すべてのテストを無効/有<br>効にする]  | PID             | PID                    | 選択された PID のすべてのテストを無効/有効に<br>する。                                              |  |  |  |
| [値の編集]                  | テスト             | パラメータ<br>(サマリ・<br>ビュー) | [値]フィールドにカーソルを置く。                                                             |  |  |  |
| [すべてのテストを有効に<br>する]     | プログラム           | PID                    | 選択されたノード(すべての下位ノードを<br>含む)のすべてのテストを有効にする。                                     |  |  |  |
| [すべてのテストを有効に<br>する]     | プログラム           | プログラム                  | 選択されたノード(すべての下位ノードを<br>含む)のすべてのテストを有効にする。                                     |  |  |  |
| [パケットに移動]               | イベント・ログ         | エラー                    | [パケット]ビューにジャンプし、パケットを<br>表示する。                                                |  |  |  |
| [パケット・ビューに移動]           | PID             | PID                    | [パケット]ビューにジャンプし、PID を PID ノー<br>ドに追加し、選択された PID の最初のケースを<br>含んでいるパケットを表示する。   |  |  |  |
| [パケット・ビューに移動]           | プログラム           | PID                    | [パケット]ビューにジャンプし、PID をユーザ<br>PID ノードに追加し、選択された PID の最初の<br>ケースを含んでいるパケットを表示する。 |  |  |  |

| 表 3-8:コンテキスト・メニューのオプション(続き) |                 |                                      |                                                                                    |  |  |  |
|-----------------------------|-----------------|--------------------------------------|------------------------------------------------------------------------------------|--|--|--|
| コンテキスト・オプション                | ナビゲーショ<br>ン・ビュー | ノード                                  | 説明                                                                                 |  |  |  |
| [PCR PID nnnn に移動]          | プログラム           | プログラム                                | [PID]ビューにジャンプし、プログラム PCR を含<br>んでる PID を強調表示する(存在する場合)。                            |  |  |  |
| [PID に移動]                   | テスト             | PID                                  | [PID]ビューにジャンプし、PID を強調表示<br>する。                                                    |  |  |  |
| [PMT PID nnnn に移動]          | プログラム           | プログラム                                | [PID]ビューにジャンプし、PMT を含んでいる PID<br>を強調表示する。                                          |  |  |  |
| [PMT PID nnnn に移動]          | プログラム           | プログラム                                | [SI/PSI ナビゲーション]ビューにジャンプし、関<br>連する PMT セクションを強調表示する。                               |  |  |  |
| [テストに移動]                    | PID             | テスト                                  | テスト・グループ・ビューにジャンプし、選択<br>されたテストを強調表示する。                                            |  |  |  |
| [テストに移動]                    | プログラム           | テスト<br>(サマリ・<br>ビュー)                 | [テスト]ビューにジャンプし、選択されたテス<br>トおよび PIDノードを強調表示する(適用され<br>るのは、エラーが報告されたテストの場合だけ<br>適用)。 |  |  |  |
| [テストに移動]                    | テスト             | 優先度グ<br>ループ・<br>ヘッダ<br>(サマリ・<br>ビュー) | テスト・グループ・ビューにジャンプする。                                                               |  |  |  |
| [リミットを非表示にする]               | プログラム           | グラフ・<br>ビュー                          | グラフ・リミットを表示せず、データ画面を拡<br>大し、利用できるグラフ・スペースを埋める<br>(Y 軸)。                            |  |  |  |
| [削除]                        | パケット            | PID                                  | 選択された PID を削除する。                                                                   |  |  |  |
| [すべて削除]                     | パケット            | PID(複数)                              | PID(複数)ノードからすべての PID を削除<br>する。                                                    |  |  |  |
| [グラフの削除]                    | プログラム           | グラフ・<br>ビュー                          | 最後に追加されたグラフを画面から削除する。                                                              |  |  |  |
| [PID の削除]                   | PID             | PID                                  | 選択された PID を削除する。                                                                   |  |  |  |
| [リセット]                      | イベント・ログ         | エラー                                  | ソース・テストをリセットする。                                                                    |  |  |  |
| [リセット]                      | PID             | テスト                                  | 選択されたテストのすべてのトランゼント・エ<br>ラーをリセットする。現在のエラーはリセット<br>されない。                            |  |  |  |
| [リセット]                      | プログラム           | テスト<br>(サマリ・<br>ビュー)                 | 選択されたテストをリセットする。                                                                   |  |  |  |
| [リセット]                      | テスト             | すべてのテ<br>スト                          | ストリーム中のすべてのトランゼント・エラー<br>をリセットする。現在のエラーはリセットされ<br>ない。                              |  |  |  |

| 表 3-8:コンテキスト・メニューのオプション(続き) |                 |                                      |                                                                             |  |  |  |
|-----------------------------|-----------------|--------------------------------------|-----------------------------------------------------------------------------|--|--|--|
| コンテキスト・オプション                | ナビゲーショ<br>ン・ビュー | ノード                                  | 説明                                                                          |  |  |  |
| [リセット]                      | テスト             | グループ                                 | 選択されたグループのすべてのトランゼント・<br>エラーをリセットする。現在のエラーはリセッ<br>トされない。                    |  |  |  |
| [リセット]                      | テスト             | PID                                  | テストのすべてのトランゼント・エラーをリ<br>セットする。現在のエラーはリセットされ<br>ない。                          |  |  |  |
| [リセット]                      | テスト             | 優先度グ<br>ループ・<br>ヘッダ<br>(サマリ・<br>ビュー) | 選択された優先度グループのすべてのトランゼ<br>ント・エラーをリセットする。現在のエラーは<br>リセットされない。                 |  |  |  |
| [リセット]                      | テスト             | 優先度グ<br>ループ・<br>ヘッダ<br>(サマリ・<br>ビュー) | 選択された優先度グループのすべてのトランゼ<br>ント・エラーをリセットする。現在のエラーは<br>リセットされない。                 |  |  |  |
| [リセット]                      | テスト             | テスト                                  | テストのすべてのトランゼント・エラーをリセッ<br>トする。現在のエラーはリセットされない。                              |  |  |  |
| [すべてのテストのリセ<br>ット]          | イベント・ログ         | エラー                                  | すべてのトランゼント・ソース・テストをリ<br>セットする。                                              |  |  |  |
| [すべてのテストのリセ<br>ット]          | PID             | PID                                  | 選択された PID のすべてのトランゼント・エ<br>ラーをリセットする。現在のエラーはリセット<br>されない。                   |  |  |  |
| [すべてのテストのリセ<br>ット]          | プログラム           | PID                                  | 選択されたノード(すべての下位ノードを<br>含む)のすべてのテストをリセットする。                                  |  |  |  |
| [すべてのテストのリセ<br>ット]          | プログラム           | プログラム                                | 選択されたノード(すべての下位ノードを<br>含む)のすべてのテストをリセットする。                                  |  |  |  |
| [ビット・レート制限のリ<br>セット]        | PID             | PID                                  | 選択された PID のビット・レート制限をリセッ<br>トする。                                            |  |  |  |
| [ビット・レート制限のリ<br>セット]        | プログラム           | PID                                  | 選択された PID のビット・レート制限をリセッ<br>トする。                                            |  |  |  |
| [ビット・レート制限のリ<br>セット]        | プログラム           | プログラム                                | 選択されたプログラムのビット・レート制限をリ<br>セットする(プログラム・コンポーネントの PID<br>のビット・レート制限はリセットされない)。 |  |  |  |

| 表 3-8:コンテキスト・メニューのオプション(続き) |                 |                                                       |                                             |  |  |  |
|-----------------------------|-----------------|-------------------------------------------------------|---------------------------------------------|--|--|--|
| コンテキスト・オプション                | ナビゲーショ<br>ン・ビュー | ノード                                                   | 説明                                          |  |  |  |
| [ビット・レート制限のリ<br>セット]        | プログラム           | トランス<br>ポート・ス<br>トリーム・<br>ヘッダ・<br>バー<br>(サマリ・<br>ビュー) | すべてのプログラムのビット・レート制限をリ<br>セットする。             |  |  |  |
| [ビット・レート・リミット<br>の設定]       | PID             | PID                                                   | 選択された PID の[ビット・レート制限の設定]ダ<br>イアログ・ボックスを開く。 |  |  |  |
| [ビット・レート・リミット<br>の設定]       | プログラム           | PID                                                   | 選択された PID の[ビット・レート制限の設定]ダ<br>イアログ・ボックスを開く。 |  |  |  |
| [ビット・レート・リミット<br>の設定]       | プログラム           | プログラム                                                 | 選択されたプログラムの[ビット・レート制限の<br>設定]ダイアログ・ボックスを開く。 |  |  |  |
| [デフォルト(nn)の設定]              | テスト             | パラメータ<br>(サマリ・<br>ビュー)                                | 選択されたパラメータの値をテストのデフォル<br>ト値に設定する。           |  |  |  |
| [公称 (nn) の設定]               | テスト             | パラメータ<br>(サマリ・<br>ビュー)                                | 選択されたパラメータの値をテストの公称値に<br>設定する。              |  |  |  |
| [最大/最小]マーカの表示/非<br>表示       | プログラム           | トランス<br>ポート・ス<br>トリーム・<br>ベー<br>(サマリ・<br>ビュー)         | すべてのプログラムのビット・レート制限マー<br>カを表示する/表示しない。      |  |  |  |
| [範囲バーの表示/非表示]               | プログラム           | トランス<br>ポート・ス<br>トリーム・<br>ヘッダ・<br>バー<br>(サマリ・<br>ビュー) | すべてのプログラムの範囲バーを表示する/表示<br>しない。              |  |  |  |
| [PID ビューへ切り替え]              | プログラム           | PID                                                   | PID ビューにジャンプし、選択された PID を強調<br>表示する。        |  |  |  |
| [拡大]                        | プログラム           | グラフ・<br>ビュー                                           | 表示領域の中心を中心に拡大する。                            |  |  |  |
| [縮小]                        | プログラム           | グラフ・<br>ビュー                                           | 表示領域の中心を中心に縮小する。                            |  |  |  |

3-32

# タスク例

このセクションに示す例は、アナライザを使用して障害または情報を見つける方 法を示しています。

ここではアナライザのユーザ・インタフェースについての基本的な知識と、デジ タル・テレビのトランスポート・ストリーム構造および解釈標準の重要な側面に ついての習熟を前提としています。

MPEGトランスポート・ストリーム・コンプライアンス・アナライザはトランス ポート・ストリームを解析し、それを詳細に検査するために使用するツールです。 内容のエラーを見つけ、バイト・レベルまで精査することができます。

アナライザは包括的な機能を備えていますから、目的を実現するためにさまざま な方法があります。以下の例では、目的を実現するためのいくつかの方法を示し ます。

#### エラー・ステータス

アナライザ・インタフェースのすべての画面でLEDアイコンが使用されており、 関連付けられた項目(例:プログラム)に適用されるテストのステータスを示し ます。次の色が使用されます。

🧳 (赤)テストでエラーが発生しました。

(黄色)トランゼント・エラー(エラーが現在は検出されないが、最後のリ セット以降に検出された)。

🥊 (緑)エラーが発生せず、テストにパスしました。

🌒 (灰色)テストが無効です。

🥔 (白) 適用されるテストがありません。

LED がツリーまたはナビゲーション・タブの中の親ノードのステータスを表して いる場合(たとえば、プログラム・ノードは基本ストリーム・ノードの親ノード です)、LED の色はそのノードのすべてのテストの最悪ケースと、子ノードのす べてのテストの最悪ケースを表します。

同様に、ツリーの中の親ノードのステータスを表す LED が無効または有効になっているとき、そのすべての下位(子)の LED も親ノードのステータスを反映して 無効または有効になります。親ノードのステータスを表す LED がリセットされた とき、すべての子ノードもリセットされます。

3-33

### 解析したストリーム中のエラーが発生したテスト

この例では、アナライザはストリームの解析を完了したところです。[プログラム] ナビゲーション・ビューは最初はトランスポート・ストリーム・ツリーが折りた たまれた状態で表示されます。トランスポート・ストリーム・エラーLED が赤色 に点灯し、1つ以上のテストでエラーが発生したことを示します。

#### 方法

[プログラム]タブが選択されている状態で、テストの[サマリ]ビュー(画面右下) を見ます。

| MPEG TS Compliance Analyzer [C:\Streams\BBC1AUG2          | 7.mpg]                   |                                                                                                    |                                  |                         | _ <b>_ </b> |
|-----------------------------------------------------------|--------------------------|----------------------------------------------------------------------------------------------------|----------------------------------|-------------------------|-------------|
| File Navigation Settings Help                             |                          |                                                                                                    |                                  |                         |             |
| ← → ■                                                     |                          |                                                                                                    |                                  |                         |             |
| Program Tests SVPSI PID Packets                           | Summary                  |                                                                                                    |                                  |                         |             |
| Transport Stream: Id 4103, Network Name: Sandy Hea        | The second               |                                                                                                    | Id 4402 National Nation          | O ana alta da la catila |             |
|                                                           | 🖻 🛞 Trans                | port Stream:                                                                                                    | id 4103, Network Name:           | Sandy Heath             |             |
|                                                           | <ul> <li>Name</li> </ul> | Number                                                                                                    | Bit rate (Mbps)                  | Current %               | Min Max     |
|                                                           | BBC ONE                  | 4167                                                                                                    |                                  | 6.096 23.27%            | 0.000 6.115 |
|                                                           | BBC CHOICE               | 4351                                                                                                    |                                  | 6.109 23.32%            | 0.000 6.169 |
|                                                           | BBC NEWS 24              | 4415                                                                                                    | -                                | 5.989 22.86%            | 0.000 5.996 |
|                                                           | 🧕 ввс техт               | 4479                                                                                                    |                                  | 0.899 3.43%             | 0.000 0.902 |
|                                                           | BBC PARLMINT             | 4543                                                                                                    |                                  | 0.993 3.79%             | 0.000 0.994 |
|                                                           |                          |                                                                                                    |                                  |                         |             |
|                                                           |                          |                                                                                                    |                                  |                         |             |
|                                                           |                          |                                                                                                    |                                  |                         |             |
|                                                           |                          |                                                                                                    |                                  |                         |             |
|                                                           |                          |                                                                                                    |                                  |                         |             |
|                                                           |                          |                                                                                                    |                                  |                         |             |
|                                                           |                          |                                                                                                    |                                  |                         |             |
|                                                           | Sec.                     | Contraction of the International Contraction of the International Contractional Contractional Cont | 1997.<br>1997                    |                         |             |
|                                                           | ATR 101 200 A            |                                                                                                    |                                  |                         |             |
|                                                           |                          | rner   Event Log                                                                                                    |                                  |                         |             |
|                                                           | First Priority           |                                                                                                    | Second Priority                  | Third Priority          |             |
|                                                           | 1.2 Sync Byte            |                                                                                                    | 2.1 Hansport                     | 3.1 NIT                 |             |
|                                                           | 🔮 1.3.a PAT              |                                                                                                    | 🔮 2.3 PCR                        | 3.2 SI repetition       |             |
|                                                           | 1.4 Continuity           |                                                                                                    | PCR Err Timer                    | 3.4.a Unref PID         |             |
|                                                           | 1.5.a PMT                |                                                                                                    | PCR Err Disc<br>2 4 PCR accuracy | Any SDT actual error    |             |
|                                                           | -                        |                                                                                                    | 0 2.5 PTS                        | SDT other max section   | RI          |
|                                                           |                          |                                                                                                    | 2.6 CAT                          | 9 3.6 EIT               |             |
|                                                           |                          |                                                                                                    |                                  | Any Ell actual error    |             |
|                                                           |                          |                                                                                                    |                                  | 3.7 RST                 |             |
|                                                           |                          |                                                                                                    |                                  | 3.8 TDT                 |             |
|                                                           |                          |                                                                                                    |                                  |                         |             |
|                                                           |                          |                                                                                                    |                                  |                         |             |
| Sync Status 🕒 Bit rate 24.128336 Packet Size : 204 DVB No | p Extensions             |                                                                                                    |                                  |                         |             |

#### 図 3-16:エラーが発生したテスト-例

エラーが発生したテストを見つけます(LEDが赤)。テスト・サマリ・ビューの 図 3-16:エラーが発生したテスト - 例(TR 101 290 タブ)に示すように、以下の テストでエラーが発生しました。

- 第1優先度:1.6 PID
- 第2優先度: 2.5 PTS
- 第3優先度: Any NIT Actual Error; 3.1 NIT; 3.2 SI Repetition; 3.5 SDT; Any SDT actual error。

テストがテストのサマリ・ビューの中の複数のタブに分散される場合があります。 タブの LED の色が、エラーが発生したテストを見つけるのに役立ちます (例:図 3-16:エラーが発生したテスト - 例の[その他]タブ)。 テストを表示する(およびエラーが発生した他の PID を表示する)には、テストを 強調表示して、状況依存(右クリック)メニューから[テストを表示]を選択します。

| 🍚 2.4 PCR accuracy |               |  |  |  |  |
|--------------------|---------------|--|--|--|--|
| 2.5 PTS<br>2.6 CAT | Test: 2.5 PTS |  |  |  |  |
| •                  | Reset         |  |  |  |  |
|                    | Disable       |  |  |  |  |
|                    | Go to Test 📐  |  |  |  |  |
|                    |               |  |  |  |  |

また、[テスト]ナビゲーション・ビューで障害が見つかるまでツリーを展開して、 障害を表示することもできます。

テストを展開することによって、テストでエラーが発生した PID を見つけることができます。

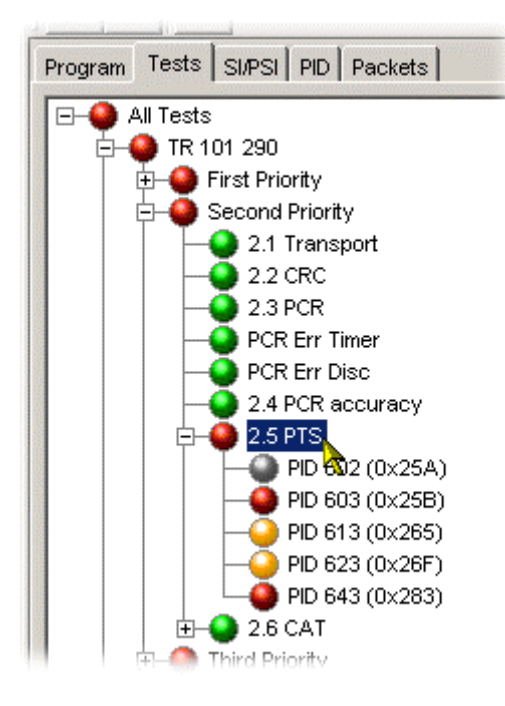

# ストリーム内の PID の数 参照されている PID の数参照されていない PID の数

このタスクでは、[PID]ナビゲーション・ビューを使用して、トランスポート・ス トリーム内の個別の PID に関する情報を表示します。[すべての PID]ノード(すべ ての PID をサマリ・ビュー形式で表示します)の下に 4 つのサブグループ・ノー ドがあります。[予約されている PID]、[参照されている PID]、[参照されていない PID]、および[ユーザ PID]です。各ノードに示されている数(カッコ内)は、解析 で検出された PID の数を示します。

#### 方法

1. [PID]ナビゲーション・ビューを選択します。

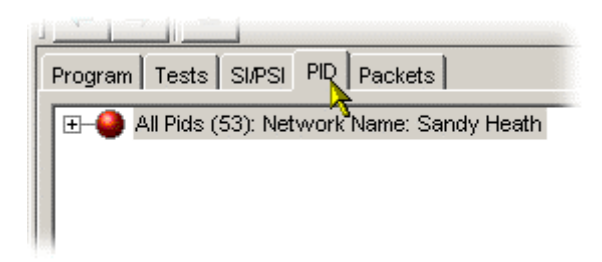

2. [すべての PID]ノードを拡張して、サブグループ(およびその数)を表示します。

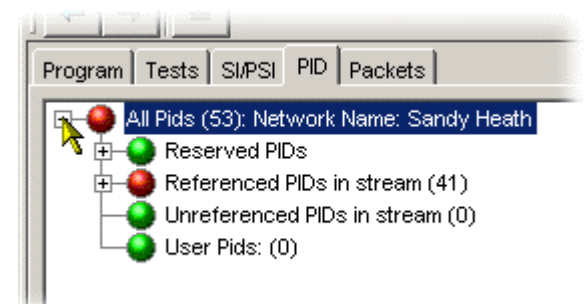

# プログラム PID に適用されたテスト

1. [PID]ナビゲーション・ビューを選択します。

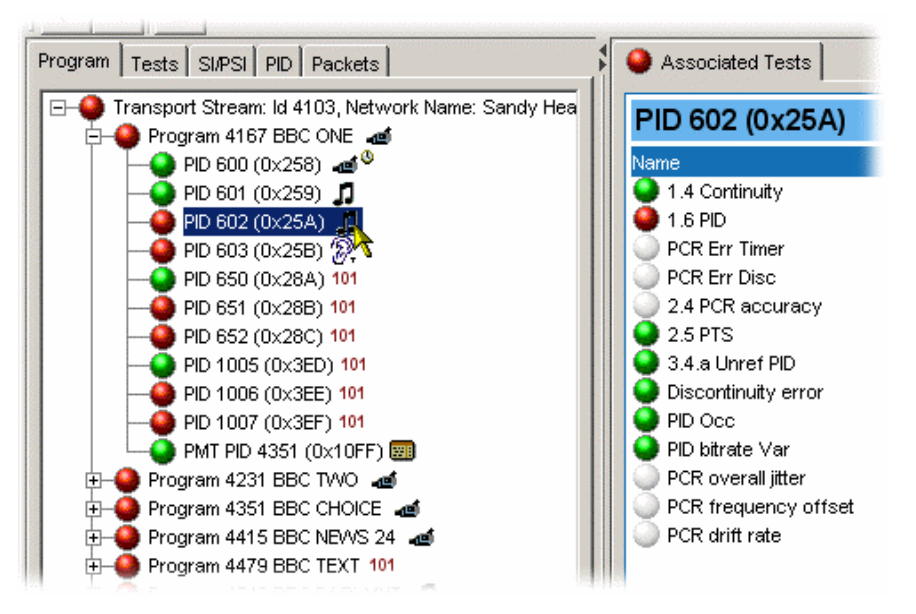

2. 表示したい PID が選択可能になるまでトランスポート・ストリーム・ツリー を展開します。

[関連付けられたテスト]ビューで、有効になっているテストを見ます。灰色の LED はテストが無効になっていることを示し、白色の LED はテストがその PID には適用されないことを示します。

# PID のストリーム・タイプの判別

方法1:

1. [PID]ナビゲーション・ビューを選択します。

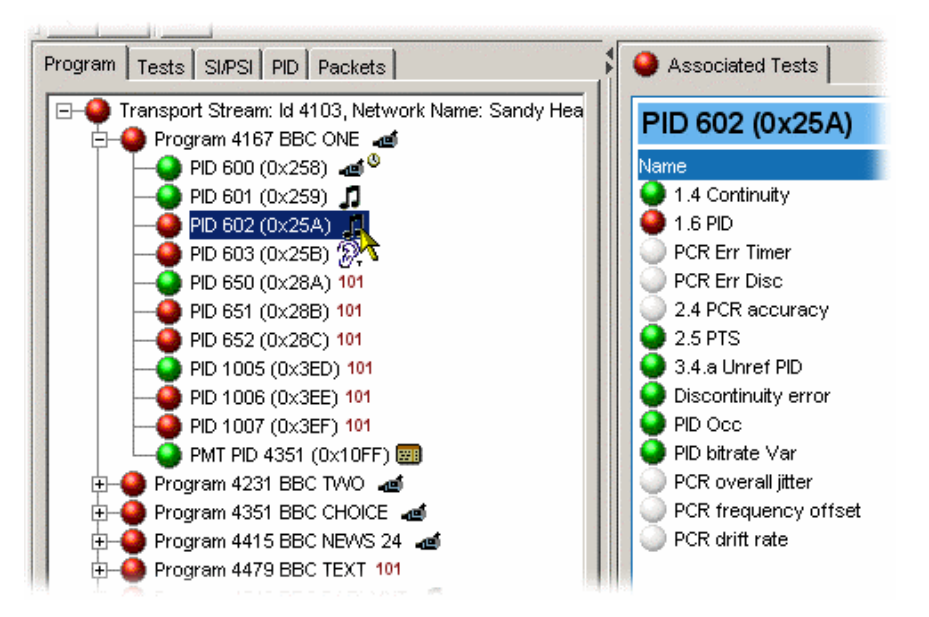

- 2. 表示したい PID が選択可能になるまでトランスポート・ストリーム・ツリー を展開します。
- 3. カーソルを PID の上に移動します。ストリーム・タイプを示すツールチップ が表示されます。

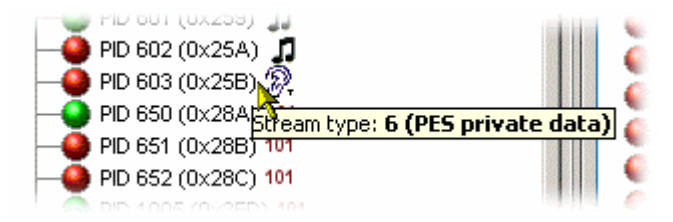

このツールチップは、選択した PID ノードが表示されるすべての場所で表示されます(例、[PID]ナビゲーション・ビュー)。

方法 2:

- 1. [PID]ナビゲーション・ビューを選択します。
- 2. プログラム・ノードを選択します。
- 3. [サマリ]ビューで[PID 情報]タブを選択します。

| Program   Tests   SI/PSI   PID   Packets                                    | Summary      | PID Information | As: | sociated | Tests     |    |                          |              |
|-----------------------------------------------------------------------------|--------------|-----------------|-----|----------|-----------|----|--------------------------|--------------|
| Transport Stream: Id 4103, Network Name: Sandy Hea     Program 4167 BBC ONE | BBC          | ONE             |     |          |           |    |                          |              |
| PID 600 (0x258) 🔊 🔨                                                         | Status       | PID             | ▲ 🔇 | <u> </u> | Тур       | oe | Stream type              | Component Ta |
|                                                                             |              | 600 (0x258)     |     | -12      | 🛿 Video   |    | 2 (MPEG-2 Video)         | 1 (0x1)      |
| — 🕘 PID 602 (0x25A) 🎵                                                       |              | 601 (0×259)     |     | 1        | Audio     |    | 3 (MPEG-1 Audio)         | 2 (0×2)      |
|                                                                             |              | 602 (0×25A)     |     | 1        | Audio     |    | 3 (MPEG-1 Audio)         | 6 (0x6)      |
| PID 650 (0x28A) 101                                                         |              | 603 (0x25B)     |     | Ð.       | Subtitles |    | 6 (PES private data)     | 5 (0x5)      |
| PID 651 (0x28B) 101                                                         |              | 650 (0x28A)     |     | 101      | Data      |    | 11 (DSM-CC U-N messages) | 101 (0x65)   |
| PID 652 (0x28C) 101                                                         | III <u> </u> | 651 (0x28B)     |     | 101      | Data      |    | 11 (DSM-CC U-N messages) | 102 (0x66)   |
| PID 1005 (0x3EE) 101                                                        | i i i        | 652 (0x28C)     |     | 101      | Data      |    | 11 (DSM-CC U-N messages) | 103 (0x67)   |
| PID 1000 (0x3EE) 101                                                        | i i          | 1005 (0x3ED)    |     | 101      | Data      |    | 11 (DSM-CC U-N messages) | 110 (0x6E)   |
|                                                                             |              | 1006 (0x3EE)    |     | 101      | Data      |    | 11 (DSM-CC U-N messages) | 111 (0x6F)   |
| 🗄 🕘 Program 4231 BBC TVVO 🛛 📶                                               | III          | 1007 (0x3EF)    |     | 101      | Data      |    | 11 (DSM-CC U-N messages) | 112 (0x70)   |
| 🗄 🍎 Program 4351 BBC CHOICE 🏼 🗃                                             |              | 4351 (0×10FF)   |     |          | I SI/PSI  |    | PMT                      |              |
| 🗄 🕘 Program 4415 BBC NEWS 24 🛛 📹                                            |              |                 |     |          |           |    |                          |              |

画面の[ストリーム・タイプ]列を見てください。選択したプログラムの各 PID にストリーム・タイプが割り当てられています。

# ストリーム内のプログラムの数

- 1. [PID]ナビゲーション・ビューを選択します。
- 2. [トランスポート・ストリーム]ツリーを展開し、プログラム・ノードの数を 見ます(図 3-17:プログラム・カウント)。
- 3. [サマリ]ビューにはプログラムも表示されます。

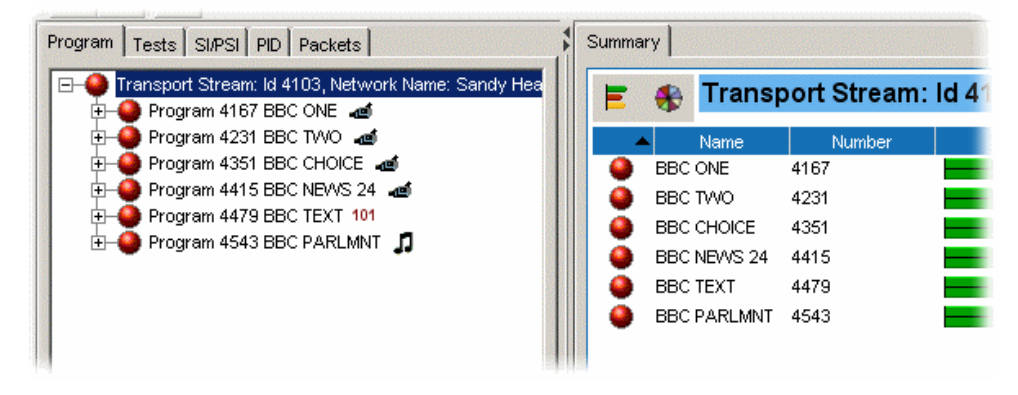

図 3-17:プログラム・カウント

# プログラムの内容と対応する PID

- 1. [PID]ナビゲーション・ビューを選択します。
- [トランスポート・ストリーム]ツリーとプログラム・ノードを展開します (図 3-18: PID カウント)。
- プログラム PID の数を見ます。
   各 PID にストリーム・タイプを示すアイコンが付いています。
   PID ノードの上でカーソルを少し動かすと、詳細な情報を示すツールチップ が表示されます。
- 4. [サマリ]および[PID 情報]ビューにもプログラム ID が表示されます。

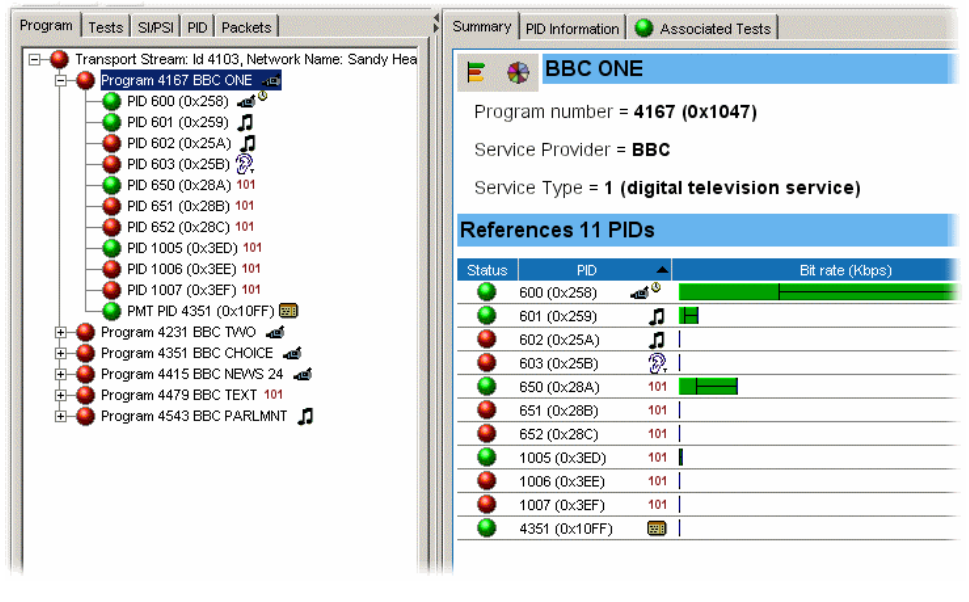

図 3-18: PID カウント
## プログラム内の各 PID のビット・レート

ビット・レートは[プログラム]および[PID サマリ]に表示されます。表示される ビット・レートはナビゲーション・ビューで強調表示されているノードによって 異なります。

#### 表 3-9:ビット・レートの表示

| ナビゲーショ<br>ン・ビュー | ノード                                 | [サマリ]ビューに表示され<br>るビット・レート |
|-----------------|-------------------------------------|---------------------------|
| プログラム           | Transport Stream<br>(トランスポート・ストリーム) | すべてのプログラム                 |
| プログラム           | プログラム                               | プログラム PID                 |
| PID             | すべの PID                             | すべの PID                   |
| PID             | ニ次ノード(予約、参照、非参<br>照、ユーザ)            | ニ次グループ PID 内の PID         |

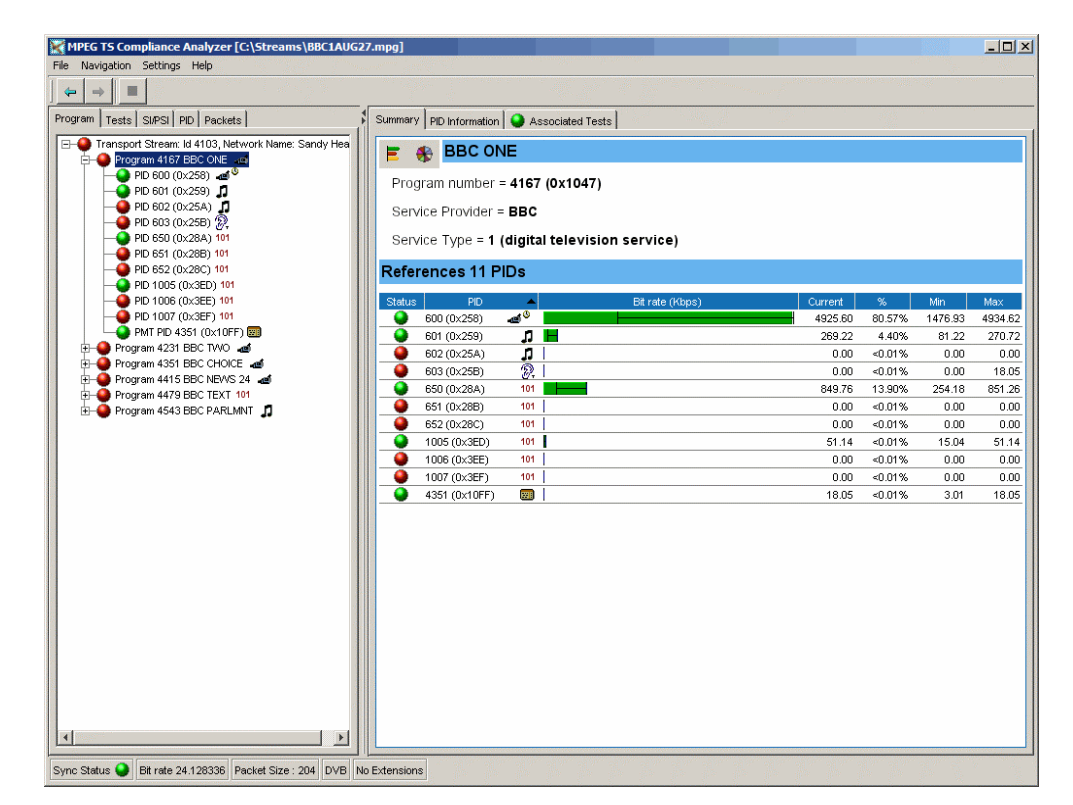

図 3-19: プログラム PID のビット・レート

PID ビット・レートのサマリは、[サマリ]ビューの左上にあるアイコンを選択する ことによって棒グラフまたは円グラフで表示することができます。

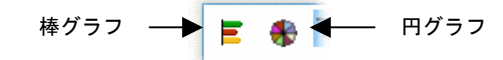

グラフの中に各プログラム/PIDの一連の統計が表示されます。現在のビット・ レートまたは平均ビット・レートを表示できます。平均ビット・レートを表示す るには、[サマリ]ビューの状況依存メニューから[平均値を表示]オプションを選択 します。事後解析では、現在のビット・レートは最終的なビット・レートです。

## SIでのプログラム関連付けテーブル(PAT)の最新バージョン番号

テーブルとそのバージョンは、[テーブル (SI/PSI)]ビューで表示できます。ナビ ゲーション・ビューでテーブルを表すノードが選択されているとき、テーブルの IDとバージョンが[サマリ]ビュー (右上) に図 3-20:テーブルの IDとバージョン ([サマリ]ビュー) のように表示されます。

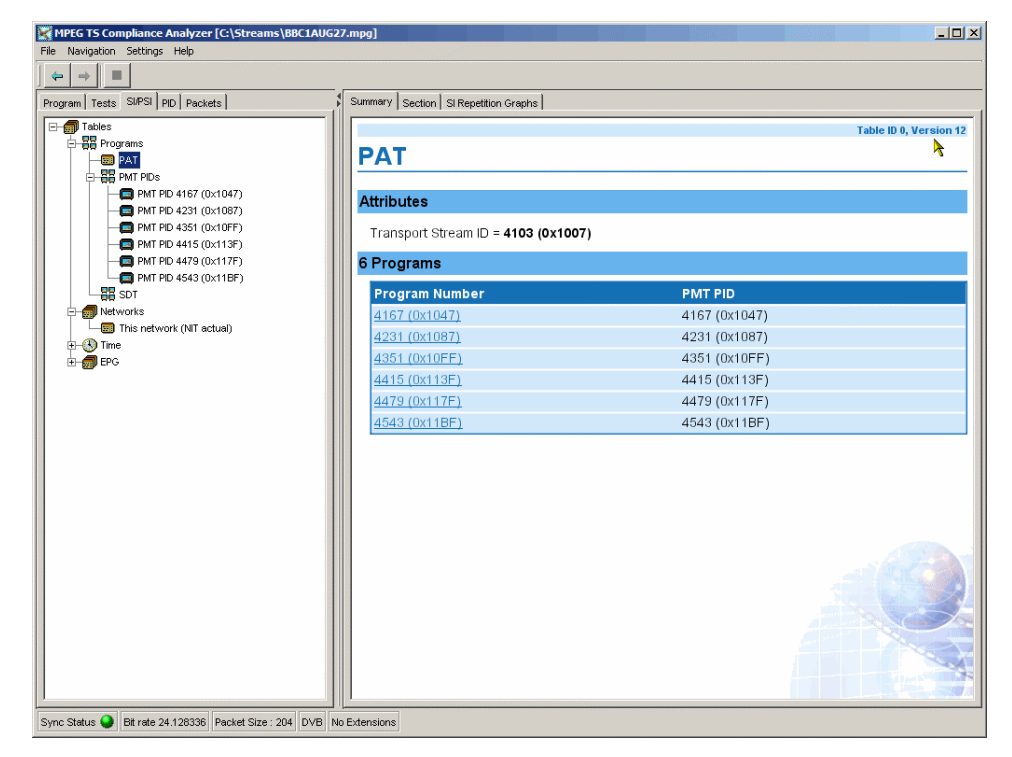

図 3-20:テーブルの ID とバージョン([サマリ]ビュー)

また、テーブルの ID とバージョンは、[テーブル (SI/PSI)]セクション・ビュー を使用して、テーブル・ヘッダに図 3-21:テーブルの ID とバージョン ([セク ション]ビュー)のように表示することもできます。

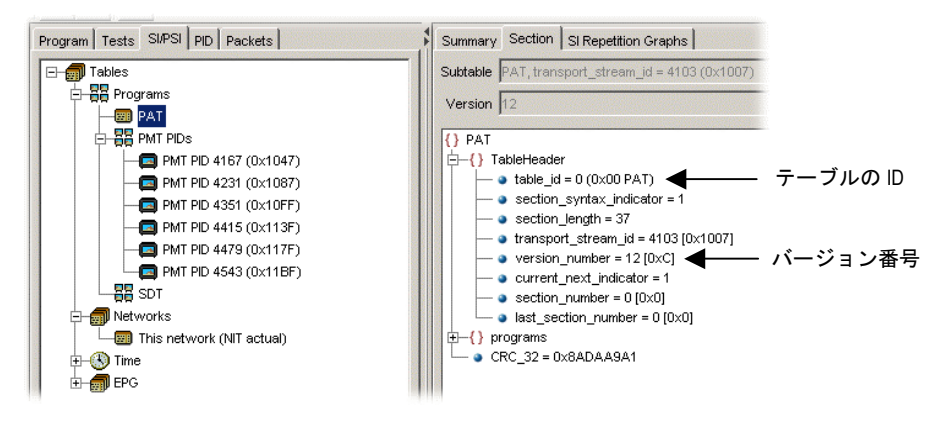

図 3-21:テーブルの ID とバージョン([セクション]ビュー)

# トランスポート・パケットの検査

トランスポート・ストリーム・パケットは、ヘッダとペイロードを含むデータの 単位です。[パケット]ビューでは個別のトランスポート・ストリーム・パケットを 識別し、検査することができます。

#### パケットのナビゲート

[パケット・サマリ]ビューの最上部のナビゲーション・バーは、パケット間の移動 に使用します。コントロールの動作は[パケット・ナビゲーション]ビューで何が選 択されているかによって異なります。[すべてのパケット]が強調表示されている場 合、コントロールはすべてのパケットに作用します。PID が指定され、PID ノード に追加され、強調されている場合、コントロールは選択した PID を含んでいるパ ケットにだけ作用します。

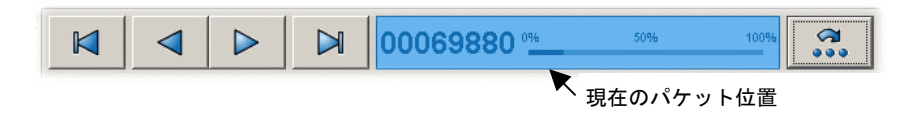

パケット位置バーは、選択したパケットのストリーム内での位置を示します。

コントロールは次のように作用します。

| 最初の該当パケット(ストリーム内の、または選択した PID を含ん<br>でいる)を選択します。 |
|--------------------------------------------------|
| 前の該当パケット(ストリーム内の、または選択した PID を含んでいる)を選択します。      |
| 次の該当パケット(ストリーム内の、または選択した PID を含んでいる)を選択します。      |

3-43

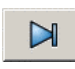

最後の該当パケット(ストリーム内の、または選択した PID を含ん でいる)を選択します。

**?**... [パケットを表示]ダイアログ・ボックスを開きます。

また、パケット位置バーを使用してストリーム内をナビゲートすることもできま す。カーソルを次に表示するパケットへ移動して、クリックします。同様に、 バーの中のパケット番号をダブルクリックし、[パケットを表示]ダイアログ・ボッ クスに表示したいパケット番号を入力します。

#### パケットの検査

パケットの指定と選択が完了したら、[パケット・サマリ]ビューに解釈された コードと未処理データが 16 進および ASCII 形式で表示されます。

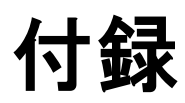

# 付録 A:SI/PSI ノード

[テーブル]ビュー([SI/PSI タブ])は、サービス情報をツリー形式で表示します。 このツリーは、解析したストリームの中で検出された、選択したデジタル・ビデ オ標準に適合するすべてのサービス情報テーブル(MPEG プログラム固有情報、 DVB サービス情報とATSC および ISDB プログラム、およびシステム情報プロト コルを含む)を示します。このツリーは検出された各テーブルのノードを含みま す。テーブル/ノードは機能別にまとめられています。

この付録では、各標準に含まれるノードを示しています。

図 A-1 は、DVB ストリーム解釈が選択されている[テーブル・ナビゲーション] ビューの例を示しています。

表 A-1~A-4 は、選択されている解釈標準とストリームの内容に応じて[SI/PSI ナビ ゲーション]ビューに表示されるノードを示しています。

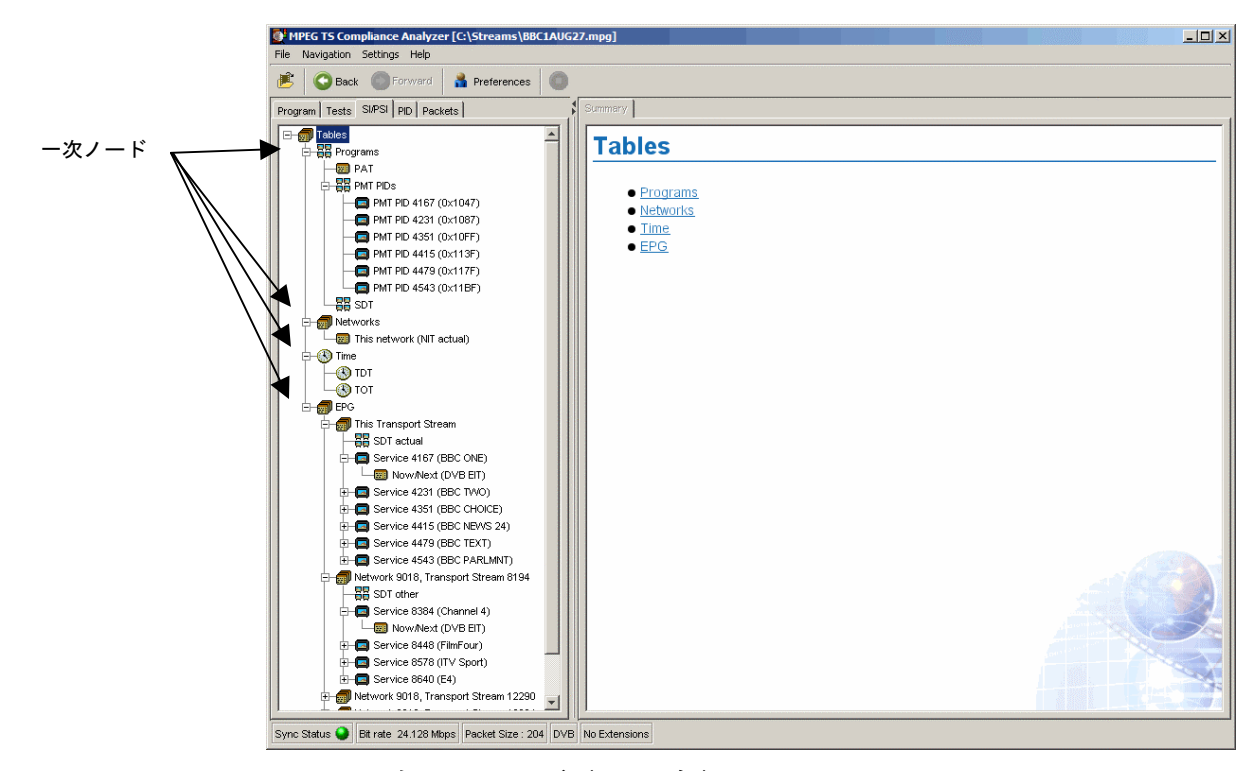

図 A-1:一次 SI/PSI ノード(DVB の例)

### 表 A-1:MPEG SI/PSI

| ー次ノード                        | 下位ノード   |
|------------------------------|---------|
| TS Info                      |         |
|                              | TSDT    |
| プログラム                        |         |
|                              | PAT     |
|                              | PMT PID |
| Conditional Access(条件付きアクセス) |         |
|                              | CAT     |
| その他のテーブル                     |         |

## 表 A-2:DVB SI/PSI

| ー次ノード                | 下位ノード1      | 下位ノード2     | 下位ノード 3 |
|----------------------|-------------|------------|---------|
| TS Info              |             |            |         |
|                      | Partial TS  |            |         |
|                      |             | DIT        |         |
|                      |             | SIT        |         |
|                      | BIT         |            |         |
| プログラム                |             |            |         |
|                      | PAT         |            |         |
|                      | PMT PID     |            |         |
|                      |             | PMT PID +  |         |
|                      | SDT         |            |         |
| Bouquets             |             |            |         |
|                      | BAT         |            |         |
| Conditional Access ( | 条件付きアクセス)   |            |         |
|                      | CAT         |            |         |
| ネットワーク               |             |            |         |
|                      | NIT - This  |            |         |
|                      | NIT - Other |            |         |
| Time(時間)             |             |            |         |
|                      | ТОТ         |            |         |
|                      | TDT         |            |         |
| EPG                  |             |            |         |
|                      | This TS     |            |         |
|                      |             | SDT Actual |         |

| ー次ノード    | 下位ノード 1  | 下位ノード 2            | 下位ノード 3                    |
|----------|----------|--------------------|----------------------------|
|          |          | Service<br>(番号,名前) |                            |
|          |          |                    | Now/Next<br>(EIT P/F)      |
|          |          |                    | Schedule<br>(EIT schedule) |
|          | Other TS |                    |                            |
|          |          | SDT Other          |                            |
|          |          | Service<br>(番号,名前) |                            |
|          |          |                    | Now/Next<br>(EIT P/F)      |
|          |          |                    | Schedule<br>(EIT schedule) |
|          | RST      |                    |                            |
| MHP Apps |          |                    |                            |
| その他のテーブル |          |                    |                            |

表 A-2:DVB SI/PSI(続き)

### 表 A-3:ATSC SI/PSI

| ー次ノード                  | 下位ノード1            | 下位ノード 2                | 下位ノード3 | 下位ノード4 |
|------------------------|-------------------|------------------------|--------|--------|
| TS Info                |                   |                        |        |        |
|                        | MGT               |                        |        |        |
| プログラム                  |                   |                        |        |        |
|                        | PAT               |                        |        |        |
|                        | PMT PID           |                        |        |        |
|                        | VCT C/T           |                        |        |        |
|                        | ETT-V             |                        |        |        |
| Conditional Access (\$ | <b>条件付きアクセス</b> ) |                        |        |        |
|                        | CAT               |                        |        |        |
| 定格                     |                   |                        |        |        |
|                        | RRT +             |                        |        |        |
| Time(時間)               |                   |                        |        |        |
|                        | STT               |                        |        |        |
| EPG                    |                   |                        |        |        |
|                        | Source/Services   |                        |        |        |
|                        |                   | EITO → EIT127          |        |        |
|                        |                   | Extended Text Messages |        |        |
| 指示されたチャネル              | レ変更               |                        |        |        |
|                        | DCCT id +         |                        |        |        |
|                        | DCCSCT            |                        |        |        |
| その他のテーブル               |                   |                        |        |        |

| ー次ノード            | 下位ノード1      | 下位ノード 2            | 下位ノード3                              | 下位ノード4 |
|------------------|-------------|--------------------|-------------------------------------|--------|
| TS Info          |             |                    |                                     |        |
|                  | Partial TS  |                    |                                     |        |
|                  |             | DIT                |                                     |        |
|                  |             | SIT                |                                     |        |
|                  | BIT         |                    |                                     |        |
| プログラム            |             |                    |                                     |        |
|                  | PAT         |                    |                                     |        |
|                  | PMT PID     |                    |                                     |        |
|                  | SDT         |                    |                                     |        |
| Conditional Acce | ss(条件付きアクセス | र)                 |                                     |        |
|                  | CAT         |                    |                                     |        |
| ネットワーク           |             |                    |                                     |        |
|                  | NIT - This  |                    |                                     |        |
|                  | NIT - Other |                    |                                     |        |
| Time(時間)         |             |                    |                                     |        |
|                  | ТОТ         |                    |                                     |        |
| EPG              |             |                    |                                     |        |
|                  | This TS     |                    |                                     |        |
|                  |             | SDT Actual         |                                     |        |
|                  |             | Service<br>(番号,名前) |                                     |        |
|                  |             |                    | Now/Next<br>(EIT P/F)               |        |
|                  |             |                    | Basic Schedule<br>(EIT schedule)    |        |
|                  |             |                    | Extended Schedule<br>(EIT schedule) |        |
|                  | Other TS    |                    |                                     |        |
|                  |             | SDT Other          |                                     |        |
|                  |             | Service<br>(番号,名前) |                                     |        |
|                  |             |                    | Now/Next<br>(EIT P/F)               |        |
|                  |             |                    | Basic Schedule<br>(EIT schedule)    |        |
|                  |             |                    | Extended Schedule<br>(EIT schedule) |        |

表 A-4:ISDB-S SI/PSI ノード(

表 A-4:ISDB-S SI/PSI ノード(続き)

| 一次ノード        | 下位ノード1                  | 下位ノード 2 | 下位ノード 3 | 下位ノード 4 |
|--------------|-------------------------|---------|---------|---------|
|              | Maker id/<br>model id + |         |         |         |
| その他のテー<br>ブル |                         |         |         |         |

### 表 A-5:ISDB-T SI/PSI ノード

| ー次ノード           | 下位ノード1       | 下位ノード 2    | 下位ノード 3           | 下位ノード 4                             |
|-----------------|--------------|------------|-------------------|-------------------------------------|
| TS Info         |              |            |                   |                                     |
|                 | Partial TS   |            |                   |                                     |
|                 |              | DIT        |                   |                                     |
|                 |              | SIT        |                   |                                     |
|                 | BIT          |            |                   |                                     |
| プログラム           |              |            |                   |                                     |
|                 | PAT          |            |                   |                                     |
|                 | PMT PID      |            |                   |                                     |
|                 | SDT          |            |                   |                                     |
| Conditional Acc | ess(条件付きアクセン | ス)         |                   |                                     |
|                 | CAT          |            |                   |                                     |
| ネットワーク          |              |            |                   |                                     |
|                 | NIT - This   |            |                   |                                     |
|                 | NIT - Other  |            |                   |                                     |
| Time(時間)        |              |            |                   |                                     |
|                 | TOT          |            |                   |                                     |
| EPG             |              | •          | •                 | <u>.</u>                            |
|                 | This TS      |            |                   |                                     |
|                 |              | SDT Actual |                   |                                     |
|                 |              | Н          |                   |                                     |
|                 |              |            | Service<br>(番日夕前) |                                     |
|                 |              |            | (留亏,石削)           | New/Newt                            |
|                 |              |            |                   | (EIT P/F)                           |
|                 |              |            |                   | Basic Schedule<br>(EIT schedule)    |
|                 |              |            |                   | Extended Schedule<br>(EIT schedule) |

| 一次ノード | 下位ノード 1 | 下位ノード 2 | 下位ノード 3            | 下位ノード4                              |
|-------|---------|---------|--------------------|-------------------------------------|
|       |         | М       |                    |                                     |
|       |         |         | Service<br>(番号,名前) |                                     |
|       |         |         |                    | Now/Next<br>(EIT P/F)               |
|       |         |         |                    | Basic Schedule<br>(EIT schedule)    |
|       |         |         |                    | Extended Schedule<br>(EIT schedule) |
|       |         | L       |                    |                                     |
|       |         |         | Service<br>(番号,名前) |                                     |
|       |         |         |                    | Now/Next<br>(EIT P/F)               |
|       |         |         |                    | Basic Schedule<br>(EIT schedule)    |
|       |         |         |                    | Extended Schedule<br>(EIT schedule) |

表 A-5:ISDB-T SI/PSI ノード(続き)

SDTT

|              | SDTT (H) |                         |  |
|--------------|----------|-------------------------|--|
|              |          | Maker id/<br>model id + |  |
|              | SDTT (L) |                         |  |
|              |          | Maker id/<br>model id + |  |
| その他のテー<br>ブル |          |                         |  |

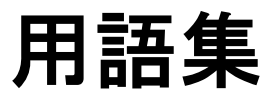

# 用語集

本マニュアルまたはアナライザのユーザ・インタフェースに以下の頭字語が使用されています。

- Application Information Table (アプリケーション情報テーブル) AIT ARIB Association of Radio Industries and Businesses (電波産業会) Asynchronous Serial Interface (非同期シリアル・インタフェース) ASI ATSC Advanced Television Systems Committee (高画質テレビ・システム委員会) BAT Bouquet Association Table (Bouquet 関連付けテーブル) Bit Error Rate  $(\forall \gamma \land \neg \neg \neg )$ BER CA Conditional Access (条件付きアクセス) Conditional Access Table (条件付きアクセス・テーブル) CAT CRC Cyclic Redundancy Check (巡回冗長検査) CSV Comma Separated Values (カンマ区切り値) Cable Virtual Channel Table (ケーブル仮想チャネル・テーブル) CVCT DIT Discontinuity Information Table (不連続情報テーブル) Domain Name Server (ドメイン名サーバ) DNS Digital Video Broadcasting (デジタル・ビデオ放送) DVB ECM Entitlement Control Message Event Information Table (イベント情報テーブル) EIT 番号付き EIT(kは数字に置換されます) EIT-k EMM Entitlement Control Message EPG Electronic Program Guide (電子番組ガイド) Elementary Stream (基本ストリーム) ES Extended Text Messages (拡張テキスト・メッセージ) ETM ETT Extended Text Table (拡張テキスト・テーブル) ETT-k 番号付き ETT(k は数字に置換される) EVM Error Vector Magnitude (変調精度) Greenwich Meantime (グリニッジ標準時) GMT
- GPSI General Purpose Serial Interface (汎用シリアル・インタフェース)

| ID     | 識別子                                                                  |
|--------|----------------------------------------------------------------------|
| IIP    | ISDB-T Information Packet (ISDB-T 情報パケット)                            |
| IP     | Internet Protocol (インターネット・プロトコル)                                    |
| ISA    | Integrated Systems Architecture (統合システム・アーキテクチャ)                     |
| ISDB   | Integrated Services Digital Broadcasting                             |
| ISDB-S | BS デジタル放送システム                                                        |
| ISDB-T | 地上デジタル放送システム                                                         |
| LAN    | Local Area Network(ローカル・エリア・ネットワーク)                                  |
| LED    | Light Emitting Diode<br>(ソフトウェア・ユーザ・インタフェース・コンポーネントです)               |
| LNB    | Low Noise Block(低ノイズ・ブロック)                                           |
| MER    | Modulation Error Ratio(変調誤差比)                                        |
| MGT    | Master Guide Table (マスタ・ガイド・テーブル)                                    |
| MHEG   | Multimedia and Hypermedia Experts Group                              |
| MHP    | Multi-media Home Platform                                            |
| MIP    | Mega-Initialisation Packet                                           |
| MPEG   | Moving Picture Experts Group                                         |
| NIT    | Network Information Table (ネットワーク情報テーブル)                             |
| PAT    | Program Association Table (プログラム関連付けテーブル)                            |
| PC     | パーソナル・コンピュータ                                                         |
| PCI    | Peripheral Component Interconnect                                    |
| PCR    | Program Clock Reference (プログラム・クロック参照)                               |
| PES    | Packetized Elementary Stream (パケット化基本ストリーム)                          |
| PID    | パケット識別子                                                              |
| PMT    | Program Map Table (プログラム・マップ・テーブル)                                   |
| PSI    | Program Service Information (プログラム・サービス情報) (MPEG)                    |
| PSIP   | Program and System Information Protocol<br>(プログラム・システム情報プロトコル)(ATSC) |
| PTS    | Presentation Time Stamp (プレゼンテーション・タイム・スタンプ)                         |
| RF     | Radio Frequency (無線周波数)                                              |
| RRT    | Rating Region Table (レーティング地域テーブル)                                   |
| RST    | Running Status Table (実行ステータス・テーブル)                                  |

| RTM   | Real-Time Monitor (リアルタイム・モニタ)                                      |
|-------|---------------------------------------------------------------------|
| RUI   | リモート・ユーザ・インタフェース                                                    |
| SDT   | Service Description Table (サービス記述テーブル)                              |
| SFN   | Single Frequency Network(単一周波数ネットワーク)                               |
| SI    | Service Information (サービス情報) (DVB)                                  |
| SIT   | Selection Information Table (選択情報テーブル)                              |
| SMC   | Sub Miniature Connector                                             |
| SMPTE | Society of Motion Picture and Television Engineers<br>(動画・テレビ技術者協会) |
| SNMP  | Simple Network Management Protocol                                  |
| SSI   | Synchronous Serial Interface (同期シリアル・インタフェース)                       |
| STT   | System Time Table (システム時間テーブル)                                      |
| TDT   | 時刻日付テーブル                                                            |
| TEF   | Transport Error Flag(トランスポート・エラー・フラグ)                               |
| TMCC  | Transmission and Multiplexing Configuration Control (ISDB-S)        |
| ТОТ   | 時間オフセット・テーブル                                                        |
| TS    | Time Stamp (タイム・スタンプ)                                               |
| TS    | Transport Stream (トランスポート・ストリーム)                                    |
| TSCA  | Transport Stream Compliance Analyzer<br>(トランスポート・ストリーム適合性アナライザ)     |
| TSDT  | Transport Stream Description Table<br>(トランスポート・ストリーム記述テーブル)         |
| TVCT  | Terrestrial Virtual Channel Table(地上仮想チャネル・テーブル)                    |
| TVRO  | Television Receive Only (テレビ受信専用)                                   |
| UTC   | Coordinated Universal Time(世界協定時刻)                                  |
| VCT   | Virtual Channel Table (仮想チャネル・テーブル)                                 |
| XML   | Extensible Markup Language (拡張マークアップ言語)                             |
|       |                                                                     |

**プログラム**と**サービス**:本マニュアルでは、「プログラム」と「サービス」は同じ意味で使用しています。

用語集

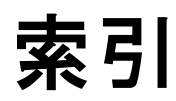

# 索引

## 英数

PCR グラフ ドリフト・レート, 3-11 誤差, 3-11 周波数オフセット, 3-11 総ジッタ, 3-12 到達間隔, 3-11 PID ビュー, 1-4, 2-27

## あ

アイコン インタフェース管理, 3-3 オブジェクト識別, 3-3 グラフ管理, 3-3 パケット管理, 3-3

## い

イベント・ログ, 3-17 色分け, 3-17

## う

ウィンドウ管理, 3-2 サイズ変更, 3-2 列のソート, 3-3

## え

エラー・ステータス LED, 2-5

## <

グラフ PCR, 3-10 カーソル, 3-7 コントロール, 3-8 ズーム, 3-10 データ, 3-8 メニュー, 3-8 限界, 3-9 追加/削除, 3-9 グラフ管理, 3-5

## L

コンテキスト・メニュー, 3-27

## た

タスク例, 3-32

#### τ

テーブル(SI/PSI)ビュー, 2-21 テスト・ビュー, 2-15

## な

ナビゲーション PID ビュー, 1-4, 2-27 テーブル(SI/PSI)ビュー, 2-21 テスト・ビュー, 2-15 パケット・ビュー, 2-33 プログラム・ビュー, 2-7 ナビゲーション・メニュー, 3-24

## は

パケット・ビュー, 2-33 パラメータ すべて編集, 3-16 編集, 3-13

## ひ

ビット・レート,3-20 エラー表示,3-21 円グラフ,3-23 範囲バー,3-21 棒グラフ,3-20

索引-i

## ふ

ファイル・メニュー, 3-24 プログラム・ビュー, 2-7

#### へ

ヘルプ・メニュー, 3-25

#### め

メニュー コンテキスト, 3-27 ナビゲーション, 3-24 ファイル, 3-24 ヘルプ, 3-25 設定, 3-25

## Þ

ユーザ設定 フォント, 3-26 一般, 3-26

## 漢字

言語管理,1-12 設定メニュー,3-25